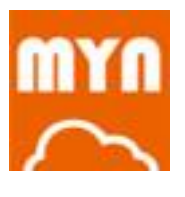

# マイナクラウド管理者 マニュアル

Version20.1

株式会社ビットスクリプト 2017年1月5日 改訂

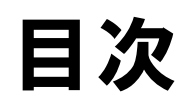

| I | ]次                                                 | ····2           |
|---|----------------------------------------------------|-----------------|
| 1 | はじめに                                               | 5               |
|   | 動作環境                                               | $\cdots 5$      |
|   | 推奨ブラウザ                                             | 5               |
|   | 非対応ブラウザ                                            | 5               |
| 2 | ログイン                                               | 6               |
|   | ログイン方法                                             | 6               |
|   | 通常のログイン                                            | 6               |
|   | オプションログイン                                          | 8               |
|   | リマインダー機能                                           | 9               |
| 3 | юме                                                | 11              |
|   | HOME 画面について                                        | $\cdots 11$     |
|   | 詳しい操作                                              | $\cdots 13$     |
|   | プラン変更                                              | $\cdots 14$     |
|   | 注意文の表示                                             | $\cdots 15$     |
| 4 | 契約者情報                                              | 16              |
| - | 2.19日19年2<br>契約考情報について                             | 16              |
|   |                                                    | 17              |
|   | パスコードの設定方法                                         | 19              |
|   |                                                    |                 |
| 5 | ログインユーザ・・・・・・・・・・・・・・・・・・・・・・・・・・・・・・・・・・・・        | ···20           |
|   | ログインユーザについて                                        | $\cdots 20$     |
|   | ログインユーザの権限                                         | ····20          |
|   | ログインユーザの登録・編集                                      | $\cdots 21$     |
|   | ログインユーザの新規登録                                       | $\cdots 21$     |
|   | ログインユーザの編集                                         | $\cdots 22$     |
|   | ログインユーザのパスワード変更                                    | $\cdots 23$     |
|   | ログインユーザの削除                                         | $\cdots 23$     |
| 6 | マイナンバーの管理                                          | ···24           |
|   | マイナンバーの管理について                                      | $\cdots 24$     |
|   | グループの管理方法                                          | $\cdots 25$     |
|   | グループ管理                                             | $\cdots 25$     |
|   | グループの新規追加                                          | 26              |
|   | グループの編集                                            | 26              |
|   | グループの削除                                            | $\cdots 27$     |
|   | グループのメンバー登録                                        | $\cdots 27$     |
|   | マイナンバー登録者の登録方法                                     | 28              |
|   | マイナンバー登録者の新規追加                                     | 28              |
|   |                                                    |                 |
|   | 25%   11元%<br>フマホで収隹(簡見登録)                         | <u>20</u><br>91 |
|   | CSV アップデート                                         | 33              |
| _ |                                                    | <b>.</b>        |
| 1 | Y1ノンハー収集メール広信                                      | 34              |
|   |                                                    |                 |
|   | スマホで収集(メール送信) ···································· | 35              |
|   | メールを一斉送信する場合                                       | 36              |
|   | メールを個別に送信する場合・・・・・・・・・・・・・・・・・・・・・・・・・・・・・・・・・・・・  | $\cdots 37$     |

| 8   | スマホでマイナンバー登録                                                                                                    | 39            |
|-----|----------------------------------------------------------------------------------------------------|---------------|
|     | マイナンバー登録画面へのアクセス方法                                                                                                    | 39            |
|     | QR コード牛成方法                                                                                                    | 39            |
|     | 、<br>スマホでマイナンバー情報を入力する                                                                                                    | 40            |
|     | スマホでは心めてログインする                                                                                                    | 40            |
|     | 大人小ではしめてロシーション                                                                                                    | +0<br>···· /1 |
|     |                                                                                                    | 41            |
|     |                                                                                                    | 42            |
|     | 大食多族の追加(大食多族力いる場合)                                                                                                    | 43            |
|     | 大 食 家 族 と 編 集                                                                                                    | $\cdots 45$   |
|     | 扶養家族を削除                                                                                                    | $\cdots 45$   |
|     | 扶養家族登録の終了                                                                                                    | $\cdots 46$   |
|     | スマホでマイナンバー登録の終了                                                                                                    | $\cdots 46$   |
|     | スマホで二度目以降ログインする場合                                                                                                    | $\cdots 47$   |
|     |                                                                                                    |               |
| 9 . | マイナンバーの承認                                                                                                    | ····48        |
|     | マイナンバーの承認について                                                                                                    | $\cdots 48$   |
|     | ステータスについて                                                                                                    | 49            |
|     | ステータスとは                                                                                                    | 49            |
|     | 扶養家族情報                                                                                                    | 50            |
|     |                                                                                                    | 51            |
|     |                                                                                                    |               |
|     |                                                                                                    | 51            |
|     | 左氏してする場合 いいしんちょうかた 通会                                                                                                    |               |
|     | マイノンハーの情報の提供を担合された場合                                                                                                    |               |
|     | 扶養家族の承認作業                                                                                                    | 53            |
|     | 扶養家族の差戻しをする場合                                                                                                    | $\cdots 54$   |
| 10  | コノナンバーの利用                                                                                                    | FC            |
| 10  | マイノンバーの利用・                                                                                                    |               |
|     | マイナンハーの利用について                                                                                                    | 56            |
|     | マイナンバーの検索・抽出・・・・・・・・・・・・・・・・・・・・・・・・・・・・・・・・・・・                                                                                                    | $\cdots 57$   |
|     | マイナンバーの利用                                                                                                    | $\cdots 57$   |
|     | マイナンバーの表示                                                                                                    | $\cdots 57$   |
|     | マイナンバーの編集                                                                                                    | $\cdots 58$   |
|     | 扶養家族のマイナンバーの編集                                                                                                    | $\cdots 58$   |
|     | CSV ダウンロード                                                                                                    | 59            |
|     |                                                                                                    |               |
| 11  | 登録者・扶養家族の編集                                                                                                    | ····60        |
|     | 登録者・扶養家族情報の編集について                                                                                                    | 60            |
|     | 登録者・扶養家族情報の編集                                                                                                    | 61            |
|     |                                                                                                    | 61            |
|     |                                                                                                    | 62            |
|     |                                                                                                    | 02            |
| 12  | マイナンバー情報の廃棄                                                                                                    | ····64        |
|     | マイナンバー情報の廃棄について                                                                                                    | 64            |
|     |                                                                                                    | 65            |
|     | 2011-0-122<br>  浪融  た捏合(混職予定今む)                                                                                                    | 65            |
|     | 返城 0/2 场日 ( 返城 7 2 8 9 7 2 8 9 7 10 7 2 8 9 7 1 7 10 7 10 10 1 10 10 10 10 10 10 10 10 10 10 1 | 67            |
|     | 別はアルロの改進                                                                                                    | 07            |
|     |                                                                                                    | 68            |
|     | マイノンハー探作からの削除・・・・・・・・・・・・・・・・・・・・・・・・・・・・・・・・・・・・                                                                                                    | 68            |
|     |                                                                                                    | 68            |
|     | 登録者 詳細からの削除                                                                                                    | 69            |
|     | 扶養家族のマイナンバー情報の削除                                                                                                    | 69            |
|     | 扶養家族の登録情報の削除                                                                                                    | $\cdots 70$   |
|     |                                                                                                    | _             |
| 13  | セキュリティ                                                                                                    | ····71        |
|     | セキュリティについて                                                                                                    | $\cdots 71$   |
|     | 二段階認証設定······                                                                                                    | $\cdots 72$   |
|     | メール方定                                                                                                    | $\cdots 72$   |
|     | トークン方式                                                                                                    | $\cdots 72$   |
|     | 二段階認証方式の変更                                                                                                    | $\cdots 72$   |

| 14 | 操作履歴             | ·74        |
|----|------------------|------------|
|    | 操作履歴について         | $\cdot 74$ |
|    | 操作履歴の検索・抽出       | $\cdot 75$ |
|    | 操作履歴の CSV ダウンロード | $\cdot 75$ |
| 15 | 契約プラン            | ·76        |
|    | 契約プランについて        | $\cdot 76$ |
|    | プラン変更            | $\cdot 77$ |
|    | 支払方法の変更          | $\cdot 77$ |
|    | 口座自動振替の場合        | $\cdot 77$ |
|    | クレジットカードの場合      | $\cdot 77$ |
|    | 解約申請             | $\cdot 78$ |

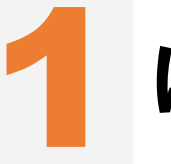

はじめに

マイナクラウドの動作環境と機能について説明します。

# 動作環境

マイナクラウドはブラウザ上での操作をして頂くソフトウェアです。 ご利用の際はセキュリティー上、最新版のブラウザをご使用ください。

## ▶▶▶▶ 推奨ブラウザ

- ◆ Google Chrome 最新版
- ♦ Firefox 最新版
- ♦ Safari 最新版
- Internet Explorer 10 or 11
- ◆ Microsoft Edge 最新版

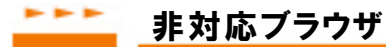

- ◆ Internet Explorer 9 以下
- ♦ Safari 5 以下

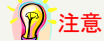

古いバージョンのブラウザは動作保証外となります。恐れ入りますが、最新版へのアップデートまたは対応ブラウザの ご利用をご検討ください。

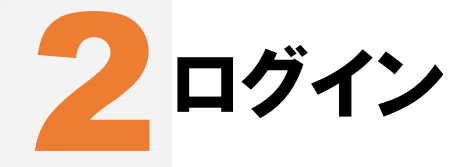

マイナクラウドにログインするには二段階認証を行う必要があります。

パスワードやお客様番号を忘れた場合にはリマインダー機能からパスワードの再設定や、お客様番号を確認することができます。

# ログイン方法

ログイン画面から、ログインIDとパスワードを入力し、一段階目の認証を行います。 二段階目の認証はメール認証もしくはトークン認証でのワンタイムパスワードを入力します。

## 🌈 注意

士業の方など、一つのメールアドレスで複数のマイナクラウドアカウントを登録している場合にはオプションログイン (お客様番号の入力)が必要になります。

## \_\_\_\_\_ 通常のログイン

## 1 ログイン画面を開く

マイナクラウドのホームページの右上にある「ログイン」ボタンを押します。

| クラウド型マー | イナンバー管理・保管サービン               | ス マイナクラウド          |        |               | ・サポ     | ート・お問い合 | 合わせ   |
|---------|------------------------------|--------------------|--------|---------------|---------|---------|-------|
| MYN     | マイナクラウ<br>http://www.mynclou | <b>フド</b><br>d.jp/ |        | Google"カスタム検索 | ٩,      | お申し込み   | ログイン  |
| ТОР     | 料金·導入方法                      | 導入実績               | 機能について | ご利用の流れ        | よくあるご質問 | マイナンバ   | ベーコラム |

# 2 第一ログイン認証

メールアドレスとパスワードを入力し、「ログイン」ボタンを押します。

| 829 |                                 |
|-----|---------------------------------|
| 357 | メールアドレス                         |
| 54  | パスワード                           |
| 100 | オブション入力<br>ログイン<br>>>ログインできない場合 |
| 16  | ご利用の流れ アカウントの作成                 |

## 3 第ニログイン認証

第二認証コード入力画面から、「第二認証コード」を入力します。

## ??注意

初期設定は「メール認証方式」になっています。 第二認証コードはメール認証方式またはトークン認証方式のどちらかを「セキュリティ」から変更できます。

#### ◆ メール認証の場合

登録したメールアドレスに「第二認証コード」が送られてきます。 メールから「第二認証コード」をコピーし、「第二認証コード」を入力します。

| 第二認証コー        | ·ド入力                                 |  |
|---------------|--------------------------------------|--|
| 第二認証コードお知らせのメ | ニールを送信致しました。メールを確認し、第二認証コードを入力して下さい。 |  |
| 第二認証コード       |                                      |  |
|               | 送信                                   |  |

#### ◆ トークン認証の場合

Google Authenticatorなどの認証システムアプリの画面上に表示された「第二認証コード」を入力します。

| 第二認証コード | 111に扱いされた第二認証コート(1+月数子ののの前)を以下のフォームに入力してくたさい。<br>※半角数字6桁 |
|---------|----------------------------------------------------------|
|         | 送信                                                       |

4 「送信」ボタンを押します。

5 ログインは完了です。

## オプションログイン

オプションログインは、一つのメールアドレスに複数のマイナクラウドアカウントを登録している場合に、 「オプション入力」ボタンを押して、お客様番号を入力します。

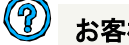

## お客様番号とは?

お客様番号は、マイナクラウドのアカウント登録後に自動送信される「【マイナンバー管理】本人確認を行ってください」 メールに記載されています。

#### 12 注意

お客様番号が分からない場合は、「ログイン」ボタン下の「ログインできない場合」を押します。 詳しくは【9ページ】の「リマインダー機能」を参照してください。

1 ログイン画面を開き、メールアドレスとパスワードを入力します。

2 「オプション入力」ボタンを押し、お客様番号を入力します。

| 620 | ログイン                                          |
|-----|-----------------------------------------------|
| 34  | メールアドレス パスワード                                 |
| 105 | オプション入力<br>の<br>お客様番号<br>ログイン<br>>>ログインできない場合 |
| 76  | ご利用の流れ アカウントの作成                               |

- 3「ログイン」ボタンを押します。
- 4 メール認証かトークン認証より「第二認証コード」を入力します。

5 「送信」ボタンを押します。

6 ログインは完了です。

## \_\_\_\_\_ リマインダー機能

パスワードやお客様番号が分からない場合に、リマインダー機能から、登録したメールアドレスに送られ てくるセキュリティコードを入力することで、パスワードの再設定やお客様番号を確認することができま す。

1 ログイン画面の「ログイン」ボタンの真下にある「ログインできない場合」を押します。

| メールアドレス   |      |   |      |  |
|-----------|------|---|------|--|
| パスワード     |      |   |      |  |
| オプション入力 🕄 | お客様番 | 号 |      |  |
|           |      | Ē | コグイン |  |

2 「パスワードがわからない」、「お客様番号がわからない」のどちらかを選択し、メールアドレスを入力します。

| U717(2                                      | ない場合   |      |
|---------------------------------------------|--------|------|
| <ul> <li>パスワードがれ</li> <li>・・・・・た</li> </ul> | oからない。 |      |
| 0 6合体曲ちか1                                   | 00.000 |      |
| メールアドレス                                     |        |      |
| オプション入力                                     |        |      |
|                                             |        | Vita |

 ・ パスワードがわからない場合
 登録したメールアドレスに『【マイナンバー管理】パスワードのリセット』のメールが送られてきます。

◆ お客様番号がわからない場合 登録したメールアドレスに『【マイナンバー管理】お客様番号のお知らせ』のメールが送られてきます。 3 メールに記載されたセキュリティコードをコピーし、「セキュリティコード」を入力、「次へ」ボタンを押します。

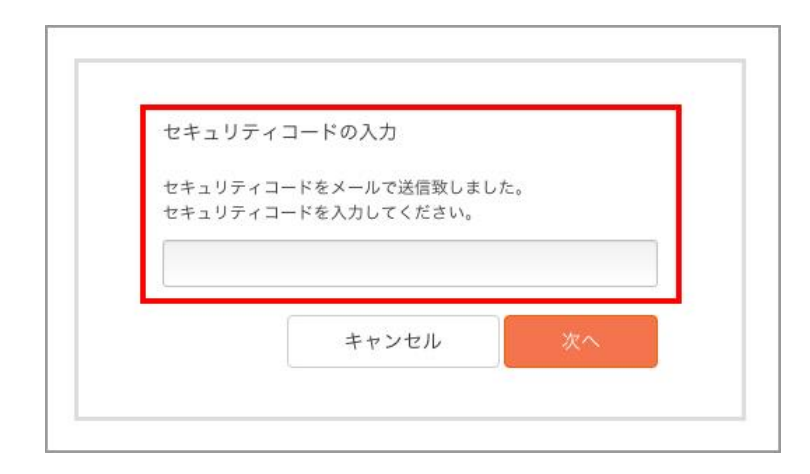

#### パスワードがわからない場合

「パスワードのリセット」の画面で新規パスワードを設定し、「変更」を押します。 ※ 8文字以上、大文字と小文字の区別があります。

| パスワードの  | リセット           |    |
|---------|----------------|----|
| パスワード   |                |    |
| 8文字以上、大 | 文字と小文字の区別があります | 疗。 |
| パスワード   | (確認用)          |    |
|         | キャンセル          | 変更 |

◆ お客様番号がわからない場合

お客様番号が表示されます。お客様番号を確認し、「戻る」ボタンを押します。

4 再度、ログインしてください。

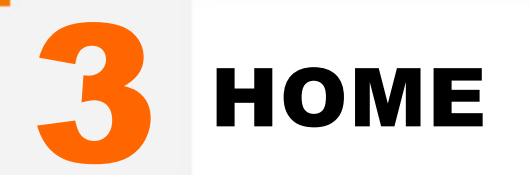

HOMEは、「お知らせ」、「登録状況(現在の契約プラン、マイナンバーの登録状況)」が確認できます。 「プラン変更へ」から契約プランの変更も行えます。

また、「かんたんマイナンバー入力」、「マイナンバーをメールとスマホで集める便利機能」、「マイナンバー を使う」、「詳しい操作」などの各種リンクボタンから目的の作業に該当するページに移動できます。

## HOME画面について

ここではHOME画面について説明します。

| And the second second second        | ログインエーリ 操作履歴 操作ガイト                                                                                                    |                                                                                                    |                                                                                                    |
|-------------------------------------|----------------------------------------------------------------------------------------------------|----------------------------------------------------------------------------------------------------|----------------------------------------------------------------------------------------------------|
| HOME                                |                                                                                                    |                                                                                                    | 契約者情報<br>セキュリラ                                                                                                    |
| お知らせ                                |                                                                                                    | P                                                                                                   |                                                                                                    |
| 2016/10/28                          | インターフェースのデザインをリニューアル致しました。                                                                                                    |                                                                                                    |                                                                                                    |
| 登録状況                                | 6                                                                                                    | -                                                                                                   |                                                                                                    |
| 契約プラン                               | プラン10                                                                                                    | ブラン変更へ                                                                                              |                                                                                                    |
| 登録者                                 | 6 件                                                                                                    | 8<br>登録者 (扶養家族)                                                                                     | 3件                                                                                                    |
| マイナンバー未登録                           | 2件                                                                                                    | マイナンバー未登録(扶養家族)                                                                                     | 1件                                                                                                    |
| 本人承認待ち                              | 1件                                                                                                    | 本人承認待ち(扶養家族)                                                                                        | 1件                                                                                                    |
| 退職者                                 | 1 件                                                                                                    | 退職者(扶養家族)                                                                                           | 0件                                                                                                    |
|                                     | バー入力<br>戦<br>担                                                                                                    | <b>複数一括登録</b><br>集済みのマイナンバーを<br>5省がまとめて入力します                                                        | ]                                                                                                    |
| - マイナンバーをメ                          | ·バー入力<br>型<br>ールとスマホで集める便利機能                                                                                                    | <b>複数一括登録</b><br><sup>集済みのマイナンバーを<br/><sup>出着がまとめて入力します</sup></sup>                                 | ]                                                                                                    |
| - マイナンバーをメ                          | バー入力<br>ールとスマホで集める便利機能<br>スマホで収集<br>(簡易登録)<br>名前とメールアドレスを入力し、<br>メールを送信します                                                                            | 複数一括登録<br>集済みのマイナンバーを<br>当がまとめて入力します<br>マイ<br>(<br>こ<br>スマオ<br>初                                    | <b>ナンバーの承認</b><br>本人確認作業)<br><sup>17</sup> 実めたマイナンバーの<br>認 (承認) をします                                                           |
| - マイナンバーをメ<br>- マイナンバーを使            | バー入力<br>ールとスマホで集める便利機能<br>スマホで収集<br>(簡易登録)<br>名前とメールアドレスを入力し、<br>メールを送信します<br>つ                                                                       | 複数一括登録<br>集済みのマイナンバーを<br>皆者がまとめて入力します<br>マイ<br>( ;<br>スマパ<br>弱                                      | <b>ナンバーの承認</b><br>本人確認作業)<br><sup>17</sup> 集めたマイナンバーの<br>認 (承認) をします                                                           |
| - マイナンバーをメ<br>- マイナンバーを使            | バー入力<br>マルンスマホで集める便利機能<br>スマホで収集<br>(簡易登録)<br>名前とメールアドレスを入力し、<br>メールを送信します<br>マイナンバーを確認する<br>(登録者の検索)<br>マイナンバー管理画面一覧のマイナンバー操作<br>から登録者ごとに表示します       | <b>複数 — 括登録</b><br>集済みのマイナンバーを<br>当がまとめて入力します<br>マイナ<br>(<br>こ<br>スマオ<br>第<br>9<br>登録者 (例:<br>CSV形: | <b>ナンバーの承認<br/>本人確認作業)</b><br>:で集めたマイナンバーの<br>認 (承認)をします                                                                       |
| - マイナンバーをメ<br>- マイナンバーを使<br>- 詳しい操作 | バー入力<br>ールとスマホで集める便利機能<br>スマホで収集<br>(簡易登録)<br>名前とメールアドレスを入力し、<br>メールを送信します<br>ごう<br>マイナンバーを確認する<br>(登録者の検索)<br>マイナンバー管理画面一覧のマイナンバー操作<br>から登録者ごとに表示します | <b>複数一括登録</b><br>集済みのマイナンバーを<br>当者がまとめて入力します<br>マイナ<br>ダ<br>登録者(換<br>CSV形:                          | マ <b>ナンバーの承認<br/>本人確認作業)</b><br>いて集めたマイナンバーの<br>認 (承認) をします<br>マ <b>ンバーのデータを</b><br>ウンロードする<br>和・独出から成り込みも可) を<br>れてダウンロードできます |

🚹 右上の一段目の説明です。

ログイン情報

ログイン中の会社名/組織名とログインユーザの氏名が表示されます。

2 右上の二段目の説明です。

ログアウト

ログアウトボタンです。

#### 名 左上のメインメニューの説明です。

| НОМЕ     | お知らせ、登録状況の確認、各種リンクボタンが設置されています。     |
|----------|-------------------------------------|
| マイナンバー管理 | マイナンバーの収集・管理をします。                   |
| ログインユーザ  | マイナクラウドにログインするユーザを管理します。            |
| 操作履歴     | 過去の操作内容の検索と抽出、CSVファイルのダウンロードができます。  |
| 操作ガイド    | マイナクラウドの主な操作フローです。各種リンクボタンから移動できます。 |

4 右上のメニューの説明です。

| 契約者情報  | アカウントの登録情報の確認と編集、パスコードの設定をします。    |
|--------|-----------------------------------|
| セキュリティ | 二段階認証方式の変更ができます。                  |
| 契約プラン  | 契約プランの確認と変更、支払方法の確認と変更、解約申請ができます。 |

5 お知らせの説明です。

お知らせ

マイナクラウドからのお知らせが表示されます。

## 6 登録状況の一段目の左側の説明です。

| 契約プラン | 現在の契約プランが表示されます。 | 。初期設定は「プラン10」になります。 |
|-------|------------------|---------------------|
|-------|------------------|---------------------|

7 登録状況の一段目の右側の説明です。

プラン変更へ

現在のプランを変更できます。

#### 8 登録状況の二段目の左側の説明です。

| 登録者<br>   | 現在の登録されている登録者の合計数が表示されます。  |
|-----------|----------------------------|
| マイナンバー未登録 | 現在のステータスが「未登録」の合計数が表示されます。 |
| 本人承認待ち    | 現在のステータスが「承認待」の合計数が表示されます。 |
| 退職者       | 現在、退職している登録者の合計数が表示されます。   |

᠑ 登録状況の二段目の右側の説明です。

| 登録者(扶養家族)       | 現在の登録者の扶養家族の合計数が表示されます。         |
|-----------------|---------------------------------|
| マイナンバー未登録(扶養家族) | 現在の扶養家族のステータスが「未登録」の合計数が表示されます。 |
| 本人承認待ち(扶養家族)    | 現在の扶養家族のステータスが「承認待」の合計数が表示されます。 |
| 退職者(扶養家族)       | 現在、退職している登録者の扶養家族の合計数が表示されます。   |

10 かんたんマイナンバー入力の説明です。

🕕 マイナンバーをメールとスマホで集める便利機能の説明です。

| スマホで収集(簡易登録)<br>          | 属性、名前、メールアドレスを入力し。メールを送信します。 |
|---------------------------|------------------------------|
| <br>マイナンバーの承認(本人確認作<br>業) | スマホで集めたマイナンバーの確認(承認)をします。    |

12 マイナンバーを使うの説明です。

| マイナンバーを確認する(登録者の<br>検索)               | マイナンバー管理画面一覧の「表示」から登録者ごとにマイナンバーを確認できます。検索機能から登録者の絞り込みができます。 |
|---------------------------------------|-------------------------------------------------------------|
| ーーーーーーーーーーーーーーーーーーーーーーーーーーーーーーーーーーーーー | 登録者情報をCSV形式でダウンロードできます。検索機能から登録者の絞<br>り込みができます。             |

13 詳しい操作の説明です。

ここをクリックするとパネルが開きま さらに詳しい操作ができます。(登録者の個別登録、登録者の検索、退職 す 者の処理、登録者の削除(廃棄)、ログインユーザの管理、契約情報の変 更)

## 詳しい操作

詳しい操作の「ここをクリックするとパネルが開きます」ボタンを押すと、各種操作ボタンが表示されます。ここから目的の作業に該当するページに移動できます。

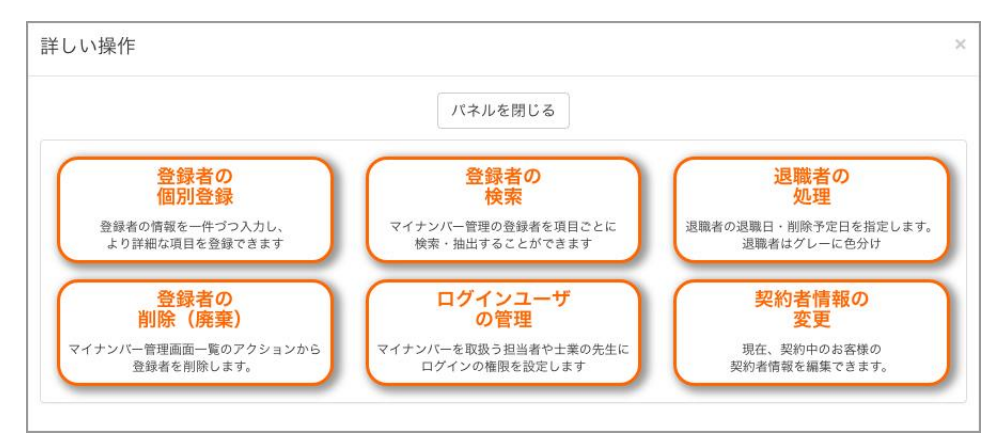

#### 登録者の個別登録

登録者の情報を一件ずつ入力します。詳細な項目の登録ができます。

◆ 登録者の検索

登録者を項目ごとに検索・抽出することができます。

- ◆ 退職者の処理 退職者の退職日・削除予定日を指定します。退職者はグレーに色分けされます。
- ◆ 登録者の削除(廃棄)
  登録者情報を全て削除します。登録者の扶養家族情報もまとめて削除されます。
- ログインユーザの管理
   マイナンバーを取扱う担当者や士業の方にログインの権限を設定します。
- ◆ 契約者情報の変更

現在、契約中のお客様の契約情報を編集します。

## プラン変更

各プランの数字がマイナンバー登録の対応人数になります。対応人数の範囲に収まるプランをお選びくだ さい。

#### 扶養家族や退職者は対応人数に含まれる?

扶養家族は登録の対応人数に含まれません。 退職者は「プラン60」以上であれば登録の対応人数に含まれません。

1 「HOME」画面の「プランの変更へ」ボタンを押します。

<mark>2</mark> 「プラン変更」画面の変更後のプランから、ご希望のプランを選択します。

| プランのダウングレ<br>対応人数を超えてい<br>ご請求金額は次月よ | ν−ドは、マイナンバー登録者の人数をプラン対応人数内に収めて下さい。<br>ヽる場合は、マイナンバー管理から登録者をプラン範囲内に減らして下さい。<br>⊧り適用となります。 |
|-------------------------------------|-----------------------------------------------------------------------------------------|
| 現在のプラン                              | プラン30                                                                                   |
| 変更後のプラン                             | フラン60 ミプラン1000以上の対応についてはお問い合わせ下さい。                                                      |
|                                     | 戻る 入力確認                                                                                 |

プラン1000以上をご希望の場合は「お問い合わせ」ボタンよりお問い合わせください。

- 子 「入力確認」ボタンを押します。
- 4 変更後のプランを確認し、「変更」ボタンを押します。

注意 支払方法の変更や解約の手続きなどは、「契約プラン」から行ってください。

🕤 プランの変更は完了です。

## 注意文の表示

アカウント作成後の初期設定の場合など、HOME画面トップに注意文が表示されます。

◆ パスコード未設定の場合

スマートフォンからマイナンバーを収集する際に、パスコードの設定が必要です。 パスコードとは会社を識別する為の独自のコードです。 不正ログインを防止するために設定してください。 設定は右上のメニュー、「契約者情報」画面の「編集」からパスコードを設定できます。

パスコードが入力されていません。 マイナンバーをクラウドで回収する場合は、セキュリティ向上のためプロフィールよりパスコードを入力してください。

#### 注意

登録者がスマートフォンを利用してマイナンバー情報を登録する際、パスコードが合致しないとログインできない仕組 みです。登録者へ事前にパスコードを通知してください。

支払方法に口座自動振替を選択し、決済手続きが完了していない場合

アカウント作成時に送られる「ロ座振替依頼書のご返送のお願い」メール、もしくは「ロ座振替依頼書」 リンクボタンを押し、「ロ座振替依頼書のダウンロード」をしていただいた後に、必要項目を全てご記入・ ロ座届出印を押印の上、封筒へ封入し、弊社まで郵送にてお送りください。

<ご郵送先> 〒150-0036 東京都渋谷区南平台町15-10 南平台プチビル3F 株式会社ビットスクリプト 「マイナクラウドロ座振替係」

口座振替依頼書を送付して決済手続きを完了してください。

#### 12 注意

口座振替をご利用いただく場合、郵送に掛かる料金はお客様にてご負担ください。

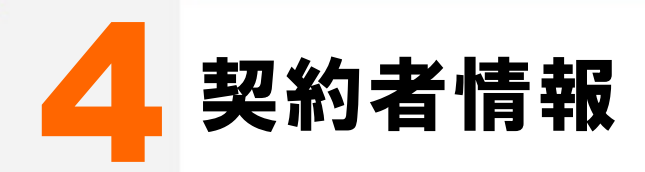

契約者情報は、お申し込みされた契約者情報の確認と編集ができます。 スマートフォンを利用してマイナンバーを収集される方は最初にパスコードを設定します。

# 契約者情報について

ここでは契約者情報について説明します。

| マイナンバー管        | 理 ログインユーザ 操作履歴 操作ガイド     |             |             |
|----------------|--------------------------|-------------|-------------|
|                |                          |             | 契約者情報       |
| 契約者情           | 云                        |             | セキュリティ      |
|                |                          |             | 契約プラン       |
| お申し込みされた       | と法人様・個人事業主様のご登録情報です。     |             |             |
| 編集 2           |                          | 2           |             |
| お客様番号          | 1234567                  | <b>P</b>    |             |
| 法人番号           |                          |             |             |
| パスコード 😧        | 123456                   |             |             |
| 事業形態           | 法人                       |             |             |
| 会社名/組織名        | 株式会社マイナクラウド              |             |             |
| 申請部署           |                          |             |             |
| 申請者氏名          | マイナ 太郎                   |             |             |
| メールアドレス        | Delemyncloud.jp          |             |             |
| 郵便番号           | 1500036                  |             |             |
| 住所             | 東京都渋谷区南平台町15-10南平台プチビル3F |             |             |
| 電話番号           | 0312345678               |             |             |
| 業種             | その他情報関連サービス              |             |             |
| メールでのお知ら       | せ 希望する                   |             |             |
| 申込日            | 2016/07/20               |             |             |
| の <u>メニューの</u> | 説明です。                    |             |             |
| 契約者情報          | <b>股</b> 契約者             | 青報の確認と編集、パス | コードの設定をします。 |
|                |                          |             |             |
| 者 <u>情報の上</u>  | 部の説明です。                  |             |             |
| 編集             | 現在の                      | 契約者情報を編集します | •<br>•      |
|                |                          |             |             |
|                |                          |             |             |

## 契約者情報の編集

現在の契約者情報の編集ができます。

#### 【右上のメニューからの場合】

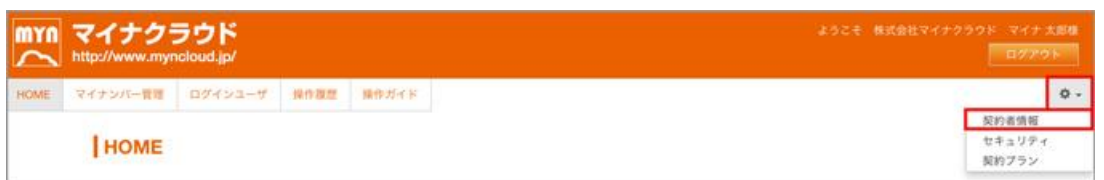

#### 【HOME画面の詳しい操作パネルからの場合】

|                      | パネルを閉じる              |                      |
|----------------------|----------------------|----------------------|
| 登録者の                 | <b>登録者の</b>          | 退職者の                 |
| 個別登録                 | 検索                   | 処理                   |
| 登録者の情報を一件づつ入力し、      | マイナンバー管理の登録者を項目ごとに   | 退職者の退職日・削除予定日を指定します。 |
| より詳細な項目を登録できます       | 検索・抽出することができます       | 退職者はグレーに色分け          |
| <u>登録者の</u>          | ログインユーザ              | 契約者情報の               |
| <u>削除 (廃棄)</u>       | の管理                  | 変更                   |
| Rイナンバー管理画面一覧のアクションから | マイナンバーを取扱う担当者や土業の先生に | 現在、契約中のお客様の          |
| 巻巻を利除します             | ログインの漫画を発定します        | 死約考検部を構てきます          |

1 右上のメニュー「契約者情報」または「HOME」画面の「詳しい操作」パネルにある「契約者情報の変更」のどち らかを選択します。

2「契約者情報」画面の「編集」ボタンを押します。 ※「詳しい操作」パネルからの場合は次の「契約者情報編集」画面に直接飛びます。

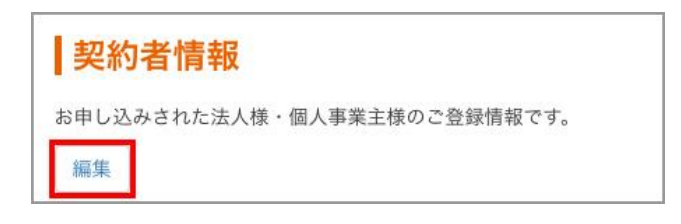

3 「契約者情報編集」画面に変更する項目を入力し、「入力確認」ボタンを押します。

| 法人番号                          |                                       |              |
|-------------------------------|---------------------------------------|--------------|
| マンコード 🖯                       | 123456                                |              |
| <b>\$</b> 業形態 <mark>必須</mark> | <ul> <li>法人 個人事業主</li> </ul>          |              |
| 会社名 必須                        | 株式会社マイナクラウド<br>屋号等がない場合は、個人名をご記入ください。 |              |
| 目請部署                          |                                       |              |
| 申請者氏名 必須                      | 姓 マイナ 名 太郎                            |              |
| ペールアドレス 必須                    | DDD@myncloud.jp                       |              |
| 『便番号 <mark>必須</mark>          | 1500036                               | 郵便番号から住所自動入力 |
| 『道府県 必須                       | 東京都 ÷                                 |              |
| ち区町村・番地 必須                    | 波谷区南平台町15-10                          |              |
| 建物名など                         | 南平台ブチビル3F                             |              |
| 話番号 必須                        | 0312345678                            |              |
| 雙種 必須                         | ■その他情報関連サービス                          |              |
| ールでのお知らせ                      | ● 希望する ○ 希望しない                        |              |

4 入力内容を確認し、「登録」ボタンを押します。

5 契約者情報の編集は完了です。

## パスコードの設定方法

パスコードとは会社を識別する為の独自のコードです メール誤送信の際など、不正ログインを防止する役割があります。

1 注意

登録者がスマートフォンを利用してマイナンバー情報を登録する際、パスコードが合致しないとログインできない仕組 みです。登録者へ事前にパスコードを通知してください。

【契約者情報の編集】と同様に、右上のメニュー「契約者情報」または「HOME」画面の「詳しい操作」パネルに ある「契約者情報の変更」のどちらかを選択します。

2「契約者情報」画面の「編集」ボタンを押します。 ※「詳しい操作」パネルからの場合は次の「契約者情報編集」画面に直接飛びます。

## 子 パスコードの欄を選択し、任意の番号(パスコード)をお決めください。

※パスコードはご契約者様自身(管理責任者)がお決めいただけます。

※マイナンバー収集メールを送信する際は、事前に登録者にパスコードを通知してください。

| 法人番号                    |                                   |
|-------------------------|-----------------------------------|
| バスコード 9                 | 123456                            |
| 事業形態必須                  | ● 法人 ○ 個人事業主                      |
| 会社名 必須                  | 株式会社XYZ<br>屋号等がない場合は、個人名をご記入ください。 |
| 申請部署                    |                                   |
| 申請者氏名 必須                | 姓 on 名 on                         |
| メールアドレス <mark>必須</mark> | DDD #bitseript.com                |
| 郵便番号 必須                 | 1500036 郵便番号から住所自動入力              |
| 都道府県。必須                 | 東京都 :                             |
| 市区町村・番地 <mark>必須</mark> | 法谷区                               |
| 建物名など                   |                                   |
| 電話番号必須                  | 03-1234-5678                      |
| 業種必須                    | [ <i>x</i> * <i>µ</i> *- ;]       |
| メールでのお知らせ               | ● 希望する ○ 希望しない                    |

4 入力が終わりましたら、「入力確認」ボタンを押します。

5 内容をご確認の上、「登録」ボタンを押します。

6 パスコードの設定は完了です。

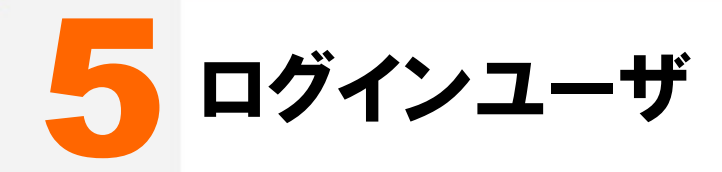

マイナクラウドにログインするユーザを登録または管理します。

# ログインユーザについて

ここではログインユーザについて説明します。

| コ <b>グイン</b><br>インスー管:<br>インユーザ<br>インユーザ<br>インユー    | ンバー管理 ログインユーザ 操<br>ユーザー覧<br>埋システムヘログインするユーザを管理<br>の権限は、目的に応じて 3つの権限から<br>毎に操作履歴が記録されます。<br>い回しせず、全ての個人を登録して | 作履歴 操作ガイド<br>理するページです。<br>ら選択できます。<br>こください。                                               |                                                                                                    |                                                                        |               |
|-----------------------------------------------------|----------------------------------------------------------------------------------------------------|--------------------------------------------------------------------------------------------|----------------------------------------------------------------------------------------------------|------------------------------------------------------------------------|---------------|
| T H PK                                              | メールアドレス                                                                                                    | 部署                                                                                         | 権限 😖                                                                                                    | 属性                                                                     | 操作            |
| 00                                                  | DDDD@bitscript.com                                                                                          |                                                                                            | 最高権限                                                                                                    | 従業員                                                                    | 編集 PW変更       |
| 20                                                  | 0000@bitscript.com                                                                                          |                                                                                            | 管理担当者                                                                                                    | 従業員                                                                    | 編集 PW変更       |
| . ۵۵                                                | దదదతిbitscript.com                                                                                          |                                                                                            | 閲覧のみ                                                                                                    | 士業                                                                     | 編集 PW変更 削     |
| (ンユー<br>新規 <sup>)</sup>                             | -ザー覧中央の説明です                                                                                                 | <b>す。</b><br>マイナク <sup>=</sup>                                                             |                                                                                                    |                                                                        |               |
| ンユ-<br>新規:                                          | -ザー覧中央の説明です<br>登録                                                                                           | <b>す。</b> マイナクラ                                                                            | ラウドの管理担当者                                                                                                    | うや士業の方を新<br>                                                           | ,<br>i規に登録します |
| ンユー<br>新規:<br>ンユー<br>ログ・                            | -ザー覧中央の説明です<br>登録<br>-ザー覧下部の一覧の<br>(ンユーザー覧                                                                  | <b>す。</b><br>マイナクラ<br>説明です。<br>現在の登                                                        |                                                                                                    |                                                                        |               |
| (ン <u>ユー</u><br>新規:<br>(ン <u>ユー</u><br>ログ・<br>ログ    | -ザー覧中央の説明です<br>登録<br>-ザー覧下部の一覧の<br>(ンユーザー覧<br>ダ <b>インユーザの</b> 様                                             | <u>す。</u> マイナクき<br>説明です。<br>現在の登<br><b>奮限</b>                                              |                                                                                                    | うや士業の方を新<br><br>インユーザの一覧                                               |               |
| ン<br><u>新規</u><br>ン<br>ユー<br>グ<br>の<br>の<br>初期<br>調 | -ザー覧中央の説明です<br>登録<br>-ザー覧下部の一覧の<br>(ンユーザー覧<br>ダ <b>インユーザの構</b><br>設定では、アカウント作                               | <u>す。</u> マイナク語<br>説明です。<br>現在の登<br><b>産限</b><br>作成時の申請者が                                  | ラウドの管理担当者         ジウドの管理担当者         ジウドの管理担当者         ジロシーン         ジロシーン           ジロシーン | ☆や士業の方を新 インユーザの一覧 の編集が可能).                                             | i規に登録します      |
| インユー<br>新規:<br>ログ・<br>の期i<br>①                      | -ザー覧中央の説明です<br>登録<br>-ザー覧下部の一覧の<br>(ンユーザー覧<br>ダインユーザの構<br>設定では、アカウント作<br>最高権限                               | <u>す。</u> マイナクラ<br>説明です。<br>現在の登<br><b>種 限</b><br><sup> </sup><br><sup> </sup><br>なイナクラウドの | ラウドの管理担当者 ラウドの管理担当者 録されているログ・ 「最高権限(全て すべての操作が可                                                                                                    | <sup></sup><br><sup> ↑</sup> や士業の方を新<br>インユーザの一覧<br>「の編集が可能)」<br>「能です。 | i規に登録します      |
| インユー<br>新規:<br>インユー<br>グ<br>初期<br>①<br>②            | -ザー覧中央の説明です<br>登録<br>-ザー覧下部の一覧の<br>(ンユーザー覧<br>ダインユーザの構<br>設定では、アカウント作<br>最高権限<br>管理担当者                      | <u>す。</u><br>マイナクラ<br>説明です。<br>現在の登<br><b>を限</b><br>なれナクラウドの<br>契約プランの変す                   | ラウドの管理担当者         :録されているログ・         :最されているログ・         「最高権限(全て         すべての操作が可         更と解約申請以外(                                                                                                    | うや士業の方を新<br>インユーザの一覧<br>の編集が可能).<br>「能です。<br>の操作が可能です。                 | i規に登録します      |

## ログインユーザの登録・編集

## \_\_\_\_\_ ログインユーザ新規登録

マイナクラウドを利用するマイナンバー管理担当者や土業の方など、マイナクラウドにログインするユー ザを新規に登録します。

## 🎧 注意

組織的安全管理措置上、マイナンバーの取扱責任者、事務取扱担当者、委託する士業の方以外のユーザ登録はお 控えください。マイナンバーの取扱規定に沿ってユーザを登録してください。

## 【右上のメニューからの場合】

| MYN<br>~ | マイナク:<br>http://www.myn | ラウド<br>Icloud.jp/ |      |       | 株式会社マイナクラウド | マイナ 太郎<br>ログアウト | <sup>据様</sup> |
|----------|-------------------------|-------------------|------|-------|-------------|-----------------|---------------|
| HOME     | マイナンバー管理                | ログインユーザ           | 操作履歷 | 操作ガイド |             | 4               | ¢ -           |

#### 【HOME画面の詳しい操作パネルからの場合】

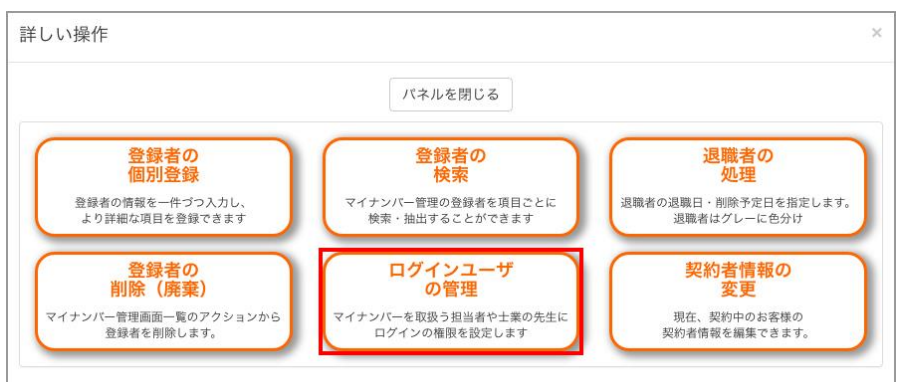

1 左上のメニュー「ログインユーザ」または「HOME」画面の「詳しい操作」パネルにある「ログインユーザの管理」 のどちらかを選択します。

2 ログインユーザ」画面の「新規登録」を選択します。

| ログインユーザー覧                                                                                                    |  |
|----------------------------------------------------------------------------------------------------|--|
| マイナンバー管理システムヘログインするユーザを管理するページです。<br>ログインユーザの権限は、目的に応じて3つの権限から選択できます。<br>ログインユーザ毎に操作履歴が記録されます。<br>ログインユーザは使い回しせず、全ての個人を登録してください。<br>新規登録 |  |

3「ログインユーザ登録」画面から氏名、メールアドレス、パスワード、権限、属性を入力し、「入力確認」ボタンを 押します。

| ☆ 注意                                                  |    |
|-------------------------------------------------------|----|
| メールアドレスはセキュリティの関係上、管理担当者以外の従業員に送信されないメールアドレスを設定してくださし | ،۱ |

| 氏名必須                    | 苗字     | 名前 |   |  |
|-------------------------|--------|----|---|--|
| メールアドレス <mark>必須</mark> |        |    |   |  |
| <b>パスワード 必須</b>         |        |    |   |  |
| 『スワード(確認) 必須            |        |    |   |  |
| 部署                      |        |    |   |  |
| 崔限 必須 🕄                 | 最高権限 🗘 |    |   |  |
| <b>骂性 必须</b>            | 従業員 🗧  |    |   |  |
| 前考                      |        |    | A |  |

4 内容をご確認の上、「登録」ボタンを押します。

5 ログインユーザの新規登録は完了です。

## \_\_\_\_\_ ログインユーザの編集

| 氏名    | メールアドレス            | ドレス 部署 権限 9 |       | 属性  | 操作        |
|-------|--------------------|-------------|-------|-----|-----------|
| 00.00 | □□□□@bitscript.com |             | 最高権限  | 従業員 | 編集 W変更    |
| 00 00 | 0000@bitscript.com |             | 管理担当者 | 従業員 | 編集 W変更 削除 |
|       | △△△△灣bitscript.com |             | 閲覧のみ  | 士業  | 編集 W変更 削除 |

1 「ログインユーザ」画面のログインユーザー覧の「操作」項目から「編集」ボタンを選択します。

2 ログインユーザ情報を入力し、「入力確認」ボタンを押します。

3 ログインユーザの登録内容を確認し、「変更」ボタンを押します。

4 ログインユーザの編集は完了です。

## 12 注意

ログインユーザの氏名を変更した場合、操作履歴に記録されている過去の名前も変更されます。 担当者が変わった場合などは、ログインユーザごと削除するか、新規のログインユーザを登録してください。 \_\_\_\_\_ ログインユーザのパスワード変更

| 氏名    | メールアドレス             | 部署 | 権限 🥑  | 属性  | 操作         |
|-------|---------------------|----|-------|-----|------------|
|       | □□□@bitscript.com   |    | 最高権限  | 従業員 | 編集 PW変更    |
| 00.00 | 0000@bitscript.com  |    | 管理担当者 | 従業員 | 編集 PW変更 削除 |
|       | .△△△△@bitscript.com |    | 閲覧のみ  | 士業  | 編集 PW変更 削除 |

2 新規のパスワードと確認のパスワードを入力し、「変更」ボタンを押します。

子 ログインユーザのパスワード変更は完了です。

\_\_\_\_\_ ログインユーザの削除

| 氏名    | メールアドレス            | 部署 | 権限 😔  | 属性  | 操作         |
|-------|--------------------|----|-------|-----|------------|
| 00 00 | DDDD@bitscript.com |    | 最高権限  | 従業員 | 編集 PW変更    |
| 00 00 | 0000@bitscript.com |    | 管理担当者 | 従業員 | 編集 PW変更 削除 |
|       | △△△△@bitscript.com |    | 閲覧のみ  | 士業  | 編集 PW変更 削除 |

1 「ログインユーザ」画面のログインユーザー覧の「操作」項目から「削除」ボタンを選択します。

2 「ログインユーザ削除」画面を確認し、「削除」ボタンを押します。

3 ログインユーザの削除は完了です。

注意 削除されたログインユーザ情報は元に戻せません。 削除されたログインユーザは操作履歴画に罫線で表示されます。 ログイン中のユーザの削除はできません。

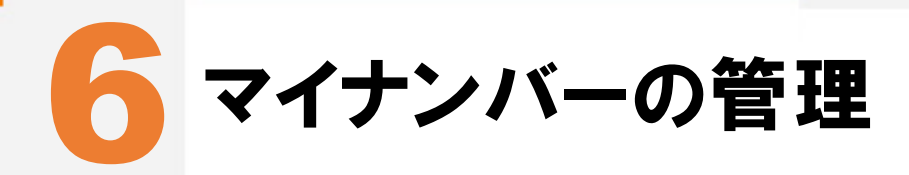

マイナンバーの収集・管理を主に行います。

# マイナンバー管理について

ここではログインユーザについて説明します。

| ME         | ۲۲۶<br>۲۲۶  | シバー管理              |           | ンユ <b>ー</b> ザ  | 操作刷            | 夏歴   | €作ガイド               |                 |           |     |            |      |     |    |     |    |            | \$         |
|------------|-------------|--------------------|-----------|----------------|----------------|------|---------------------|-----------------|-----------|-----|------------|------|-----|----|-----|----|------------|------------|
|            |             |                    | 1/2       | 登録ツール          |                |      |                     | रन              | ナンバ       | 一収集 | ソール        | 2    |     |    |     |    |            |            |
| マイナ<br>管理の | ンバー<br>トップ  | 新規追加<br><b>+</b> 皇 | グルー<br>管理 | ブ複             | 数一括<br>登録<br>圓 | スマ収  | ホで<br>集<br>】 アップロード | 収集メ<br>一括;<br>▼ | - ル<br>送信 | ダウ: | CSV<br>ンロー | 7    |     |    |     |    |            |            |
|            |             |                    |           |                |                |      | 校                   | i索▼             |           |     |            |      |     |    |     |    |            | -6         |
| :員コー       | ۰ĸ          |                    |           |                |                |      |                     | 登録者             | 名         |     |            |      |     |    |     |    |            |            |
| 性          |             |                    |           |                | \$             |      |                     | メールアドレス         |           |     |            |      |     |    |     |    |            |            |
| テータ        | ス           |                    |           |                | \$             |      |                     | 退職者 🔶           |           |     |            |      |     |    |     |    |            |            |
| ルーフ        |             |                    |           |                | \$ ]           |      |                     | 退職日             | (年月       | )   |            |      |     |    |     |    |            |            |
| イナン        | バー削除        | :予定日(年月            | 1)        |                |                |      |                     |                 |           |     |            |      |     |    |     |    |            | 絞り込み       |
| ステー        | 92 <b>0</b> |                    |           | 登道             | 景者情報           |      |                     | 扶養              | 家族情       | 報   |            | マイナン | バー操 | 作  | アクシ | ョン | 退職・削       | 除予定日       |
| 本人         | 扶養          | グループ               | 社員コード     | 登録者名           | 編集             | 属性   | メールアドレス             | 扶養数             | 追加        | 編集  | 表示         | 編集   | 承認  | 削除 | メール | 削除 | 退職日        | 削除予定       |
| 證録         | 未登録         | 経理部                |           | ~~~~           | 1              | 従業員1 | 1111@myncloud.jp    | 1               | +         | 1   |            | 1    |     |    | ×   | Ì  | 0          | O          |
| 認待         | 完了          | 総務部                |           | 00 00          | /              | 従業員1 | 2222@myncloud.jp    | 0               | +         |     |            | /    | 1   |    | ×   | â  | 0          | O          |
| 涙し         | 差戻し         | 総務部                |           |                | 1              | 従業員1 | 3333@myncloud.jp    | 1               | +         | 1   | •          | /    |     |    | ×   | Ô  | 0          | O          |
| 完了         | 承認待         | 人事部                |           | 00 00          | 1              | 従業員1 | 4444@myncloud.jp    | 1               | +         | 1   |            | 1    |     | ×  | ~   |    | 0          | G          |
| 把合         | 元了          | 动粉部                |           | VV VV          | -              | 従業員2 | 5555@myncloud.jp    | 0               | +         |     |            | 1    |     |    | ×   |    | 0015/10/05 | 0000/10/05 |
| 2登録        | 元∫          | = 承認待              | ・差戻し      | ☆☆ ☆☆<br>= 完了・ | 拒否             | 従業員1 | 6666@myncloud.jp    | 0               |           |     |            |      |     |    |     |    | 2015/12/25 | 2020/12/25 |

● 左上のメニューの説明です。

マイナンバー管理

マイナンバーの収集・管理をします。

2 上部のツールメニューの説明です。

| マイナンバー管理のトップ       | マイナンバーの収集・管理をします。                              |
|--------------------|------------------------------------------------|
| 新規追加               | 登録者の情報を一件ずつ入力します。詳細な項目の登録ができます。                |
| グループ管理             | 部署や支店などをグループ管理することができます。                       |
| 複数一括登録             | 収集済みのマイナンバー記載書類をまとめて手入力できます。                   |
| <br>スマホで収 <b>集</b> | スマートフォンから登録者を簡易登録し、メールを送信します。                  |
| CSVアップロード          | CSVデータから、登録者をまとめてアップロードします。                    |
| 収集メールー括送信          | 登録者を選択し、マイナンバー収集メールを一括送信します。                   |
| CSVダウンロード          | 登録者情報をCSV形式でダウンロードできます。検索機能から登録者の絞<br>り込みができます |

3 中央部の説明です。

検索

登録者を項目ごとに検索・抽出ができます。

4 下部の<u>一覧の説明です。</u>

登録者一覧

登録者の一覧が表示されます。各種アイコンから操作できます。

## グループの管理方法

└─── グループ管理

部署や支店、店舗毎などの任意のグループを作成し、グループごとに管理することができます。

注意 グループごとに管理する場合は、登録者の追加をする前にグループを作成してください。

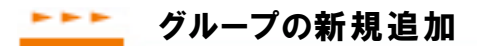

マイナンバー登録者を任意に作成したグループ毎に管理が出来ます。部署や支店、店舗毎などの任意にグ ループを作成してください。

| マイナン                         | ンバー管               | 理                | ソール        |                        |                             | マイナンバ               | ー収集ツール                     |
|------------------------------|--------------------|------------------|------------|------------------------|-----------------------------|---------------------|----------------------------|
| マイナンバー<br>管理のトップ<br><b>証</b> | 新規追加<br><b>+</b> ੈ | グループ<br>管理<br>まま | 複数一括<br>登録 | スマホで<br>収集<br><b>口</b> | CSV<br>アップロード<br>① <b>二</b> | 収集メール<br>一括送信<br>▼□ | CSV<br>ダウンロード<br><b>②声</b> |

1 「マイナンバー管理」画面の「グループ管理」ボタンを押します。

2「新規追加」ボタンを押します。

|                      |                   | 登録、                     | シール        |            |               | マイナンバ              | ー収集ツール                        |
|----------------------|-------------------|-------------------------|------------|------------|---------------|--------------------|-------------------------------|
| イナンバー<br>「理のトップ<br>■ | 新規追加<br><b>+皇</b> | グループ<br>管理<br><b>星夏</b> | 複数一括<br>登録 | スマホで<br>収集 | CSV<br>アップロード | 収集メール<br>一括送信<br>▲ | CSV<br>ダウンロード<br><b>①</b> (二) |

3 「グループ名」を入力し、「入力確認」ボタンを押します。

4 内容を確認し、「登録」ボタンを押します。

5 グループの新規追加は完了です。

\_\_\_\_\_ グループの編集

1 【グループの新規追加】と同様に、「マイナンバー管理」画面の「グループ管理」ボタンを押します。

2 グループ管理の一覧から「操作」項目内の「編集」ボタンを押します。

|                                   |                   | 登録                | ソール                        |                |                     | マイナンバ・                      | ー収集ツール                      |
|-----------------------------------|-------------------|-------------------|----------------------------|----------------|---------------------|-----------------------------|-----------------------------|
| マイナンパー<br>管理のトップ<br><b>■</b>      | 新規追加<br><b>十皇</b> | グループ<br>管理<br>夏夏  | 複数一括<br>登録                 | スマホで<br>収集     | CSV<br>アップロード<br>①声 | 収集メール<br>一括送信<br><b>∑</b> □ | CSV<br>ダウンロード<br><b>①</b> 声 |
|                                   | Amp. 1            |                   |                            | 8111 77 -++-   |                     |                             |                             |
| イナンバー登                            | 録者を任意に            | 作成したクル・           | ーノ毋に官理ル<br>ゴたたき! マゴ        | い田米より。         |                     |                             |                             |
| イナンバー登<br>3署や支店、店                 | 録者を任意に<br>舗毎になど、  | 作成したクル・<br>任意にグルー | ーノ毎に管理が<br>プを作成して下         | 「西米まり。<br>「さい。 |                     |                             |                             |
| イナンバー登<br>『署や支店、店<br>新規登録         | 録者を任意に<br>舗毎になど、  | 作成したクルー           | ーノ毋に管理が<br>プを作成して了         | 「古米より。<br>「さい。 |                     |                             |                             |
| ?イナンバー登<br>邓署や支店、店<br>新規登録<br>No. | 録者を任意に<br>舗毎になど、  | 作成したグルー<br>任意にグルー | ーノ毋に管理が<br>プを作成して予<br>/-プ名 | *西米ます。<br>*さい。 | 操作                  |                             |                             |

- 3 「グループ名」を入力し、「入力確認」ボタンを押します。
- 4 内容を確認し、「登録」ボタンを押します。
- 5 グループの編集は完了です。

1 【グループの新規追加】と同様に、「マイナンバー管理」画面の「グループ管理」を押します。

2 グループ管理の一覧から「操作」項目内の「削除」ボタンを押します。

|                                   |                                 | 登録》              | ソール                 |            |                             | マイナンバ-             | - 収集ツール                     |
|-----------------------------------|---------------------------------|------------------|---------------------|------------|-----------------------------|--------------------|-----------------------------|
| マイナンパー<br>管理のトップ                  | 新規追加<br><b>十皇</b>               | グループ<br>管理<br>まま | 複数一括<br>登録          | スマホで<br>収集 | CSV<br>アップロード<br><b>①</b> 合 | 収集メール<br>一括送信<br>▲ | CSV<br>ダウンロード<br><b>①</b> 加 |
| 2 1 5 JU 09                       | 得来たけ辛に                          | 作成したグル。          | ープ毎に管理カ             | が出来ます。     |                             |                    |                             |
| イナンバー登                            | 球石で仕息に                          | IFRCUIC / IV     | > 1410 E TU         | HINGS > 0  |                             |                    |                             |
| イチシバー会<br>署や支店、店                  | :<br>郵 る を 仕 息 に<br>舗 毎 に な ど 、 | 任意にグルー           | プを作成して下             | 下さい。       |                             |                    |                             |
| イテンバー会<br>3署や支店、店<br>新規登録         | 球者を仕息に<br>舗毎になど、                | 任意にグルー           | プを作成して予             | ran.       |                             |                    |                             |
| マイテンバー会<br>『署や支店、店<br>新規登録<br>No. | 1<br>動毎になど、                     | 任意にグルー           | ,<br>プを作成して予<br>,プ名 | ちまい。       | 操作                          |                    |                             |

3 「削除」ボタンを押します。

4 グループの削除は完了です。

▶▶▶▶ グループのメンバー登録

1 【グループの新規追加】と同様に、「マイナンバー管理」画面の「グループ管理」を押します。

2 グループ管理の一覧から「操作」項目内の「メンバー登録」を押します。

|                                       |                    | 登録》              | ソール                          |                              |                    | マイナンバ・             | ー収集ツール              |
|---------------------------------------|--------------------|------------------|------------------------------|------------------------------|--------------------|--------------------|---------------------|
| マイナンバー<br>管理のトップ<br><b>III</b>        | 新規追加<br><b>十皇</b>  | グループ<br>管理<br>まま | 複数一括<br>登録                   | スマホで<br>収集<br><b>ロ</b>       | CSV<br>アップロード<br>① | 収集メール<br>一括送信<br>▲ | CSV<br>ダウンロード<br>OT |
| 2 -L 5 . 110 . 5%                     | 包またバモー             | 作成したガル。          | - プ毎に管理か                     | (出本ます                        |                    |                    |                     |
| ィテンバー登<br>『署や支店、店                     | 球省を仕息に<br>舗毎になど、   | 任意にグルー           | プを作成して予                      | 山木よす。<br>「さい。                |                    |                    |                     |
| ィテンバー登<br>『署や支店、店<br>新規登録             | ■毎日で日息に<br>「舗毎になど、 | 任意にグルー           | プを作成して予                      | 山木 & 9 。<br><sup>5</sup> さい。 |                    |                    |                     |
| <<br>イテンバー登<br>部署や支店、店<br>新規登録<br>No. | ■<br>郵毎になど、        | 任意にグルー           | ノ みに 目 22.3<br>プ を 作 成 し て T | ざさい。                         | 操作                 |                    |                     |

3 登録者の一覧から、グループに登録するメンバーをチェックし、「登録」ボタンを押します。

注意 すでにグループに登録されているマイナンバー登録者は「メンバー登録」画面の一覧には表示されません。

4 グループのメンバー登録は完了です。

## マイナンバー登録者の登録方法

マイナンバー登録者(従業員、パートアルバイト、業務委託先など)を登録する方法は4種類の方法があります。

| 1 | 新規追加      | 登録者を個別に登録します。扶養家族も同時に登録できます。                                           |
|---|-----------|------------------------------------------------------------------------|
| 2 | 連続登録ツール   | ー<br>マイナンバー関連書類を手入力する際に便利な機能です。一度に10人分の入力<br>をまとめてできます。扶養家族も同時に登録できます。 |
| 3 | スマホで収集    |                                                                        |
| 4 | CSVアップロード | ー<br>CSVデータから一括で登録できます。 マイナクラウドHPからフォーマットをダウンロ<br>ードしてご利用できます。         |

## ▶▶▶▶ マイナンバー登録者の新規追加

マイナンバー登録者(従業員、パートアルバイト、業務委託先など)を個別に登録できます。

#### 【ツールメニューからの場合】

| マイナン                  | バー管               | 理                       |            |            |                             |                    |                            |
|-----------------------|-------------------|-------------------------|------------|------------|-----------------------------|--------------------|----------------------------|
|                       |                   | 登録、                     | ソール        |            |                             | マイナンバ・             | ー収集ツール                     |
| マイナンバー<br>管理のトップ<br>I | 新規追加<br><b>+』</b> | グループ<br>管理<br><b>まま</b> | 複数一括<br>登録 | スマホで<br>収集 | CSV<br>アップロード<br><b>①</b> 査 | 収集メール<br>一括送信<br>▲ | CSV<br>ダウンロード<br><b>ご声</b> |

#### 【HOME画面の詳しい操作パネルからの場合】

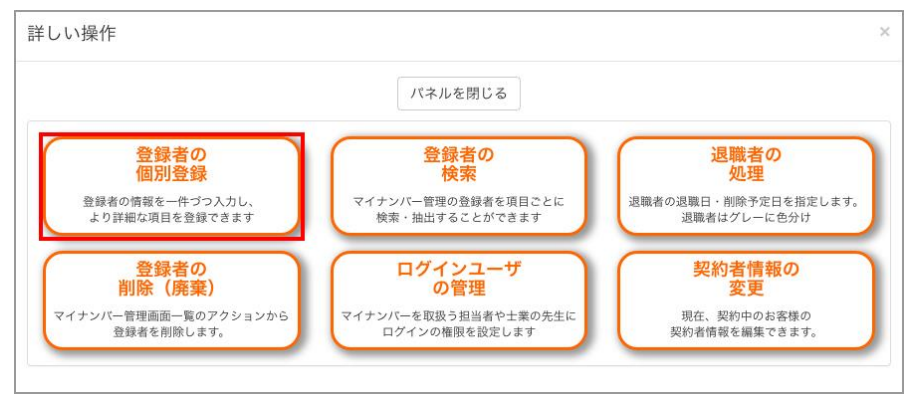

1 「マイナンバー管理」画面のツールメニュー「新規追加」または「HOME」画面の「詳しい操作」パネルにある「登録者の個別登録」のどちらかを選択します。

2 「登録者追加」画面から、登録に必要な項目を入力します。

## 1 注意

これからスマートフォンでマイナンバーを収集する場合、「ログインパスワード」、「ログインロック」は管理者側では設定 しないでください。マイナンバー登録者がログインできません。

| 登録者追加         |                                            |
|---------------|--------------------------------------------|
| グループ 😡        | ;                                          |
| 社員コード         |                                            |
| 氏名 必須         | 苗字 名前                                      |
| 属性必須          | · 従業員1 (社員、役員) ÷                           |
| メールアドレス 😏     |                                            |
| ログインパスワード 😗   |                                            |
| ログインロック 😏     |                                            |
| 性別            | ○ 男性 ○ 女性                                  |
| 生年月日          |                                            |
| 入社日           |                                            |
| 備考            |                                            |
| マイナンバー        |                                            |
| 本人確認書類のアップロ   | <b>μ</b> -κ                                |
| 1. 個人番号カード裏面  | 、通知カード、もしくは番号付住民票(発行から6ヶ月以内のもの) 😯          |
| ファイルを選択 選択され  | れていません                                     |
| 2. 身分証明証(個人力- | ード表面、運転免許証、バスポート、各種保険証、各種福祉手帳、等) ※いずれか1つ 😡 |
| ファイルを選択 選択され  | れていません                                     |
|               | 戻る入力確認                                     |

3 入力が終わったら、「入力確認」ボタンを押します。

4 内容を確認し「登録」ボタンを押します。

- 5 登録者追加は完了です。
- 6 「マイナンバー管理に戻る」ボタンを押します。

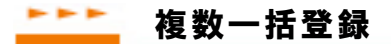

マイナンバー記載書類などを収集済みの場合、マイナンバー情報をまとめて手入力するためのツールです。 一度に最大10人分(扶養家族は制限なし)のマイナンバー情報を登録できます。

```
【ツールメニューからの場合】
```

| マイナン             | バー管               | 理                       |                 |                 |                             |                    |                             |
|------------------|-------------------|-------------------------|-----------------|-----------------|-----------------------------|--------------------|-----------------------------|
| 1                |                   | 登録、                     | ノール             |                 |                             | マイナンバ・             | ー収集ツール                      |
| マイナンバー<br>管理のトップ | 新規追加<br><b>+』</b> | グループ<br>管理<br><b>まま</b> | 複数一括<br>登録<br>圖 | スマホで<br>収集<br>ロ | CSV<br>アップロード<br><b>①</b> 蒼 | 収集メール<br>一括送信<br>▲ | CSV<br>ダウンロード<br><b>①</b> 合 |

【HOME画面のかんたんマイナンバー入力からの場合】

| かんたんマイナンバー入力 |                               |  |
|--------------|-------------------------------|--|
|              | 複数一括登録                        |  |
|              | 収集済みのマイナンバーを<br>担当者がまとめて入力します |  |
|              |                               |  |

1 「マイナンバー管理」画面のツールメニュー「複数一括登録」または「HOME」画面の「かんたんマイナンバー入力」の「複数一括登録」のどちらかを選択します。

#### 2 収集済みのマイナンバー記載書類を確認し、「複数一括登録」画面に必要事項を入力します。

マイナンバー、生年月日などの数字の入力は半角入力です。

日付入力は和暦でも入力できます。(例:s55/1/1)

「扶養家族+」ボタンを押すと扶養家族の登録ができます。

| マイナンバー、<br>日付入力は「s | 生年月日<br>55/1/1」ま | などの数字入力は半角<br>たは「1980/1/1」で2 | 入力<br>入力できます。(m:F | 月治 t:大正 s:昭和            | h:平成)*大文字可 |    |       |         |        |
|--------------------|------------------|------------------------------|-------------------|-------------------------|------------|----|-------|---------|--------|
| 扶養家族+」             | を押すと扶            | 養家族の登録ができ;                   | ŧţ.               |                         |            |    |       | 10. AL  | 49     |
| 三心测 魔性             | ŧ                |                              | 864.4×4           | 教育教育                    |            |    |       | 堂球 叮 能. | A @C 2 |
| (一括選択              | ) \$             | マイナンバー                       | 豆球看石<br>(苗字)      | <sup>豆球看石</sup><br>(名前) | 生年月日       | 性別 | 社員コード | 入社日     |        |
| 1                  | •                |                              |                   |                         |            | •  |       |         | 扶養家族十  |
| 2                  | •                |                              |                   |                         |            | •  |       |         | 扶養家族 🕇 |
| 3                  | •                |                              |                   |                         |            | •  |       |         | 扶養家族◆  |
| 4                  | •                |                              |                   |                         |            | •  |       |         | 扶養家族✦  |
| 5                  | \$               |                              |                   |                         |            | +  |       |         | 扶養家族✦  |
| 6                  | \$               |                              |                   |                         |            | •  |       |         | 扶養家族♣  |
| 7                  | \$               |                              |                   |                         |            | •  |       |         | 扶養家族 🕇 |
| 8                  | •                |                              |                   |                         |            | •  |       |         | 扶養家族✦  |
| 9                  | •                |                              |                   |                         |            | •  |       |         | 扶養家族 🕇 |
| 0                  | +                |                              |                   |                         |            | ¢  |       |         | 扶養家族◆  |

## 3 入力を続ける場合は、「保存して次へ」ボタンを押し、入力作業を続行してください。 入力が終わったら、「終了する」ボタンを押します。

#### 1 注意

「保存して次へ」または「終了する」ボタンを押し、プランの登録上限人数に達した場合、「クリア」ボタンを押し、「契約 プラン」からプランを変更して登録上限人数を増やしてから再度入力してください。

#### 4 複数一括登録は完了です。

12注意

1

マイナンバー記載書類を確認した上での入力作業の為、複数一括登録から登録された場合のステータスは「完了」になります。

## ▲▲▲▲ スマホで収集(簡易登録)

スマートフォンからマイナンバーを収集する対象者の「属性」、「登録者名」、「メールアドレス」のみを簡 易登録します。続けて、簡易登録後にメール送信を行います。

【ツールメニューからの場合】

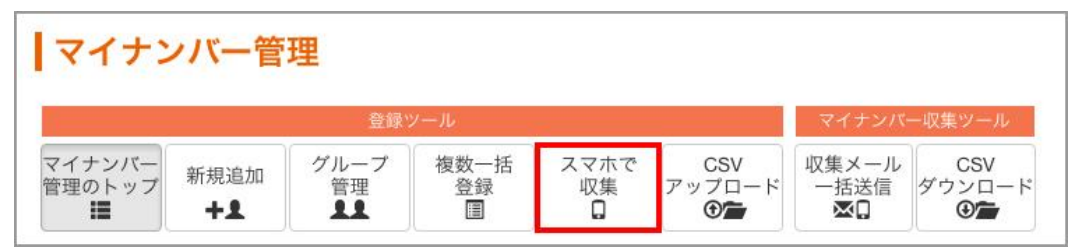

【HOME画面のマイナンバーをメールとスマホで集める便利機能からの場合】

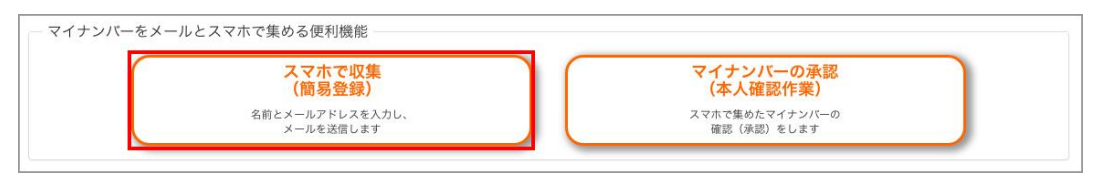

「マイナンバー管理」画面のツールメニュー「スマホで収集」または「HOME」画面の「マイナンバーをメールとス マホで集める便利機能」の「スマホで収集(簡易登録)」のどちらかを選択します。 2 「スマホで収集(簡易登録)」画面から、必要な項目を入力します。

| =必須    |              |      |      | 登録可能人数:2 クリ |
|--------|--------------|------|------|-------------|
| 属性     |              | 登録者名 | 登録者名 |             |
| (一括選択) | \$           | (苗字) | (名前) | X-NPFUX     |
| 1      | •            |      |      |             |
| 2      | \$           |      |      |             |
| 3      | •            |      |      |             |
| 4      | <b>*</b> ] [ |      |      |             |
| 5      | •            |      |      |             |
| 6      | •            |      |      |             |
| 7      | \$           |      |      |             |
| 8      | •            |      |      |             |
| 9      | •            |      |      |             |
|        | •            |      |      |             |

3 入力を続ける場合は、「保存して次へ」ボタンを押し、入力作業を続行してください。 入力が終わったら、「送信リスト確認」ボタンを押します。

#### ? 注意

「保存して次へ」または「送信リスト確認」ボタンを押し、プランの登録上限人数に達した場合、「クリア」ボタンを押しして から「送信リスト確認」ボタンを押してください。「キャンセル」ボタンを押した場合、それまで入力した登録者は「スマホ で収集(メール送信)」からではなく、「収集メールー括送信」から登録者を選択し、メールを送信してください。

4 「スマホで収集(簡易登録)」から保存された登録者に、「スマホで収集(メール送信)」からマイナンバー収集メ ールを一括送信します。

※詳しくはマニュアル「7. マイナンバー収集メール送信」の「スマホで収集(メール送信)」ページを参照してく ださい。

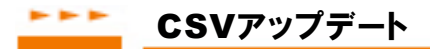

複数のマイナンバー登録者(従業員、扶養者、業務委託者等)を一括して登録する場合、 CSVファイル を作成し、アップロードすることで、 簡単に登録作業が行えます。

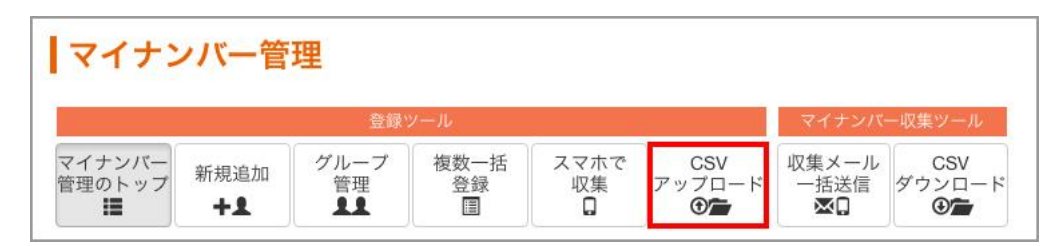

1 「マイナンバー管理」画面のツールメニュー「CSVアップロード」を押します。

2「ファイルを選択」ボタンから編集済みのCSVファイルを選択してください。

🕐 csvファイルのサンプルと利用方法

画面右上に「マイナンバー登録者追加用CSVサンプル」と「CSVサンプルのご利用方法」のリンクボタンが設置されています。CSVのサンプルがマイナクラウドのホームページからダウンロードできます。CSVファイルは各項目をカンマで 区切って保存します。CSVサンプルの詳細はホームページをご覧ください。

| マイナンバー新規 | - 1.44           | H11 | A draw SALE . Kuth |                        |                     |                             |                             |
|----------|------------------|-----|--------------------|------------------------|---------------------|-----------------------------|-----------------------------|
|          | 現追加<br><b>∔皇</b> | 管理  | 夜数一括<br>登録         | スマホで<br>収集<br><b>ロ</b> | CSV<br>アップロード<br>①声 | 収集メール<br>一括送信<br><b>▼</b> □ | CSV<br>ダウンロート<br>① <b>二</b> |
|          | +1               | 11  |                    |                        | •                   | ⊠0                          | •                           |
|          |                  |     |                    | マイナンバ                  | 一登録者追加用CSV          | サンプル   CSVサ:                | ンブルのご利用                     |

- 3「アップロード」ボタンを押します。
- 4 「マイナンバー管理」の一覧に登録者が表示されます。
- 5 CSVアップロードは完了です。

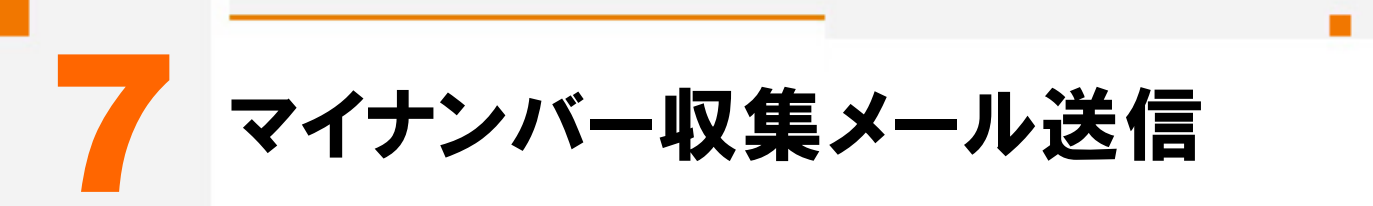

スマートフォンを利用してマイナンバーを収集する方法を説明します。マイナンバー収集メールを一斉に 送ることによって、簡単にマイナンバー情報を収集することができます。

# マイナンバー収集メールについて

ここではマイナンバー収集メールについて説明します。

| 17-                                   | イナン                 | ノバー管                          | U<br>理            |             |                |               |                               |                 |               |     |                 |      |            |    |                   |     |            |            |
|---------------------------------------|---------------------|-------------------------------|-------------------|-------------|----------------|---------------|-------------------------------|-----------------|---------------|-----|-----------------|------|------------|----|-------------------|-----|------------|------------|
|                                       | 登録ツール               |                               |                   |             |                | 2 マイナンバー収集ツール |                               |                 |               |     |                 |      |            |    |                   |     |            |            |
| マイナ管理の                                | ・ンバー<br>ントップ        | 新規追加<br><b>+</b> 皇            | グルーフ<br>管理<br>まま  | ブ 複数        | 效一括<br>登録<br>■ | スマ 収          | ホで<br>集<br>アップロード<br><b>①</b> | 収集メ<br>一括注<br>▼ | ール<br>送信<br>] | ダウン | csv<br>∠□−<br>D | ۲    |            |    |                   |     |            |            |
|                                       |                     |                               |                   |             |                |               | 検                             | 索▼              |               |     |                 |      |            |    |                   |     |            |            |
| 社員コー                                  | - ド                 |                               |                   |             |                |               |                               |                 | 登録者名          |     |                 |      |            |    |                   |     |            |            |
| 属性                                    | 属性<br>ステータス<br>グループ |                               |                   |             | \$             |               |                               | メール             | アドレス          |     |                 |      |            |    |                   |     |            |            |
| ステー                                   |                     |                               |                   |             | \$             |               |                               | 退職者             |               |     |                 |      |            |    | \$                |     |            |            |
| グルー                                   |                     |                               |                   | ÷           |                |               |                               | 退職日(年月)         |               |     |                 |      |            |    |                   |     |            |            |
| マイナ                                   | ンバー削除               | ●予定日 (年月)                     |                   |             |                |               |                               |                 |               |     |                 |      |            |    |                   |     |            | 絞り込み       |
| ステー                                   | -920                |                               |                   | 登録          | 者情報            |               |                               | 扶養              | 家族情報          | ł   |                 | マイナン | バー操        | R  | アクシ               | ション | 退職・削       | 除予定日       |
| 本人                                    | 扶養                  | グループ                          | 社員コード             | 登録者名        | 編集             | 属性            | メールアドレス                       | 扶養数             | 追加            | 編集  | 表示              | 編集   | 承認         | ಲ  | メール               | 削除  | 退職日        | 削除予定日      |
| 未登録                                   | 未登録                 | 経理部                           |                   | 0000        | 1              | 従業員1          | 1111@myncloud.jp              | 1               | +             | 1   |                 | 1    |            |    | ×                 | â   | 0          | 0          |
| 承認待                                   | 完了                  | 総務部                           |                   | 00 00       | 1              | 従業員1          | 2222@myncloud.jp              | 0               | +             |     |                 | 1    | 1          |    | ×                 |     | 0          | 0          |
| 空戻し                                   | 産戻し                 | 転動即                           |                   | 00.00       | 1              | 従来員1          | 4444@myncloud.jp              | 1               | +             | 1   |                 | 1    |            | ×  |                   | 曲   | 0          | 0          |
| 「北子                                   | 完了                  | 火事命                           |                   | 0000        | 1              | 従業員2          | 5555@myncloud.jp              | 0               | +             | -   |                 | 1    |            | ~  |                   | 命   | 0          | 0          |
| 未登録                                   | 完了                  |                               |                   | के के के के | 1              | 従業員1          | 6666@myncloud.jp              | 0               |               |     |                 |      |            |    |                   | 苗   | 2015/12/25 | 2020/12/25 |
| の <u>メニュ</u><br>マイナ                   | <u>ーの</u><br>ンバ     | 説明で<br>一管理                    | す。                |             |                |               | イナンバーの                        | の収り             | <b>〔</b> • 僧  | 丣理  | をし              | .ます  | ۲.         |    |                   |     |            | <u> </u>   |
|                                       |                     |                               |                   |             |                |               |                               |                 |               |     |                 |      |            |    |                   |     |            |            |
| の <u>ツー</u> ル<br>スマホ                  | ンメニ<br>で収           | .ユーの<br>集                     | 説明で               | き.          |                | ス             | 、マートフォン                       | から              | 登録            | 者   | を簡              | 汤    | 登録         | L. | ×—)               | レを  | 送信しま       | きす。        |
| の <u>ツー</u> ル<br>スマホ<br>の <u>ツー</u> ル | レメニ<br>:で収<br>_メニ   | <u>ユーの</u><br>集<br><u>ユーの</u> | <u>説明で</u><br>説明で | き。<br>す。    |                | 7             | 、マートフォン                       | から:             | 登録            | 诸   | を<br>簡          | i易·  | <b>登</b> 録 | L. | <u>ب</u> للا<br>ب | レを: | 送信しま       | ます。        |

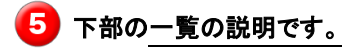

登録者一覧

アクション項目の「メール」アイコンから個別にメールを送信できます。

## ▶▶▶▶ スマホで収集(メール送信)

「スマホで収集(簡易登録)」から保存した登録者にマイナンバー収集メールを一括送信します。

#### 1 注意

「スマホで収集(簡易登録)」から保存した登録者のみ、「スマホで収集(メール送信)」画面に表示されます。一覧表示 に表示されていない登録者にまとめてメールを送信したい場合は、「収集メールー括送信」をご利用ください。

| 2                | マホで収                 | 集(メー                                  | ル送信)     |                    |                   |                                   |                        |
|------------------|----------------------|---------------------------------------|----------|--------------------|-------------------|-----------------------------------|------------------------|
| 2件4              | の登録者を追加              | しました。                                 |          |                    |                   |                                   |                        |
| 対象者              | にマイナンバ-              | -収集メールを送                              | 送信します。   |                    |                   |                                   |                        |
| ご担               | 当者からのメ               | ッセージ                                  |          |                    |                   |                                   |                        |
| <b>返信</b><br>パスコ | <b>先メールアド</b>        | <mark>レス(Reply-to)</mark><br>みの場合、登録者 | 省への事前のパス | コードの通達が必           | □ ログイ<br>要です。     | ンユーザ宛にコビーを送る                      |                        |
|                  |                      |                                       |          |                    |                   |                                   |                        |
| 対象者              | : 2名                 |                                       |          | 戻る                 |                   | 关信                                |                        |
| 対象者              | : 2名<br>ステータス        | グループ                                  | 社員コード    | 戻る<br>登録者名         | 属性                | 送信 メールアドレス                        | ログインロック 😡              |
| 対象者<br>☑<br>☑    | : 2名<br>ステータス<br>未登録 | グループ                                  | 社員コード    | 戻る<br>登録者名<br>OΔ☆◇ | 属性           従業員1 | 左信<br>メールアドレス<br>7777@myncloud.jp | ログインロック <b>●</b><br>無効 |

- 1 「スマホで収集(メール送信)」画面の下部に「スマホで収集(簡易登録)」から登録されたリストが一覧で表示されます。
- 2 メール送信の際に、「ご担当者からのメッセージ」からメッセージを記入できます。
- 子 「返信先メールアドレス」は、メールの返信先を指定します。(任意)
- 4 「ログインユーザ宛にコピーを送る」は現在ログインしているユーザに、これから送信する対象者へのメールの コピーを送信します。(任意)

## 5 送信リストの右側のチェックボックスから、送信する対象者を選択します。

送信リストの左上のチェックボックスは全選択ボタンです。

?注意

パスコードを設定済みの場合、送信する対象者への事前のパスコードの通達が必要です。

| 対象者 | :2名   |      |       |               |      |                  |           |
|-----|-------|------|-------|---------------|------|------------------|-----------|
|     | ステータス | グループ | 社員コード | 登録者名          | 属性   | メールアドレス          | ログインロック 😡 |
|     | 未登録   |      |       |               | 従業員1 | 7777@myncloud.jp | 無効        |
|     | 未登録   |      |       | <b>⊘</b> ☆ ∆© | 従業員1 | 8888@myncloud.jp | 無効        |

┌── 「スマホで収集(メール送信)」画面の中央部の「送信」ボタンを押します。

#### 12注意

ログインロックが有効の場合、メールを受け取ったマイナンバー登録対象者はログインできません。マイナンバー管理 画面の登録者の一覧から対象者を選び、編集画面からログインロックを無効にしてください。

7 スマホで収集(メール送信)は完了です。

🔗 マイナンバー登録者に『【マイナンバー管理】マイナンバー登録のお願い』のメールが送信されます。

√ 注意 メール送信されるマイナンバー登録のURLには90日間の有効期限があります。

## ▶▶▶ メールを一斉送信する場合

| マイナン             | バー管               | 理                | ソール        |            |                               | マイナンバー              | ー収集ツール                      |
|------------------|-------------------|------------------|------------|------------|-------------------------------|---------------------|-----------------------------|
| マイナンバー<br>管理のトップ | 新規追加<br><b>十皇</b> | グループ<br>管理<br>まま | 複数一括<br>登録 | スマホで<br>収集 | CSV<br>アップロード<br>�゚゚゚゚゚゚゚゚゚゚゚ | 収集メール<br>一括送信<br>▼Ω | CSV<br>ダウンロード<br><b>①</b> 合 |

1 「マイナンバー管理」画面のツールメニュー「収集メールー括送信」を押します。

2 メール送信の際に、「ご担当者からのメッセージ」からメッセージを記入できます。

|                   | 1 |
|-------------------|---|
| ○ ロガインコーザ宛にコピーを送る |   |
|                   |   |
- 3 「返信先メールアドレス」は、メールの返信先を指定します。(任意)
- 4「ログインユーザ宛にコピーを送る」は現在ログインしているユーザに、これから送信する対象者へのメールの コピーを送信します。(任意)
- 5 送信リストの右側のチェックボックスから、送信する対象者を選択します。

送信リストの左上のチェックボックスは全選択ボタンです。

ー番上のチェックボックスから全選択できます。

ステータスが退職者の場合は、メール送信の一覧に表示されません。

| バスコー | ードを設定済る | ゆの場合、登録者への | 事前のバスコードの | 通達が必要です。                       |      |                  |           |
|------|---------|------------|-----------|--------------------------------|------|------------------|-----------|
|      |         |            |           | 戻る                             |      | 送信               |           |
| 対象者: | 3名      |            |           |                                |      |                  |           |
|      | ステータス   | グループ       | 社員コード     | 登録者名                           | 属性   | メールアドレス          | ログインロック 9 |
| ø    | 未登録     | 経理部        |           | 00 00                          | 従業員1 | 1111@myncloud.jp | 無効        |
| ۷    | 未登録     | 総務部        |           | 00 00                          | 従業員1 | 2222@myncloud.jp | 無効        |
| ۷    | 差戻し     | 総務部        |           |                                | 従業員1 | 3333@myncloud.jp | 無効        |
|      | 承認待     | 人事部        |           | 00 00                          | 従業員1 | 4444@myncloud.jp | 無効        |
|      | 完了      | 総務部        |           | $\nabla \nabla  \nabla \nabla$ | 従業員1 | 5555@myncloud.jp | 有効        |
|      | 完了      |            |           |                                | 従業員1 | 7777@myncloud.jp | 無効        |
|      | 拒否      |            |           | <b>☆☆∆</b> 0                   | 従業員1 | 8888@myncloud.jp | 無効        |

「収集メールー括送信」画面の中央部の「送信」ボタンを押します。

#### ? 注意

ログインロックが有効の場合、メールを受け取ったマイナンバー登録対象者はログインできません。マイナンバー管理 画面の登録者の一覧から対象者を選び、編集画面からログインロックを無効にしてください。

7 収集メールー括送信は完了です。

#### ?注意

メール送信されるマイナンバー登録のURLには90日間の有効期限があります。

#### ▶▶▶▶ メールを個別に送信する場合

| ステー | タスロ |      |       | 登貨   | 录者情朝 | ž    |                  | 扶養  | 扶養家族情報 マイナンバー操作 |    |    | 乍  | アクション |    | 退職・削除予定日 |    |     |       |
|-----|-----|------|-------|------|------|------|------------------|-----|-----------------|----|----|----|-------|----|----------|----|-----|-------|
| 本人  | 扶養  | グループ | 社員コード | 登録者名 | 編集   | 属性   | メールアドレス          | 扶養数 | 追加              | 編集 | 表示 | 編集 | 承認    | 削除 | メール      | 削除 | 退職日 | 削除予定日 |
| 未登録 | 完了  | 経理部  |       | 0000 | 1    | 従業員1 | 1111@myncloud.jp | 0   | +               |    |    | 1  |       |    | ×        | 曲  | 0   | ©     |

「マイナンバー管理」画面のマイナンバー登録者の一覧の「アクション」項目にある「メール」アイコンを選択します。

2 メール送信の際に、「ご担当者からのメッセージ」からメッセージを記入できます。

| 収集メールー括送信              |                   |  |
|------------------------|-------------------|--|
| 対象者にマイナンバー収集メールを送信します。 |                   |  |
| ご担当者からのメッセージ           |                   |  |
| 返信先メールアドレス(Reply-to)   | 🛛 ログインユーザ宛にコビーを送る |  |

- 3 「返信先メールアドレス」は、メールの返信先を指定します。(任意)
- 4 「ログインユーザ宛にコピーを送る」は現在ログインしているユーザに、これから送信する対象者へのメールの コピーを送信します。(任意)

|                 |    |      |       | 戻る   |    | 送信      |           |
|-----------------|----|------|-------|------|----|---------|-----------|
|                 |    |      |       |      |    |         |           |
| 者: <sup>-</sup> | 1名 | グループ | 社員コード | 登録者名 | 属性 | メールアドレス | ログインロック 9 |

5 画面の中央部の「送信」ボタンを押します。

(?)注意 ログインロックが有効の場合、メールを受け取ったマイナンバー登録対象者はログインできません。マイナンバー管理 画面の登録者の一覧から対象者を選び、編集画面からログインロックを無効にしてください。

6 メールの個別送信は完了です。

7 マイナンバー登録者に『【マイナンバー管理】マイナンバー登録のお願い』のメールが送信されます。

√ 注意 メール送信されるマイナンバー登録のURLには90日間の有効期限があります。

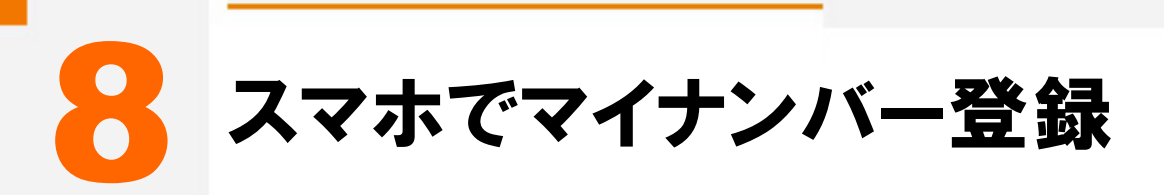

スマートフォンを利用してマイナンバーを登録する方法を説明します。 スマホでのマイナンバー情報は、登録者自身が入力します。

## マイナンバー登録画面へのアクセス方法

- メールをスマートフォンで受け取った場合
   メール内のリンクからマイナンバー登録画面に飛びます。
- ◆ パソコンでメールを受け取った場合 メール内のリンクを押し、表示された画面のQRコードをスマホで読み取ります。
- ◆ QR コード生成の場合
   携帯キャリアのメールアドレスなど、ドメイン指定解除が出来ない場合や、メールが送信出来ない場合などには、QRコードをプリントアウトすることも出来ます。

# CRI-ド生成方法

↓ 「マイナンバー管理」画面の一覧から「登録者名」をクリックします。

2「登録者詳細」画面から「QR⊐ード生成」ボタンをクリックすると、マイナンバー登録用のQRが表示されます。

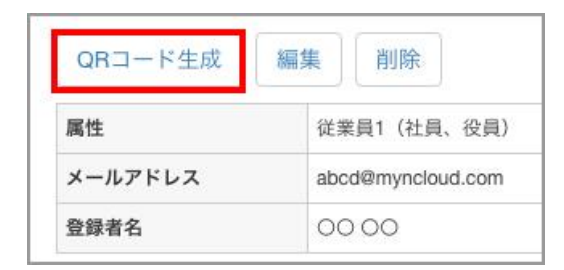

子 表示された画面のQRコードをスマホで読み取るか、ブラウザからプリントアウトします。

▶▶▶▶ スマホではじめてログインする場合

|                              | ログイン                                 |   |
|------------------------------|--------------------------------------|---|
| OO OO様<br>△△△@bitscr         | ipt.com                              |   |
| ご自身のログ<br>ん。<br>次回のログイ<br>い。 | インパスワードが設定されていませ<br>ン時のパスワードを設定してくださ | + |
| バスワード                        |                                      |   |
| パスワード                        | 333                                  |   |

1 はじめてログインする場合には、登録者自身で任意のパスワードを設定し、入力します。

2 確認用のパスワードを入力します。

3 パスコードを入力します。

| 企業パスコードを入力してください。<br>は、所属会社のマイナンバー担当者に | ご不明な場合<br>お問い合わせ |
|----------------------------------------|------------------|
| ください。                                  |                  |
| 正美バスコート                                |                  |

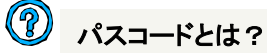

パスコードとは会社を識別する為の独自のコードです。 メール誤送信の際など、不正ログインを防止する役割があります。 「契約者情報」から確認・編集ができます。

4 下記の利用目的を確認し、「下記の利用目的に同意してログイン」ボタンを押します。

| -<br>下記の利用目的に同意してログイン                                          |
|----------------------------------------------------------------|
| 舎殿お上7∬舎殿の配伊老とは義朝佐笙の囲↓来号を                                       |
| 資料の600 夏秋の記 尚有 C 八夏秋 (水中の 個八番 9 2<br>以下の目的で利用いたします             |
| <ol> <li>1. 給与所得・退職所得の源泉徴収票作成事務</li> <li>2 雇用保険届出事務</li> </ol> |
| <ol> <li>3.健康保険・厚生年金保険届出事務</li> </ol>                          |
| <ol> <li>労働者災害補償保険法に基づく請求に関する<br/>事務</li> </ol>                |
| 5. 国民年金の第3号被保険者の届出事務                                           |
| <ol> <li>財産形成住宅貯蓄・財産形成年金貯蓄に関する事務</li> </ol>                    |
| 7.株式・配当に関する支払調書作成事務                                            |
| 8. 不動産に関する支払調書作成事務                                             |
| <ol> <li>9. 外注先・業務委託者に関する源泉徴収票・支<br/>払調書作成事務</li> </ol>        |

▲▲人のマイナンバー登録

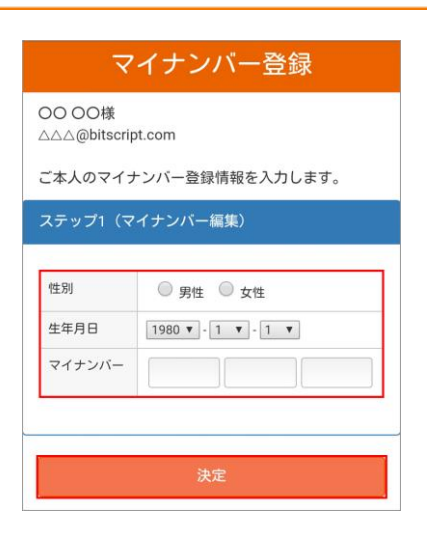

- 1 本人のマイナンバー登録情報の「性別」、「生年月日」、「マイナンバー」を入力します。
- 2 入力が終わったら、「決定」ボタンを押します。
- 3 個人番号確認書類(個人カード、通知カード、番号付き住民票)の中からいずれか1つ、スマートフォンで撮影 するか、スマホフォルダから選択してください。

4 本人確認用の身分証明証をいずれか1つ、スマートフォンで撮影するか、スマホフォルダから選択し、「決定」 ボタンを押します。

₩ 注意 画像のサイズは4MBまでのJPEG、PNG、GIF形式の画像ファイルをアップロードしてください。

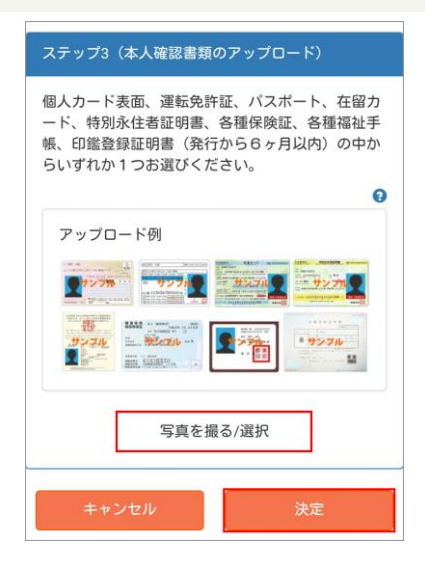

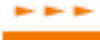

▶▶▶▶▶ 登録情報の確認(扶養家族がいない場合)

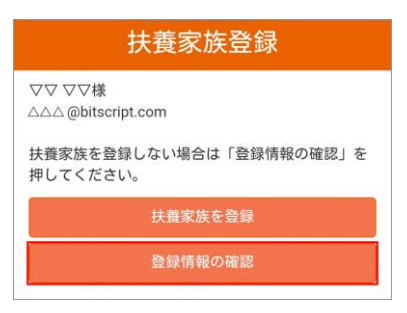

- 1 「登録情報の確認」ボタンを押します。
- 2 「登録情報一覧」画面から登録情報を確認し、「登録を終了」ボタンを押します。
- 登録作業は終了です。 З

▶▶▶▶▶ 扶養家族の追加(扶養家族がいる場合)

| 扶養家族登録                                                              |
|---------------------------------------------------------------------|
| ママママ様<br>△△△ @bitscript.com<br>扶養家族を登録しない場合は「登録情報の確認」を<br>がり、アイガナリン |
| 扶養家族を登録                                                             |
| 登録情報の確認                                                             |

1 「扶養家族を登録」ボタンを押します。

2 「扶養家族登録一覧」画面から「扶養家族追加」ボタンを押します。

| 扶養家族登録一覧                    |
|-----------------------------|
| ▽▽ ▽▽様<br>△△△@bitscript.com |
| 扶養家族のマイナンバーを確認・登録します。       |
| ステップ4(扶養家族のマイナンバー編集)        |
| 扶彟家族追加                      |
| 扶養家族編集を終了して登録情報の確認          |

3 扶養家族のマイナンバー登録情報を入力します。

? 注意

「属性」を国民年金の第3号被保険者に

選択した場合のみ、扶養家族の本人確認画面(本人確認画像のアップロード画面)が表示されます。その他の属性の 扶養家族の本人確認は、登録者本人が行います。

| 苗字     |                    |
|--------|--------------------|
| 名前     |                    |
| 性別     | ◎ 男性 ◎ 女性          |
| 生年月日   | 1980 • - 1 • - 1 • |
| 続柄     | 配偶者    ▼           |
| 属性 🛛   | 扶養者                |
| マイナンバー |                    |

国民年金の第3号被保険者とは?

国民年金の第3号被保険者とは、20歳以上60歳未満で会社員や公務員など企業に勤めている人(厚生年金加入者) に扶養されている配偶者を指します。

#### 4 入力が終わったら、「決定」ボタンを押します。

- 属性が国民年金の第3号被保険者以外の場合
   「決定」ボタンを押します。「扶養家族登録一覧」画面に戻ります。
- ◆ 属性が国民年金の第3号被保険者の場合 「扶養家族本人確認画像」画面から画像のアップロードを行います。
- 5 個人番号確認書類(個人カード、通知カード、番号付き住民票)の中からいずれか1つ、スマートフォンで撮影 するか、スマホフォルダから選択してください。

| ア 注意 画像のサイズは4MBまでのJPEG、PNG | G、GIF形式の画像ファイルをアップロート                                                                | じてください。 |
|----------------------------|--------------------------------------------------------------------------------------|---------|
|                            |                                                                                      |         |
|                            | 扶養家族の第3号被保険者の個人番号確認書類の画像<br>をアップロードします。                                              |         |
|                            | ステップ5(個人番号確認書類のアップロード)                                                               |         |
|                            | 個人番号確認書類(個人カード裏面、通知カード、番<br>号付き住民票)の中からいずれか1つお選びくださ<br>い。<br>個人番号の記載されている面の画像を違んでくださ |         |
|                            |                                                                                      |         |

サンプル

写真を撮る/選択

サンフル

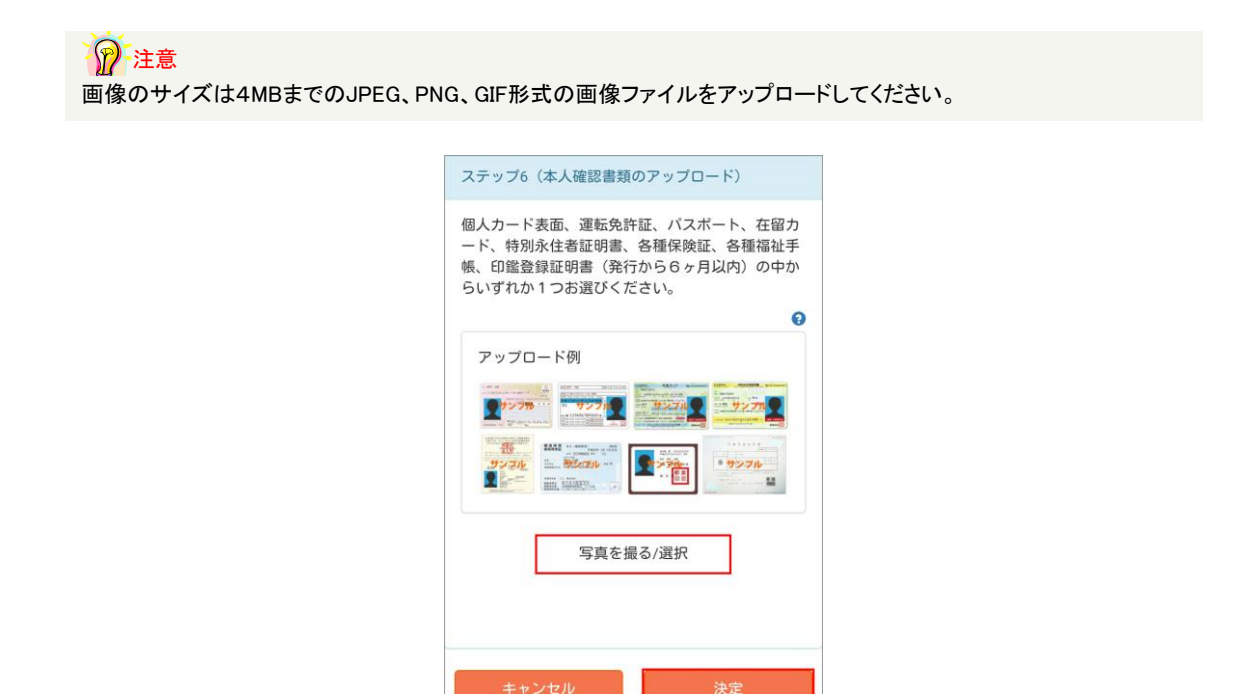

|     | 扶養家族を編 | 集 |
|-----|--------|---|
| *** | 扶養家族を編 | 集 |

\_\_\_\_\_ 扶養家族を削除

| 277 @I               | >様<br>bitscript.e | com                           |      |      |
|----------------------|-------------------|-------------------------------|------|------|
| 夫養家族                 | <b>ミのマイナ</b>      | トンバーを確認・登録し                   | ます。  |      |
| ステッフ                 | 74(扶養             | 家族のマイナンバー編                    | 集)   |      |
| Ħ                    | 養家族道              | 30                            |      |      |
| 夫養家游<br>「詳細」         | €追加後、<br>を押しつ     | 内容の確認・編集をす<br>てください。          | る場合  | 合は   |
| 氏名                   | 性別                | 属性                            |      |      |
| 氏名<br>◇◇<br>○○       | 性別<br>女性          | 属性<br>国民年金の第3号被保険<br>者        | 詳細   | 削除   |
| 氏名<br>◇◇<br>○○<br>◇◇ | 性別<br>女性<br>男性    | 属性<br>国民年金の第3号被保険<br>者<br>扶養者 | 詳細詳細 | 削除削除 |

1 「扶養家族登録一覧」画面から編集する扶養家族の「詳細」ボタンを押します。

2 「扶養家族登録情報詳細」画面の一番下にある「扶養家族を編集」ボタンを押します。

3 「扶養家族マイナンバー登録」画面から登録情報を入力し、「決定」ボタンを押します。

|                     | >様<br>bitscript. | com                        |           |    |
|---------------------|------------------|----------------------------|-----------|----|
| 扶養家族                | 「のマイフ            | トンバーを確認・登録し                | ます。       |    |
| ステッフ                | 74(扶養            | 家族のマイナンバー編                 | 集)        |    |
| H                   | 養家族調             | ອກ                         |           |    |
| 扶貸家 励<br>「詳細」<br>氏名 | を押して             | 内谷の確認・編集を9<br>てください。<br>属性 | ର ଏକ<br>। |    |
|                     | 女性               | 国民年金の第3号被保険<br>者           | 詳細        | 肖戝 |
| 00                  |                  |                            |           | _  |

1 「扶養家族登録一覧」画面から削除したい扶養家族の「削除」ボタンを押します。

2 「扶養家族の削除」画面の内容を確認し、「削除」ボタンを押します。

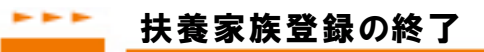

| ∆∆@k                         | >标<br>pitscript.(                                              | com                                                  |                   |        |
|------------------------------|----------------------------------------------------------------|------------------------------------------------------|-------------------|--------|
| 養家族                          | のマイナ                                                           | ・ンバーを確認・登録し                                          | ます。               |        |
| テッフ                          | /4(扶養                                                          | 家族のマイナンバー編                                           | 集)                |        |
| ++                           | 赤灾族派                                                           | 2 to                                                 |                   |        |
| 17                           | 、陵外川大地                                                         | 200                                                  |                   |        |
|                              |                                                                |                                                      |                   |        |
| 養家族<br>詳細」                   | €追加後、<br>を押しつ                                                  | 内容の確認・編集をす<br>てください。                                 | る場                | 合は     |
| 養家族<br>詳細」<br>氏名             | を押して<br>性別                                                     | 内容の確認・編集をす<br>てください。<br>属性                           | る場合               | 合は     |
| 養家游<br>詳細」<br>氏名<br>>◇       | <ul> <li>追加後、</li> <li>を押して</li> <li>性別</li> <li>女性</li> </ul> | 内容の確認・編集をす<br>てください。<br>属性<br>国民年金の第3号被保険<br>者       | -<br>る場<br>詳<br>細 | 合は削除   |
| 養家族<br>詳細」<br>5名<br>>◇<br>>○ | E追加後、<br>を押して<br>性別<br>女性<br>男性                                | 内容の確認・編集をす<br>ください。<br>属性<br>国民年金の第3号彼保険<br>者<br>扶養者 | る場合               | 合は削除削除 |

1 「扶養家族一覧」画面から登録済みの扶養家族を確認し、扶養家族の登録が終わったら、「扶養家族編集を 終了して登録情報の確認」ボタンを押します。

## こうしゃう スマホでマイナンバー登録の終了

- 1 「登録情報一覧」画面から登録情報を確認し、修正が必要な場合は「本人の登録を修正」もしくは「扶養家族の 登録を修正」ボタンを押します。
- 2 内容を確認し、最後に「登録を終了」ボタンを押します。
- З「マイナンバーの登録作業は正常に完了いたしました。」の表示がでましたら、登録作業は終了です。

## ▶▶▶▶ スマホで2度目以降ログインする場合

# ⑦ ログインロックのエラーでログインできない?

ー度、スマホからマイナンバー情報を入力し、マイナクラウドの管理担当者(最高権限・申請者)からマイナンバー情報 の「承認(本人確認)」をされ、ステータスが「完了」になると、情報改ざん防止の為、ログインロックがかかります。マイ ナクラウドの管理担当者に「登録者編集」画面からログインロックを解除してもらってから、再度ログインしてください。

- 1 「登録情報一覧」画面から登録情報を確認し、「本人の登録を修正」もしくは「扶養家族の登録を修正」ボタンを 押し、登録内容を変更します。
- 2 内容を確認し、最後に「登録を終了」ボタンを押します。
- 子 「マイナンバーの登録作業は正常に完了いたしました。」の表示がでましたら、登録作業は終了です。

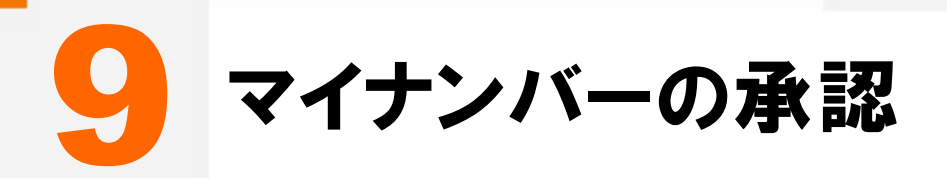

マイナンバーを収集後に、マイナンバー管理担当者は登録者のマイナンバー情報の承認作業をする必要が あります。マイナンバー情報・身分証明証の画像やコピーなどから登録者の本人確認を行います。

# マイナンバーの承認について

| マイナンバー管                                                  | 管理            |                               |                |                  |                                |            |            |                                      |             |              |             |                |        |      |              |
|----------------------------------------------------------|---------------|-------------------------------|----------------|------------------|--------------------------------|------------|------------|--------------------------------------|-------------|--------------|-------------|----------------|--------|------|--------------|
|                                                          |               | 登録ツール                         |                |                  |                                | হন         | ナンバー       | -収集ツ                                 | —л.         |              |             |                |        |      |              |
| マイナンバー<br>管理のトップ<br>計画<br>+<br>1                         | ロ グルー<br>管理   | ブ複数                           | 效一括<br>登録<br>■ | スマ収              | ホで<br>集<br>アップロード<br>①         | 収集メ<br>一括注 | ール<br>送信   | C<br>ダウン                             | sv<br>n – ř |              |             |                |        |      |              |
|                                                          |               |                               |                |                  | 検                              | ×₹         |            |                                      |             |              |             |                |        |      |              |
| 社員コード                                                    |               |                               |                |                  |                                | 登録者        | 名          |                                      |             |              |             |                |        |      |              |
| 属性                                                       |               |                               | \$             |                  |                                | メール        | アドレン       | z                                    |             |              |             |                |        |      |              |
| ステータス                                                    |               |                               | \$             |                  |                                | 退職者        |            |                                      |             |              |             | \$             |        |      |              |
| グループ                                                     |               |                               | ٠              |                  |                                | 退職日        | (年月)       |                                      |             |              |             |                |        |      |              |
| マイナンバー削除予定日(年月                                           | 3)            |                               |                |                  |                                |            |            |                                      |             |              |             |                |        |      | 絞り込          |
| 77-970 3                                                 |               | 登録                            | 者情報            |                  |                                | 扶養         | 家族情報       | Q.                                   | 7           | イナンバー        | 操作          | アクシ            | ノヨン    | 退職・削 | <b> 除予定日</b> |
| 本人 扶養 ーブ                                                 | 社員コード         | 登録者名                          | 編集             | 属性               | メールアドレス                        | 扶養数        | 追加         | 編集                                   | 表示          | 編集承          | 8 削除        | メール            | 削除     | 退職日  | 削除予知         |
| 木豆螺 木豆螺 在理印<br>承認待 完了 総務部                                |               | 00 00                         | 1              | 従業員1             | 2222@mvncloud.jp               | 0          | +          | -                                    | •           | 1 .          |             | ×              |        | 0    | O            |
| 差戻し差戻し総務部                                                |               |                               | 1              | 従業員1             | 3333@myncloud.jp               | 1          | +          | 1                                    | •           | -            |             | ×              | â      | 0    | O            |
| 完了 承認待 人事部                                               |               | 00 00                         | 1              | 従業員1             | 4444@myncloud.jp               | 1          | +          | 1                                    | •           | 4            | ×           | ×              | â      | 0    | ©            |
| 拒否 完了 総務部                                                |               | $\nabla \Delta \Delta \Delta$ | 1              | 従業員2             | 5555@myncloud.jp               | 0          | +          |                                      |             |              |             | ×              | ŵ      | 0    | ©            |
|                                                          | です。           |                               |                |                  |                                |            |            |                                      |             |              |             |                |        |      |              |
| メニューの説明で                                                 |               |                               |                |                  |                                |            |            |                                      | -1 -        | ⊧ォ           |             |                |        |      |              |
| <u>メニューの説明で</u><br>マイナンバー管理                              | 1             |                               |                | ব                | イナンバーの                         | り収集        | €•管        | 理を                                   | rLa         | <b>- 7</b> o |             |                |        |      |              |
| メニューの説明で<br>マイナンバー管理<br>の説明です。                           | 8             |                               |                | र<br>            | イナンバーの                         | の収集        | • 僧        | 理を                                   | r L a       | <b>~ 7</b> . |             |                |        |      |              |
| メニューの説明で<br>マイナンバー管理<br>の説明です。<br>検索                     | <u> </u>      |                               |                | マ<br>            | イナンバーの                         | の収集        | · 管<br>· 検 | 理を<br>索・打                            |             | ができ          | 533         | + <sub>o</sub> |        |      |              |
| メニューの説明で<br>マイナンバー管理<br>の説明です。<br>検索<br>一覧の説明です          | ē.<br>•       |                               |                | マ<br>            | イナンバーの                         | の収集        |            | 理を<br>素・<br>オ                        |             | ができ          | 533         | + <sub>°</sub> |        |      |              |
| メニューの説明で<br>マイナンバー管理<br>の説明です。<br>検索<br>一覧の説明です<br>ステータス | <u>و</u><br>• |                               |                | マ<br>登<br>団<br>す | イナンバーの<br>録者を項目<br>録者(本人・<br>。 |            |            | ₹<br>理<br>を<br>す<br>す<br>す<br>す<br>の |             | × 9 。<br>ができ | きます<br>ス (マ | +。<br>?イナ      | <br>ンバ |      | 状況           |

# ニニニ ステータスとは

| ステー | १२0 |      |       | 登録                            | 者情報 |      |                  | 扶養  | 家族情 | 報  | 3  | マイナン | バー操作 | he | アクシ | ヨン | 退職・削       | 除予定日       |
|-----|-----|------|-------|-------------------------------|-----|------|------------------|-----|-----|----|----|------|------|----|-----|----|------------|------------|
| 本人  | 扶養  | グループ | 社員コード | 登録者名                          | 編集  | 属性   | メールアドレス          | 扶養数 | 追加  | 編集 | 表示 | 編集   | 承認   | 削除 | メール | 削除 | 退職日        | 削除予定日      |
| 未登録 | 未登録 | 経理部  |       | $\infty \infty$               | 1   | 従業員1 | 1111@myncloud.jp | 1   | +   | 1  |    | 1    |      |    | ×   | â  | 0          | ©          |
| 承認待 | 完了  | 総務部  |       | 00 00                         | 1   | 従業員1 | 2222@myncloud.jp | 0   | +   |    |    | 1    | 1    |    | ×   | ŵ  | 0          | ©          |
| 差戻し | 差戻し | 総務部  |       |                               | 1   | 従業員1 | 3333@myncloud.jp | 1   | +   | 1  |    | 1    |      |    | ×   | ŵ  | 0          | G          |
| 完了  | 承認待 | 人事部  |       | 00 00                         | 1   | 従業員1 | 4444@myncloud.jp | 1   | +   | 1  | •  | 1    |      | ×  | ×   | ŵ  | 0          | O          |
| 拒否  | 完了  | 総務部  |       | $\nabla \Delta \Delta \Delta$ | 1   | 従業員2 | 5555@myncloud.jp | 0   | +   |    |    | 1    |      |    | ×   | 盦  | 0          | G          |
| 未登録 | 完了  |      |       | ** **                         | 1   | 従業員1 | 6666@myncloud.jp | 0   |     |    | ĺ  |      |      |    |     | â  | 2015/12/25 | 2020/12/25 |

ステータスは、現在のマイナンバーの登録状況を表します。

| 1 | 未登録  | マイナンバー未登録の状態です。ピンク色で表示されます。                                          |
|---|------|----------------------------------------------------------------------|
| 2 | 承認待ち | マイナンバーを入力済みの状態です。承認ボタンを押す事で完了ステータスになり<br>ます。黄色で表示されます。<br>           |
| 3 | 完了   | マイナンバーの入力と本人確認などが完了している状態です。白色で表示されま<br>す。<br>                       |
| 4 | 差戻し  | マイナンバー情報や画像など、登録に不備があった場合に登録者に再度マイナン<br>バー情報などの提供を求める状態です。黄色で表示されます。 |
| 5 | 拒否   | 明確な理由を記載した上で、マイナンバーを拒否した状態です。白色で表示されま<br>す。                          |

1 注意

扶養家族が複数いる場合、低いステータスが優先して表示されます。ステータスの優先順位は未登録<承認待・差 戻し<拒否・完了の順です。

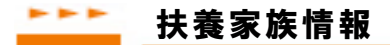

「マイナンバー管理」画面のマイナンバー登録者の一覧のステータス項目にある「扶養」と「扶養家族情報」項目から、扶養家族の登録状況の確認や各種操作ができます。

| ステー | タスロ |      |       | 登貨                            | 者情報 |      |                  | 扶養  | 家族情 | 報  | 3  | マイナン | バー操作 | F  | アクシ      | ヨン | 退職・削       | 除予定日       |
|-----|-----|------|-------|-------------------------------|-----|------|------------------|-----|-----|----|----|------|------|----|----------|----|------------|------------|
| 本人  | 扶養  | グループ | 社員コード | 登録者名                          | 編集  | 属性   | メールアドレス          | 扶養数 | 追加  | 詳細 | 表示 | 編集   | 承認   | 削除 | メール      | 削除 | 退職日        | 削除予定日      |
| 未登録 | 未登録 | 経理部  |       | ~~~~                          | 1   | 従業員1 | 1111@myncloud.jp | 1   | +   |    |    | 1    |      |    | ∞        | â  | 0          | ©          |
| 承認待 | 完了  | 総務部  |       | 00 00                         | 1   | 従業員1 | 2222@myncloud.jp | 0   | +   |    |    | 1    | -    |    | ×        | ŵ  | 0          | G          |
| 差戻し | 差戻し | 総務部  |       |                               | 1   | 従業員1 | 3333@myncloud.jp | 1   | +   |    |    | 1    |      |    | ×        | ŵ  | 0          | G          |
| 完了  | 承認待 | 人事部  |       | 00 00                         | 1   | 従業員1 | 4444@myncloud.jp | 1   | +   | Ŀ  | •  | 1    |      | ×  | ×        | 童  | 0          | O          |
| 拒否  | 完了  | 総務部  |       | $\nabla \nabla \nabla \nabla$ | 1   | 従業員2 | 5555@myncloud.jp | 0   | +   |    |    | 1    |      |    | <b>X</b> | 童  | 0          | G          |
| 未登録 | 完了  |      |       | ** **                         | 1   | 従業員1 | 6666@myncloud.jp | 0   |     |    |    |      |      |    |          | Ê  | 2015/12/25 | 2020/12/25 |

扶養家族情報項目の「詳細」から「登録者詳細」画面の下部に登録した扶養家族の一覧が表示されます。 扶養家族の「氏名」ボタンから、個々の扶養家族の詳細が確認・編集できます。

また、マイナンバー操作項目からマイナンバーの「表示」、「編集」、「削除」ができます。

| 登録者詳細                 |                             |                                                                                                    |                     |                                                       |          |
|-----------------------|-----------------------------|----------------------------------------------------------------------------------------------------|---------------------|-------------------------------------------------------|----------|
|                       | 登録ツール                       |                                                                                                    |                     | マイナンバー収集ツール                                           |          |
| マイナンバー<br>管理のトップ<br>手 | 追加<br>道加<br>グループ<br>管理<br>登 | <ul> <li>一括<br/>録<br/>□</li> <li>□</li> <li></li></ul> | CSV<br>アップロード<br>③声 | Q集メール<br>一括送信<br><b>登</b> □ CSV<br>ダウンロード<br><b>②</b> |          |
| 編集 削除                 |                             |                                                                                                    |                     |                                                       |          |
| 属性                    | 従業員1(社員、役員)                 |                                                                                                    |                     |                                                       |          |
| メールアドレス               | 2222@myncloud.jp            |                                                                                                    |                     |                                                       |          |
| 登録者名                  | 00 00                       |                                                                                                    |                     |                                                       |          |
| グループ 😏                | 総務部                         |                                                                                                    |                     |                                                       |          |
| 社員コード                 |                             |                                                                                                    |                     |                                                       |          |
| 入社日                   |                             |                                                                                                    |                     |                                                       |          |
| 退職日                   |                             |                                                                                                    |                     |                                                       |          |
| マイナンバー削除予定日           |                             |                                                                                                    |                     |                                                       |          |
| 備考                    |                             |                                                                                                    |                     |                                                       |          |
| 生年月日                  |                             |                                                                                                    |                     |                                                       |          |
| 性別                    | -                           |                                                                                                    |                     |                                                       |          |
| ステータス                 | 未登録                         |                                                                                                    |                     |                                                       |          |
| ログインパスワード 😏           |                             |                                                                                                    |                     |                                                       |          |
| ログインロック 😯             | 無効                          |                                                                                                    |                     |                                                       |          |
|                       |                             |                                                                                                    |                     |                                                       |          |
| 扶養家族登録                |                             |                                                                                                    |                     |                                                       |          |
| ステータス                 | 氏名                          |                                                                                                    | 性別                  | 属性                                                    | マイナンバー操作 |
| 未登録                   |                             |                                                                                                    | 女性                  | 国民年金の第3号被保険者                                          | 編集       |
| 未登録                   | 00 00                       |                                                                                                    | 男性                  | 扶養者                                                   | 編集       |

#### ▶▶▶▶ 登録者の承認作業

【マイナンバー管理の一覧の「承認」アイコンからの場合】

| ステ  | データス <b>〇</b> 登録者情報 |      |       |      | 扶養 | 扶養家族情報 マイナンバー操作 |                  |     | 乍  | アクション |    | 退職・削除予定日 |    |    |     |    |     |       |
|-----|---------------------|------|-------|------|----|-----------------|------------------|-----|----|-------|----|----------|----|----|-----|----|-----|-------|
| 本人  | 扶養                  | グループ | 社員コード | 登録者名 | 編集 | 属性              | メールアドレス          | 扶養数 | 追加 | 編集    | 表示 | 編集       | 承認 | 削除 | メール | 削除 | 退職日 | 削除予定日 |
| 承認行 | , 完了                | 経理部  |       | 0000 | 1  | 従業員1            | 1111@myncloud.jp | 0   | +  |       | •  | 1        | 1  |    | ×   | 亩  | 0   | O     |

【HOME画面のマイナンバーをメールとスマホで集める便利機能からの場合】

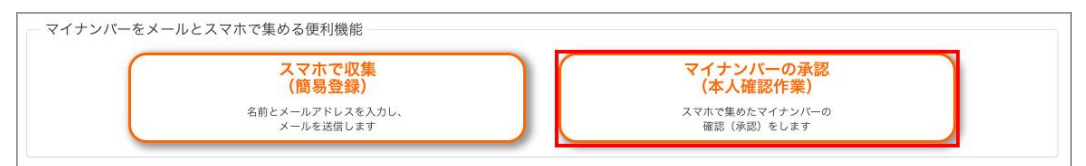

「マイナンバー管理」画面の「マイナンバー操作」項目の「承認」または「HOME」画面の「マイナンバーをメール とスマホで集める便利機能」の「マイナンバーの承認(本人確認作業)」のどちらかを選択します。

2「マイナンバー承認」画面に表示された「氏名」と「マイナンバー」が本人確認画像に記載されている情報と相違が無いか確認します。

| マイナン       | バー承認                          |                                   |
|------------|-------------------------------|-----------------------------------|
| 社員コード      |                               |                                   |
| 氏名         | 00 00                         |                                   |
| マイナンバー     | 1204 0676 0612                |                                   |
|            |                               | キャンセル 承認                          |
| 本人確認書類のアッ  |                               |                                   |
| S.         | AMPLE<br><sup>拡大回転</sup>      |                                   |
| 2、身分証明証(個) | <b>人カード表面、運転免許証、パスポート、各種保</b> | #証、各種描述手帳、等) 参いずれか1つ <del>○</del> |
| 111 S,     |                               |                                   |
|            |                               |                                   |

子 マイナンバー情報と登録者の本人確認がとれたら、「承認」ボタンを押します。

#### ?? 注意

ステータスが「完了」になると、情報改ざん防止の為、ログインロックが有効になります。スマホを利用して登録作業を 再度ログインして行う場合は、「登録者詳細」画面からログインロックのチェックを外してください。

#### ▶▶▶▶ 差戻しをする場合

マイナンバー情報に不備などがあった場合は、ステータスを「差戻し」にし、再度マイナンバー情報の提供を求めます。

1 「マイナンバー管理」画面の「マイナンバー操作」項目の「承認」を押します。

2 「マイナンバー承認」画面下側の「差戻し理由」欄に理由を記載し、「差戻し」ボタンを押します。

| 差戻し理由 |                    |  |
|-------|--------------------|--|
|       |                    |  |
| 差戻し   | ステータスを「差戻し」に変更します。 |  |

子 登録者のステータスが「差戻し」になります。

#### ? 注意

「差戻し」の場合は、再度マイナンバー収集メールを個別にメール送信し、必要な情報を提供してもらう必要があります。個別にメール送信をする際に、担当者がメッセージ欄に差戻し理由を記入して送信できます。

## **\_\_\_\_** マイナンバー情報の提供を拒否された場合

マイナンバーの提供が法律によって義務づけられている事を認知させた上で、明確な拒否理由がある場合にはステータスを「拒否」にします。拒否理由は必ず記載しなければなりません。

| ステー | タスロ |      |       | 登泊   | 禄者情朝 | Ř    |                  | 扶養  | 家族情 | 報  | -  | マイナン | バー操作 | 乍  | アクシ | ョン       | 退職・削 | 除予定日  |
|-----|-----|------|-------|------|------|------|------------------|-----|-----|----|----|------|------|----|-----|----------|------|-------|
| 本人  | 扶養  | グループ | 社員コード | 登録者名 | 編集   | 属性   | メールアドレス          | 扶養数 | 追加  | 編集 | 表示 | 編集   | 承認   | 削除 | メール | 削除       | 退職日  | 削除予定日 |
| 未登録 | 完了  | 経理部  |       | 0000 | 1    | 従業員1 | 1111@myncloud.jp | 0   | +   |    |    | 1    |      |    | ×   | <b>m</b> | 0    | ©     |

1 「マイナンバー管理」画面の「マイナンバー操作」項目の「編集」を押します。

2 「マイナンバー編集」画面の下側の「マイナンバー登録拒否」欄に拒否理由を記載し、「マイナンバー登録拒 否」ボタンを押します。

|                                                                                                    |                                                                                     | 登録》                                                    | ール                                                        |                           |                       | マイナンバー                     | ・収集ツール                      |  |  |  |
|----------------------------------------------------------------------------------------------------|-------------------------------------------------------------------------------------|--------------------------------------------------------|-----------------------------------------------------------|---------------------------|-----------------------|----------------------------|-----------------------------|--|--|--|
| マイナンバー<br><sup> 管理のトップ</sup> 新規<br><b> 計</b>                                                                                                    | 追加<br>L                                                                             | グループ<br>管理<br><b>見見</b>                                | 複数一括<br>登録<br>国                                           | スマホで<br>収集                | CSV<br>アップロード         | 収集メール<br>一括送信<br><b>▼□</b> | CSV<br>ダウンロード<br>① <b>油</b> |  |  |  |
| 土員コード                                                                                                    |                                                                                     |                                                        |                                                           |                           |                       |                            |                             |  |  |  |
| 氏名                                                                                                    | 0000                                                                                |                                                        |                                                           |                           |                       |                            |                             |  |  |  |
| くテータス                                                                                                    | 未登録                                                                                 |                                                        |                                                           |                           |                       |                            |                             |  |  |  |
| マイナンバー                                                                                                    |                                                                                     |                                                        |                                                           |                           |                       |                            |                             |  |  |  |
| <ul> <li>人確認書類のアップ</li> <li>1. 個人番号カード裏面</li> <li>ファイルを選択)選択さ</li> </ul>                                                                                                    | ロード<br>、 <b>通知カード</b><br>れていません                                                     | 、もしくは細                                                 | 号付住民票(発行                                                  | <b>示から6ヶ月以内</b>           | 3のもの) 😡               |                            |                             |  |  |  |
| <ul> <li>人確認書類のアップ</li> <li>1. 個人最号カード裏面<br/>ファイルを選択 選択さ<br/>* 4MBまでのPNG、JPE</li> <li>登録</li> <li>2. 身分証明証 (個人力)</li> </ul>                                                                                                    | ロード<br>、 <b>通知カード</b><br>れていません<br>G、GIF形式の<br><b>ード表面、運</b>                        | 、 <b>もしくは</b> 欄<br>)<br>画像ファイル<br>転免許証、バ               | 号付住民票(発行<br>へ<br>スポート、各種係                                 | らから6ヶ月以内<br>時証、各種福祉       | 1のもの) 💿               | .か1つ <b>0</b>              |                             |  |  |  |
| <ul> <li>人確認書類のアップ</li> <li>1. 個人番号カード裏面</li> <li>ファイルを選択 選択さ</li> <li>* 4MBまでのPNG、JPE</li> <li>登録</li> <li>2. 身分証明証(個人力</li> <li>ファイルを選択)選択さ</li> <li>* 4MBまでのPNG、JPE</li> <li>登録</li> </ul>                                                                     | ロード<br>、 <b>通知カード</b><br>れていません<br>G、GIF形式の<br><b>ード表面、運</b><br>れていません<br>G、GIF形式の  | - <b>、もしくは番</b><br>の画像ファイル<br>転免許証、パ<br>の画像ファイル        | 号付住民票 (発行<br><sup>7</sup> 。<br>スポート、各種領<br><sup>7</sup> 。 | 5から6ヶ月以内<br>時間<br>険証、各種福祉 | 3のもの) 👂<br>手帳、等) ※いずれ | か1つ 9                      |                             |  |  |  |
| <ul> <li>人確認書類のアップ</li> <li>1. 個人番号カード裏面</li> <li>ファイルを選択 選択さ</li> <li>* 4MBまでのPNG、JPE</li> <li>登録</li> <li>2. 身分証明証(個人力</li> <li>ファイルを選択 選択さ</li> <li>* 4MBまでのPNG、JPE</li> <li>登録</li> <li>* 4MBまでのPNG、JPE</li> <li>2. 身分証明証(個人力</li> <li>マイルンズー登録罪否(</li> </ul> | ロード<br>、 <b>通知カード</b><br>れていません<br>G、GIF形式の<br>ー <b>ド表面、運</b><br>れていません<br>G、GIF形式の | 、 <b>もしくは個</b><br>の<br>画像ファイル<br>転免許証、バ<br>の<br>画像ファイル | 号付住民票(発行<br>へ<br>スポート、各種保<br>へ                            | 5から6ヶ月以内<br>険証、各種福祉       | :のもの) 💿               | か1つ 9                      |                             |  |  |  |

- 3 登録者のステータスが「拒否」になります。
- 4 マイナンバー情報の提供を拒否された場合の対応は完了です。

#### 1 注意

拒否理由を明確にした上での今後の対応などは、マイナンバーを利用する各自治体・各機関の指示に従ってください。

# ┣━━━━ 扶養家族の承認作業

| ステー | 920      |          |       | 21    | 2.名词形 |      |                  | 扶養  | 家族情   | HE .  | -  | イチン  | ///-操作 | *    | 775   | a>   | 調練・神   | 除予定日  |
|-----|----------|----------|-------|-------|-------|------|------------------|-----|-------|-------|----|------|--------|------|-------|------|--------|-------|
| 未人  | 秋田       | グループ     | 社員コード | ***** | -     | 展生   | メールアドレス          | 终期款 | 18:10 | 27.60 | 表示 | 8191 | 承認     | 2118 | x-11- | 0.00 | anner. | 相關予定行 |
| 追踪的 | .9.27.19 | 10.19.00 |       |       | 1     | 试常具1 | 1111@myncloud.jp | 1   | +     |       |    | 1    | ~      |      | - 22  |      | 0      | 0     |

1 マイナンバー管理」画面の一覧から扶養家族情報項目の「詳細」アイコンを押します。

2 「登録者詳細」画面下側の扶養家族の一覧から「マイナンバー操作」項目の「承認」ボタンを押します。

|                  | 登録                                           | ツール             |                 |               | マイナンバー             | 収集ツール         |        |    |
|------------------|----------------------------------------------|-----------------|-----------------|---------------|--------------------|---------------|--------|----|
| マイナンバー<br>管理のトップ | 規追加<br>+1<br>よ                               | 複数一括<br>登録<br>国 | スマホで<br>収集<br>口 | CSV<br>アップロード | 収集メール<br>一括送信<br>▲ | CSV<br>ダウンロード |        |    |
| 編集 削除            |                                              |                 |                 |               |                    |               |        |    |
| 属性               | 従業員1(社員、役員)                                  |                 |                 |               |                    |               |        |    |
| メールアドレス          | 1111@myncloud.jp                             |                 |                 |               |                    |               |        |    |
| 登録者名             | $\leftrightarrow \diamond \diamond \diamond$ |                 |                 |               |                    |               |        |    |
| ブループ 😣           | 経理部                                          |                 |                 |               |                    |               |        |    |
| 社員コード            |                                              |                 |                 |               |                    |               |        |    |
| 入社日              |                                              |                 |                 |               |                    |               |        |    |
| 退職日              |                                              |                 |                 |               |                    |               |        |    |
| マイナンバー削除予定       | 8                                            |                 |                 |               |                    |               |        |    |
| 備考               |                                              |                 |                 |               |                    |               |        |    |
| 生年月日             |                                              |                 |                 |               |                    |               |        |    |
| 性別               | 男性                                           |                 |                 |               |                    |               |        |    |
| ステータス            | 承認待                                          |                 |                 |               |                    |               |        |    |
| ログインバスワード 🕄      |                                              |                 |                 |               |                    |               |        |    |
| ログインロック 🕄        | 有効                                           |                 |                 |               |                    |               |        |    |
| 扶養家族登録           |                                              |                 |                 |               |                    |               |        |    |
| ステータス            | 氏名                                           |                 |                 | 性別            | 属性                 |               | マイナンバー | 操作 |
| 77 778 64        |                                              |                 |                 | 4.14          |                    |               |        |    |

3「扶養家族マイナンバー承認」画面に表示された「氏名」と「マイナンバー」が本人確認画像に記載されている 情報と相違が無いか確認します。

#### 1 注意

「属性」を国民年金の第3号被保険者を選択した場合のみ、扶養家族の本人確認画面(本人確認画像のアップロード 画面)から本人確認作業を行います。その他の属性の扶養家族(子供など)の本人確認は、登録者本人が本人確認 をしますので、そのまま「承認」ボタンを押してください。

4 承認が完了し、扶養家族の一覧のステータスが「完了」になります。

5 扶養家族の承認は完了です。

#### 📩 扶養家族の差戻しをする場合

| ステー | 920 |      |       | 21    | <b>昆会调制</b> | 1    |                  | 扶養  | 家族情   | ŧE,   | 1  | マイナン  | /1-操作 | *    | 775   | -a> | 退職·前除予定日 |       |
|-----|-----|------|-------|-------|-------------|------|------------------|-----|-------|-------|----|-------|-------|------|-------|-----|----------|-------|
| *.  | 秋田  | グループ | 住用コード | 22465 | -           | 展生   | XHEFELS          | 共務政 | 18:10 | 27.60 | 表示 | 86.98 | 承認    | 2110 | x-11- | 039 | and.     | 相關予定行 |
| 追踪校 | 承認時 | 截現目  |       |       | 1           | 试果具1 | 1111@myncloud.jp | -1  | +     |       |    | 1     | ~     |      | . 22  | 8   | 0        | 0     |

1 「マイナンバー管理」画面の一覧から扶養家族情報項目の「詳細」アイコンを押します。

2 「登録者詳細」画面下側の扶養家族の一覧から「マイナンバー操作」項目の「承認」ボタンを押します。

3 「扶養家族マイナンバー承認」画面下側の「差戻し理由」欄に理由を記載し、「差戻し」ボタンを押します。

|                                                 | 登録ツール マイナンパー収集ツール                                                                                                    |
|-------------------------------------------------|----------------------------------------------------------------------------------------------------|
| マイナンバー<br>管理のトップ<br>・                           | 切ルーブ     複数一括     スマホで     CSV       登録     取集     アップロード       1     1     0                                                                                           |
| 上員コード                                           |                                                                                                    |
| 録社員                                             |                                                                                                    |
| 名                                               | ∞00                                                                                                    |
| 性                                               | 国民年金の第3号被保険者                                                                                                    |
| マイナンバー                                          |                                                                                                    |
| 人確認書類のアップ                                       | キャンセル 承認                                                                                                    |
| 人確認書類のアッフ<br>1. 個人番号カード裏面                       | キャンセル<br>ダ認<br>フロード<br>面、通知カード、もしくは番号付住民票(発行から6ヶ月以内のもの) ●                                                                                                    |
| 人確認書類のアッフ<br>1. 個人番号カード裏面<br>2. 身分証明証(個人2       | キャンセル 承認<br>プロード<br>面、通知カード、もしくは番号付住民票(発行から6ヶ月以内のもの)<br>カード表面、運転免許証、バスポート、各種保険証、各種福祉手帳、等) 参いずれか1つ<br>の                                                                  |
| 人確認書類のアッフ<br>1. 個人番号カード裏<br>2. 身分証明証 (個人:<br>編集 | キャンセル 承認<br>プロード<br>面、通知カード、もしくは番号付住民業(免行から6ヶ月以内のもの) ①<br>カード表面、運転免許証、バスポート、各種保険証、各種福祉手帳、等) %いずれか 1 つ ①<br>マイナンバーの編集を行う場合はクリックしてください。<br>編集ページへ通移致します。                  |
| 人確認書類のアップ<br>1. 個人番号カード裏<br>2. 身分証明証 (個人3       | キャンセル     承認       クロード        面、通知カード、もしくは番号付住民業(発行から6ヶ月以内のもの) ●        カード表面、運転免許証、パスポート、各種保険証、各種福祉手帳、等) 参いずれか1つ ●        マイナンバーの編集を行う場合はクリックしてください。<br>編集ページへ通移致します。 |

4 扶養家族のステータスが「差戻し」になります。

## 1 注意

「差戻し」の場合は、再度マイナンバー収集メールを個別にメール送信し、必要な情報を提供してもらう必要があります。個別にメール送信をする際に、担当者がメッセージ欄に差戻し理由を記入して送信できます。

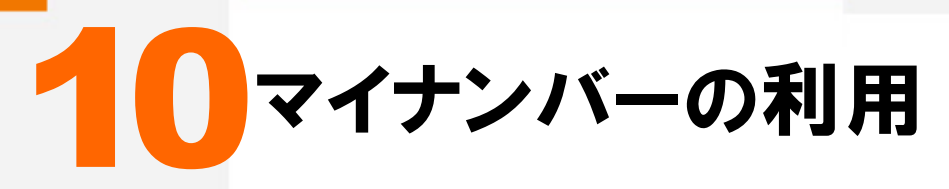

マイナンバー情報を利用するには目的を明確にし、閲覧した際の記録を残す必要があります。マイナクラ ウドではマイナンバーを利用した際の操作履歴が自動的に保存されます。マイナンバー情報をまとめて CSV形式のファイルでダウンロードする事もできます。

# マイナンバーの利用について

|                                       | イナン                                                                                   | バー管                                                                                                    | 評理                                     |                               |                 |           |                                          |                                   |            |                             |               |                   |                 |          |               |                                      |                                            |
|---------------------------------------|---------------------------------------------------------------------------------------|----------------------------------------------------------------------------------------------------|----------------------------------------|-------------------------------|-----------------|-----------|------------------------------------------|-----------------------------------|------------|-----------------------------|---------------|-------------------|-----------------|----------|---------------|--------------------------------------|--------------------------------------------|
| マイナ.<br>管理の                           | ンバー<br>トップ                                                                            | 新規追加<br><b>+L</b>                                                                                                    | グルー<br>管理<br><b>まま</b>                 | 登録ツール<br>プ 複数<br><sup>3</sup> | 数一括<br>登録<br>圓  | スマ 収      | ホで<br>(集<br>アップロード<br><b>①</b>           | マイナン<br>収集メール<br>一括送信<br><b>⊠</b> | バー収集       | ッール<br>CSV<br>ンロー<br>��━    | 2<br>⊬        |                   |                 |          |               |                                      | 9                                          |
|                                       |                                                                                       |                                                                                                    |                                        |                               |                 |           | 柯                                        | ×                                 |            |                             |               |                   |                 |          |               |                                      |                                            |
| 社員コー                                  | ۰ĸ                                                                                    |                                                                                                    |                                        |                               |                 |           |                                          | 登録者名                              |            |                             |               |                   |                 |          |               |                                      |                                            |
| 属性                                    |                                                                                       |                                                                                                    |                                        |                               | •               |           |                                          | メールアド                             | レス         |                             |               |                   |                 |          |               |                                      |                                            |
| ステータ                                  | ·ス                                                                                    |                                                                                                    |                                        |                               | +               |           |                                          | 退職者                               |            |                             |               |                   |                 | \$       |               |                                      |                                            |
| グループ                                  | r                                                                                     |                                                                                                    |                                        |                               | \$              |           |                                          | 退職日(年)                            | 月)         |                             |               |                   |                 |          |               |                                      |                                            |
| マイナン                                  | バー削除                                                                                  | (予定日(年月                                                                                                    | )                                      |                               |                 |           |                                          |                                   |            |                             |               |                   |                 |          |               |                                      | 絞り込み                                       |
| ステー                                   | 920                                                                                   |                                                                                                    |                                        | 94                            | 者情報             |           |                                          | 扶                                 |            | 5)                          | 71            | 3                 | 作               | アクシ      | /ヨン           | 退職・調                                 | 削除予定日                                      |
| 本人                                    | 扶養                                                                                    | グループ                                                                                                    | 社員コード                                  | 登録者名                          | 編集              | 属性        | メールアドレス                                  | 扶養数 4                             | 詳細         | 表示                          | 編集            | 承認                | 削除              | メール      | 削除            | 退職日                                  | 削除予定日                                      |
| 未登録                                   | 未登録                                                                                   | 経理部                                                                                                    |                                        | $\infty \infty$               | 1               | 従業員1      | 1111@myncloud.jp                         | 1 +                               |            |                             | 1             |                   |                 | ×        | Ô             | 0                                    | O                                          |
| 承認待                                   | 完了                                                                                    | 総務部                                                                                                    |                                        | 00 00                         | 1               | 従業員1      | 2222@myncloud.jp                         | 0 +                               | ä          | •                           | 1             | 1                 |                 | ×        | ŵ             | 0                                    | O                                          |
| 差戻し                                   | 差戻し                                                                                   | 総務部                                                                                                    |                                        |                               | 1               | 従業員1      | 3333@myncloud.jp                         | 1 +                               | li I       | ►                           | 1             |                   |                 | ×        | Ô             | 0                                    | O                                          |
| 完了                                    | 承認待                                                                                   | 人事部                                                                                                    |                                        | 00 00                         | /               | 従業員1      | 4444@myncloud.jp                         | 1 +                               |            |                             | 1             |                   | ×               | ~        |               | 0                                    | O                                          |
|                                       | 11.00 ( 1.000 ( ))                                                                    | Concernant and a                                                                                                    |                                        |                               | 1               | 従業員2      | 5555@myncloud.jp                         | 0 +                               | 2          |                             | 1             |                   |                 |          |               | 0                                    | G                                          |
| 拒否<br>未登録<br>= 未                      | 完了<br>完了<br>登録                                                                        | 総務部<br>= 承認待                                                                                                    | ・差戻し                                   | ★★ ★★ = 完了 · :                | ·<br>/<br>拒否    | 従業員1      | 6666@myncloud.jp                         | 0                                 |            |                             |               |                   |                 |          |               | 2015/12/25                           | 2020/12/25                                 |
| 拒否<br>未登録<br>= 未                      | 完了<br>完了                                                                              | 総務部<br>= 承認待                                                                                                    | ・<br>差戻し                               | ☆☆ ☆☆<br>) = 完了・              | ,<br>拒否         | 従業員1      | 6666@myncloud.jp                         | 0                                 |            |                             |               |                   |                 |          |               | 2015/12/25<br><<最初 前                 | 2020/12/25                                 |
| <sup>拒否</sup><br>来登録<br>= 未<br>上の     | <sup>先了</sup><br>売了<br>登録<br>マイ<br>CSV                                                | <ul> <li>■ 示認待</li> <li>ユーの</li> <li>ナンバ</li> <li>ールメニ</li> <li>/ダウン</li> </ul>                                                                                                    | ・・<br>意明で<br>一管理<br>-ユーの<br>-ユード       | *******<br>]=売了・!<br>です。      | 拒否<br><b>手子</b> | 従業員1      | 6666@myncloud.jp<br>マイナン<br>マイナン         | 。<br>バーの4<br>バー情報                 | 又集・<br>服をC | 管理<br>:SV}                  | 里をし           | 、ま<br>つ<br>つ<br>つ | す。              | 11で      | *<br>ダウ       | 2015/12/25<br><<最初前<br>シンロート         | 2020/12/25<br>  次 最後>>><br>、できます。          |
| IEE<br>素型類<br>■ = 未<br>上の<br>部の<br>央部 | 第7     第7       第7     第7       登録     リメニー       ソ     マイ       ソ     CSV       名の訪素 | # 第部     #     #     #     #     #     #     #     #     #     #     #     #     #     #     #     #     #     #     #     #     #     #     #     #     #     #     #     #     #     #     #     #     #     #     #     #     #     #     #     #     #     #     #     #     #     #     #     #     #     #     #     #     #     #     #     #     #     #     #     #     #     #     #     #     #     #     #     #     #     #     #     #     #     #     #     #     #     #     #     #     #     #     #     #     #     #     #     #     #     #     #     #     #     #     #     #     #     #     #     #     #     #     #     #     #     #     #     #     #     #     #     #     #     #     #     #     #     #     #     #     #     #     #     #     #     #     #     #     #     #     #     #     #     #     #     #     #     #     #     #     #     #     #     #     #     #     #     #     #     #     #     #     #     #     #     #     #     #     #     #     #     #     #     #     #     #     #     #     #     #     #     #     #     #     #     #     #     #     #     #     #     #     #     #     #     #     #     #     #     #     #     #     #     #     #     #     #     #     #     #     #     #     #     #     #     #     #     #     #     #     #     #     #     #     #     #     #     #     #     #     #     #     #     #     #     #     #     #     #     #     #     #     #     #     #     #     #     #     #     #     #     #     #     #     #     #     #     #     #     #     #     #     #     #     #     #     #     #     #     #     #     #     #     #     #     #     #     #     #     #     #     #     #     #     #     #     #     #     #     #     #     #     #     #     #     #     #     #     #     #     #     #     #     #     #     #     #     #     #     #     #     #     #     #     #     #     #     #     #     #     #     #     #     #     #     #     #     #     #     #     #     #     #     #     #     #     #     #     #     #     #     #     #     #     #     #     #     # | ・・<br>説明で<br>一管理<br>-ユーの<br>-ロード<br>す。 | *******<br>]=売了・!<br>*す。      | 拒否<br>()        | 從業員1<br>, | 6666@myncloud.jp<br>マイナン<br>マイナン<br>マイナン | バーの4<br>バー情幸<br>バー登録              | マ集・<br>服をC | 管理<br>SV <del>)</del><br>服を | <u> </u><br>世 |                   | す。<br>ファイ<br>出し | ·<br>、下・ | 。<br>ダウ<br>の一 | 2015/12/25<br><<最初 前<br>アンロート<br>覧画面 | 2020/12/25<br>) 次 最後>>><br>、できます。<br>に表示しま |

ここではマイナンバーの利用について説明します。

# 5 下部の一覧の説明です。 マイナンバー表示 登録されているマイナンバーを表示します。利用目的の選択が必要です。 6 下部の一覧の説明です。 マイナンバー編集 マイナンバーの個人番号・登録画像の編集ができます。

# マイナンバーの検索・抽出

マイナンバーの登録情報を検索・抽出できます。条件を選択し、「絞り込み」ボタンを押すと、下に一覧で検索・抽出結果が表示されます。

|                 | 検索▼           |      |
|-----------------|---------------|------|
| 社員コード           | 登録者名          |      |
| 属性              | \$<br>メールアドレス |      |
| ステータス           | \$<br>退職者     | ÷    |
| グループ            | \$<br>退職日(年月) |      |
| マイナンバー削除予定日(年月) |               | 絞り込み |

# マイナンバーの利用

----マイナンバーの表示

【HOME画面のマイナンバーを使うからの場合】

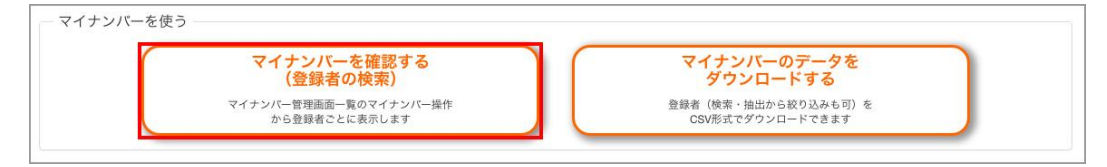

#### 1 「マイナンバー管理」画面一覧から対象者の「マイナンバー操作」項目の「表示」アイコンを押します。

| ステー | ·タス 🕄 |      |       | 登録    | 录者情報 | 1    |                  | 扶養  | 家族情 | 報  | N  | マイナン | バー操 | 阼  | アクシ | зν | 退職・削 | 除予定日  |
|-----|-------|------|-------|-------|------|------|------------------|-----|-----|----|----|------|-----|----|-----|----|------|-------|
| 本人  | 扶養    | グループ | 社員コード | 登録者名  | 編集   | 属性   | メールアドレス          | 扶養数 | 追加  | 詳細 | 表示 | 編集   | 承認  | 削除 | メール | 削除 | 退職日  | 削除予定日 |
| 完了  | 完了    |      |       | 00 00 | 1    | 従業員1 | abcd@myncloud.jp | 1   | +   |    |    | 1    |     | ×  | ×   | ŵ  | 0    | C     |

| イナンバー智<br>録者詳細」『                 | <sub>雪理」</sub> 画面一覧からヌ<br>画面下側の扶養家加                        | をの一覧から対象:                                                                                                    | 者の「マイナン     | パー操作」項                                                                              | 目の「編集」ボタ                                                                                         |
|----------------------------------|------------------------------------------------------------|----------------------------------------------------------------------------------------------------|-------------|-------------------------------------------------------------------------------------|--------------------------------------------------------------------------------------------------|
| イナンバー領録者詳細」ī                     | <sub>雪理」</sub> 画面一覧からヌ<br>画面下側の扶養家放                        | ちの一覧から対象:                                                                                                    | 者の「マイナン     | バー操作」項                                                                              | 目の「編集」ボタ                                                                                         |
| イナンバー管                           | 雪理」画面一寛からヌ<br>面面下側の共差家が                                    | 「の一覧から対象」                                                                                                    | 者の「マイナ、     | 1111111111111111111111111111111111111                                               |                                                                                                  |
| イナンバー管                           | 雪理」画面一寛からヌ                                                 |                                                                                                    |             |                                                                                     |                                                                                                  |
|                                  | ちゅうある ミント                                                  | 象者の「扶養家族                                                                                                    | 情報」項目の      | 「詳細」アイコン                                                                            | /を畑! ます                                                                                          |
|                                  |                                                            |                                                                                                    |             |                                                                                     |                                                                                                  |
| 本人<br>大養<br>グルー<br>完了<br>完了      | - 7 社員コード 登録者名 編集                                          | 属性     メールアドレス       従業員1     abcd@myncloud.jp                                                                                                    | 扶養数 追加 詳細 君 | 表示編集 承認 削除 >                                                                        | <ul> <li>-ル 削除 退職日 削累</li> <li>조 命 ⊘</li> </ul>                                                  |
| ステータス                            | 登録者情報                                                      |                                                                                                    | 扶養家族情報      | マイナンバー操作                                                                            | アクション 退職・削除予5                                                                                    |
| 扶養家が                             | 矢のマイナンバ・                                                   | −の編集                                                                                                    |             |                                                                                     |                                                                                                  |
| 17211                            | ∎ЖJЦЩ∦′О∖ Х¶.                                              | / / · · · C 个 八 唯 同                                                                                                    | ᆘᅒᄿᄤᆑᆍ      | Nº (COY 0                                                                           |                                                                                                  |
| <b>イ</b> +ヽ <sub>い</sub> ヾ≪      | 三年」両両から マノ                                                 | +ヽ_ノヾ レナ レ 泣言                                                                                                    | 図面偽の鈩告      | ができさす                                                                               |                                                                                                  |
| イナンバー管                           | <b>寶理」画面一覧から</b> 対                                         | す象者の「マイナン                                                                                                    | バー操作」項目     | 目の「編集」ア・                                                                            | 'コンを押します。                                                                                        |
|                                  |                                                            | <b></b>                                                                                                    | <b></b>     |                                                                                     |                                                                                                  |
| 完了 完了                            |                                                            | 従業員1 abcd@myncloud.jp                                                                                                    |             | Image: 194ab         HEIRR         X           Image: 194ab         HEIRR         X |                                                                                                  |
| ステータス                            | 登録者情報                                                      | Reference of the second second s | 扶養家族情報      | マイナンバー操作 7                                                                          | クション<br>週職・削除予定日<br>- 1. 約120 - 3月11日 - 1. 約120 - 3月11日 - 1. 1. 1. 1. 1. 1. 1. 1. 1. 1. 1. 1. 1. |
|                                  |                                                            |                                                                                                    |             |                                                                                     |                                                                                                  |
| マイナン                             | バーの編集                                                      |                                                                                                    |             |                                                                                     |                                                                                                  |
|                                  |                                                            | v                                                                                                    |             |                                                                                     |                                                                                                  |
| <u> (一「 戸 ス 」 <del>- 1</del></u> | でないた畑レナノセキい                                                |                                                                                                    |             |                                                                                     |                                                                                                  |
| たれたマイ                            | ナンバーが表示され                                                  | ます。                                                                                                    |             |                                                                                     |                                                                                                  |
|                                  |                                                            |                                                                                                    |             |                                                                                     |                                                                                                  |
| 記載された                            | 利用目的以外のマイナ                                                 | ンバー情報の利用は                                                                                                    | は禁止されている    | ます。                                                                                 |                                                                                                  |
| 1 注意                             |                                                            |                                                                                                    |             |                                                                                     |                                                                                                  |
|                                  |                                                            |                                                                                                    |             |                                                                                     |                                                                                                  |
|                                  |                                                            |                                                                                                    |             |                                                                                     |                                                                                                  |
|                                  |                                                            | キャンセル                                                                                                    | 表示          |                                                                                     |                                                                                                  |
|                                  |                                                            |                                                                                                    | _           |                                                                                     |                                                                                                  |
|                                  | <ul> <li>○不動産に関する支払調書作成</li> <li>○外注先・業務委託者に関する</li> </ul> | (事務)<br>源泉徴収票・支払調書作成事務                                                                                                    |             |                                                                                     |                                                                                                  |
|                                  | □国民年金の第3号被保険者の) □財産形成住宅貯蓄・財産形成 □時本す、配火に照するます。              | 田出事務<br>第年金貯蓄に関する事務<br>14年歳                                                                                                    |             |                                                                                     |                                                                                                  |
| 利用目的                             | □健康保険・厚生年金保険届出<br>□労働者災害補償保険法に基づ                           | 事務<br>「く請求に関する事務                                                                                                    |             |                                                                                     |                                                                                                  |
| 利用目的                             |                                                            |                                                                                                    |             |                                                                                     |                                                                                                  |

マイナクラウドの全登録者情報をCSV形式のファイルでダウンロードする事ができます。

【ツールメニューからの場合】

| マイナン             | ノバー管              | 理                       |            |            |                             |                    |                             |
|------------------|-------------------|-------------------------|------------|------------|-----------------------------|--------------------|-----------------------------|
|                  |                   | 登録、                     | ソール        |            | l.                          | マイナンバ-             | -収集ツール                      |
| マイナンバー<br>管理のトップ | 新規追加<br><b>+』</b> | グループ<br>管理<br><b>まま</b> | 複数一括<br>登録 | スマホで<br>収集 | CSV<br>アップロード<br><b>①</b> 査 | 収集メール<br>一括送信<br>▲ | CSV<br>ダウンロード<br><b>③</b> 合 |

【HOME画面のマイナンバーを使うからの場合】

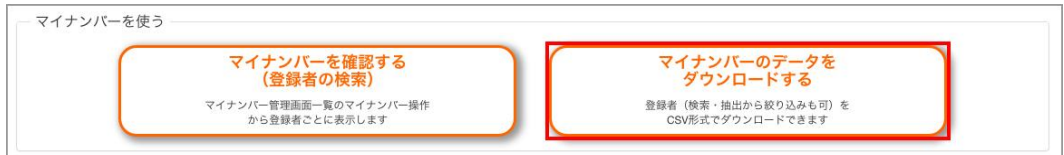

 「マイナンバー管理」画面のツールメニュー「CSVダウンロード」」または「HOME」画面の「マイナンバーを使う」 の「マイナンバーのデータをダウンロードする」のどちらかを選択します。

2「CSVダウンロード」画面から、現在ログインしているユーザのパスワードを入力し、利用目的を選択します。

| バスワード 🕄 |                                                                                                    |  |  |
|---------|----------------------------------------------------------------------------------------------------|--|--|
| 利用目的    | <ul> <li>○給与所得・退職所得の源泉做収票作成事務</li> <li>○雇用保険届出事務</li> <li>○労働者災害補償保険法に基づく請求に関する事務</li> <li>○労働者災害補償保険法に基づく請求に関する事務</li> <li>○開度年金の第3号被保険者の届出事務</li> <li>○財産形成住宅貯蓄・財産形成年金貯蓄に関する事務</li> <li>○床式・配当に関する支払調書作成事務</li> <li>○不動産に関する支払調書作成事務</li> <li>○外注先・業務委託者に関する源泉徴収票・支払調書作成事者</li> </ul> |  |  |
|         |                                                                                                    |  |  |

3「ダウンロード」をクリックすると、CSVデータがダウンロードされます。

#### ?注意

特定の登録者だけCSVファイルにダウンロードしたい場合は、「検索・抽出」機能で絞り込んだ後に「CSVダウンロード」ボタンを押してください。

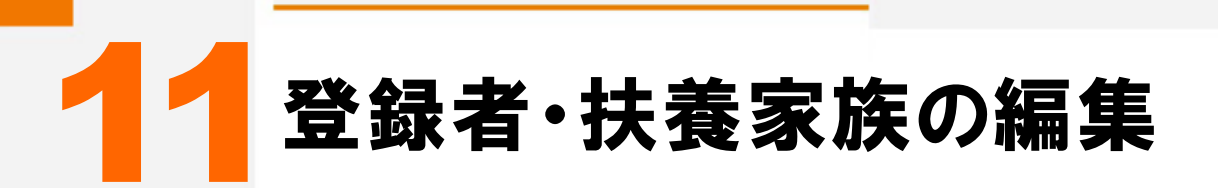

管理者がマイナクラウドに登録済みの登録者・扶養家族情報を編集する方法を説明します。

# 登録者・扶養家族情報の編集について

ここでは登録者情報・扶養家族情報の編集について説明します。

| マイ<br>管理                                 | イナンバー<br>2のトップ                                                    |                                             |                                    | -                                                   |                                            |                       |                                                 |                       |                                                  |      |                         |           |         |         |              |           |                                                                |                                          |
|------------------------------------------|-------------------------------------------------------------------|---------------------------------------------|------------------------------------|-----------------------------------------------------|--------------------------------------------|-----------------------|-------------------------------------------------|-----------------------|--------------------------------------------------|------|-------------------------|-----------|---------|---------|--------------|-----------|----------------------------------------------------------------|------------------------------------------|
|                                          |                                                                   | 新規追加<br>+ <b>是</b>                          | 」<br>グルー<br>管理                     | 登録ツール<br>プ 複数<br><sup>変</sup>                       | 之一括<br>登録<br>□                             | スマ 収                  | ホで<br>集<br>アップロード<br><b>①</b>                   | マイ<br>収集メ<br>一括込      | ナンパ・<br>一ル<br>送信<br><b>]</b>                     | -収集) | yール<br>CSV<br>ンロー<br>OM | ч         |         |         |              |           |                                                                |                                          |
|                                          |                                                                   |                                             |                                    |                                                     |                                            |                       | 検                                               | · <b>索▼</b>           |                                                  |      |                         |           |         |         |              |           |                                                                |                                          |
| 社員:                                      | 3-8                                                               |                                             |                                    |                                                     |                                            |                       |                                                 | 登録者                   | 名                                                |      |                         |           |         |         |              |           |                                                                |                                          |
| 属性                                       |                                                                   |                                             |                                    |                                                     | •                                          |                       |                                                 | メール                   | アドレ                                              | ス    |                         |           |         |         |              |           |                                                                |                                          |
| X7-                                      | -9X                                                               |                                             |                                    |                                                     | •                                          |                       |                                                 | 退職者                   | (4:0)                                            |      |                         |           |         |         | \$           |           |                                                                |                                          |
| 24                                       | ーン                                                                | 全予定口 (午日                                    | 1) [                               |                                                     |                                            |                       |                                                 | 32.496.1              | (平月)                                             | 1    |                         |           |         |         |              |           |                                                                | 10                                       |
|                                          |                                                                   | млац ( <del>т</del> ).                      |                                    |                                                     |                                            |                       |                                                 |                       |                                                  |      |                         |           |         |         | 一統り込         |           |                                                                |                                          |
| スラ                                       | テータス日                                                             | グループ                                        | 計員コード                              | 登録 登録                                               | 者情報                                        | 属性                    | メールアドレス                                         | 扶養                    | 家族情                                              | 製    | 表示                      | マイナン      | 《一操作 承認 | F<br>削除 | アクシ          | 'ヨン<br>削除 | 退職・自                                                           | I除予定日<br>削除-                             |
| 未登                                       | 録 未登録                                                             | 経理部                                         | LEAST 1                            | 0000                                                | 1                                          | 従業員1                  | 1111@myncloud.jp                                | 1                     | +                                                |      | 50.91                   | 1         | 13100   | 133104  |              | 131104    | 0                                                              | (                                        |
| 承認                                       | 待完了                                                               | 総務部                                         |                                    | 00 00                                               | 1                                          | 従業員1                  | 2222@myncloud.jp                                | 0                     | +                                                |      | •                       | 1         | -       |         | ×            | â         | 0                                                              | (                                        |
| 差戻                                       | し差戻し                                                              | 総務部                                         |                                    |                                                     | 1                                          | 従業員1                  | 3333@myncloud.jp                                | 1                     | +                                                | L.   | ۲                       | 1         |         |         | ×            | Ô         | 0                                                              | (                                        |
| 完了                                       | 了 承認待                                                             | 人事部                                         |                                    | 00 00                                               | 1                                          | 従業員1                  | 4444@myncloud.jp                                | 1                     | +                                                | L.   | •                       | 1         |         | ×       | $\mathbf{x}$ | Ô         | 0                                                              | (                                        |
| 拒否                                       | 5 完了                                                              |                                             |                                    |                                                     |                                            |                       |                                                 |                       | 1.1                                              |      |                         |           |         |         |              |           |                                                                | 1.1.1.1.1.1.1.1.1.1.1.1.1.1.1.1.1.1.1.1. |
| 朱登                                       | 錄 完了<br>未登録                                                       | 総務部<br>= 承認行                                | ・差戻し                               | ▽▽ ▽▽ ☆☆ ☆☆ ) = 完了 · :                              | 距否                                         | 2<br>3<br>1<br>1      | 5555@myncloud.jp                                | 0                     |                                                  |      | 4                       | /         |         |         |              |           | Ø<br>2015/12/25 <<最初 前                                         | 2020<br>  次                              |
| の <u>メニュ</u><br>マイナ                      | 鍵<br>完了<br>ま<br>未登録<br>よ<br>ーの<br>トンバ                             | <sup>総務部</sup><br>= 承認得<br>説明で<br>一管理       | ・ <sup>差戻し</sup>                   | ▽▽ ▽▽<br>\$*\$* ***<br>] = 完了・!                     | 拒否<br>———————————————————————————————————— | 磁業員2<br>3<br>単1<br>マイ | 55558myncloud.jp<br>6666@myncloud.jp            | 。<br>0<br>0           | 管理                                               |      |                         | す。        |         |         |              |           | Q<br>2015/12/25<<最初前                                           | 2020<br>  次                              |
| の <u>メニュ</u><br>マイナ<br>部 <u>の説</u><br>検索 | <sup>要</sup> 売7<br><sup>★</sup> 未登録<br><b>L</b> 一の<br>トンパ・<br>明です | <sup>此務部</sup><br>= 承認律<br>説明で<br>一管理<br>ト。 | ・ <sup>金</sup> 戻し [<br>を <b>す。</b> | ♥♥ ♥♥<br>教育教育 ★ ★ ★ ★ ★ ★ ★ ★ ★ ★ ★ ★ ★ ★ ★ ★ ★ ★ ★ |                                            | र<br>२१<br>२१         | 5555@myncloud.jp<br>6666@myncloud.jp<br>イナンバーのL | 。<br>②<br>収集・'<br>録情報 | <b>下</b><br>一<br>一<br>百<br>理<br>一<br>及<br>を<br>れ | したし  |                         | す。<br>日出し | <br>、下  | · σ-    | ▲            |           | <ul> <li>⊘</li> <li>2015/12/25</li> <li>&lt;&lt;最初前</li> </ul> | 2020<br>  次<br>、ます                       |

# ▶▶▶▶ 登録者編集

1 「マイナンバー管理」画面一覧から、登録者情報の「編集」アイコンを押します。

| ステー | タスの |      |       | 登鉤                            | 者情報 |      |                  | 扶養  | 家族情 | 報  |
|-----|-----|------|-------|-------------------------------|-----|------|------------------|-----|-----|----|
| 本人  | 扶養  | グループ | 社員コード | 登録者名                          | 編集  | 属性   | メールアドレス          | 扶養数 | 追加  | 詳細 |
| 未登録 | 未登録 | 経理部  |       | 0000                          | 1   | 従業員1 | 1111@myncloud.jp | 1   | +   |    |
| 承認待 | 完了  | 総務部  |       | 00 00                         | 1   | 従業員1 | 2222@myncloud.jp | 0   | +   |    |
| 差戻し | 差戻し | 総務部  |       |                               | 1   | 従業員1 | 3333@myncloud.jp | 1   | +   |    |
| 完了  | 承認待 | 人事部  |       | 00 00                         | 1   | 従業員1 | 4444@myncloud.jp | 1   | +   |    |
| 拒否  | 完了  | 総務部  |       | $\nabla \nabla \nabla \nabla$ | 1   | 従業員2 | 5555@myncloud.jp | 0   | +   |    |
| 未登録 | 完了  | ĺ    |       | मंत्रं संसं                   | 1   | 従業員1 | 6666@myncloud.jp | 0   |     |    |

2 「登録者編集」画面から登録者情報を入力し、「入力確認」を押します。

|                       |                   | 登録               | ツール        |            |                             | マイナンバ              | ー収集ツール                      |
|-----------------------|-------------------|------------------|------------|------------|-----------------------------|--------------------|-----------------------------|
| マイナンバー<br>管理のトップ<br>I | 新規追加<br><b>十皇</b> | グループ<br>管理<br>11 | 複数一括<br>登録 | スマホで<br>収集 | CSV<br>アップロード<br>① <b>企</b> | 収集メール<br>一括送信<br>▲ | CSV<br>ダウンロード<br><b>③</b> 合 |
| 属性 必須                 | 従業員1(社            | 員、役員)            | \$         |            |                             |                    |                             |
| メールアドレス 😡             | 1111@myncl        | oud.jp           |            |            |                             |                    |                             |
| 氏名必須                  | 苗字                |                  | 名前         |            |                             |                    |                             |
| グループ 9                | 経理部 ;             |                  |            |            |                             |                    |                             |
| 仕員コード                 |                   |                  |            |            |                             |                    |                             |
| 入社日                   |                   |                  |            |            |                             |                    |                             |
| 恩聊日                   |                   |                  |            |            |                             |                    |                             |
| マイナンバー削除予定日           |                   |                  |            |            |                             |                    |                             |
| 莆考                    |                   |                  |            |            |                             |                    |                             |
| 主年月日                  |                   |                  |            |            |                             |                    |                             |
| 生別                    | ⊙男性 ◯             | )女性              |            |            |                             |                    |                             |
| ステータス                 | 未登録 ;             |                  |            |            |                             |                    |                             |
| コグインバスワード 😡           |                   |                  |            |            |                             |                    |                             |
| コグインロック 😣             | D                 |                  |            |            |                             |                    |                             |

3 「登録者編集・確認」画面から内容を確認した上で「更新」を押します。

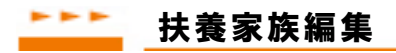

| ステー | ステータスの 登録者領報 |      |       |      |   | 扶養家族情報 マイナ |                  |     | イナンバー操作 |      |    | 775   | 8× | 退職·前除予左日 |      |      |      |       |
|-----|--------------|------|-------|------|---|------------|------------------|-----|---------|------|----|-------|----|----------|------|------|------|-------|
| **  | 秋田           | グループ | 社員コード | 2996 | - | 展生         | メールアドレス          | 共務政 | 18:10   | 2748 | 表示 | 88.96 | 承認 | 2118     | 3-11 | 0.99 | ant. | 相關手定行 |
| 油盐技 | 泉田市          | 統現自己 |       |      | 1 | 试果具1       | 1111@myncloud.jp | 1   | +       |      |    | 1     | ~  |          | . 22 | 8    | ø    | 0     |

1 マイナンバー管理」画面の一覧から扶養家族情報項目の「詳細」アイコンを押します。

2 「登録者詳細」画面下の扶養家族の一覧より、編集する扶養家族の「氏名」を押します。

| 登録者詳細                          |                   |                         |            |            |                     |                     |                             |
|--------------------------------|-------------------|-------------------------|------------|------------|---------------------|---------------------|-----------------------------|
|                                |                   | 登録》                     | /—JL       |            |                     | マイナンバー              | - 収集ツール                     |
| マイナンバー<br>管理のトップ<br><b>!</b> ■ | 新規追加<br><b>+皇</b> | グループ<br>管理<br><b>11</b> | 複数一括<br>登録 | スマホで<br>収集 | CSV<br>アップロード<br>①声 | 収集メール<br>一括送信<br>▲□ | CSV<br>ダウンロード<br><b>①</b> 蒼 |
| 編集 削除                          |                   |                         |            |            |                     |                     |                             |
| 属性                             | 従業員1(社員           | 1、役員)                   |            |            |                     |                     |                             |
| メールアドレス                        | 1111@mynclo       | ud.jp                   |            |            |                     |                     |                             |
| 登録者名                           | 0000              |                         |            |            |                     |                     |                             |
| グループ 😧                         | 経理部               |                         |            |            |                     |                     |                             |
| 社員コード                          |                   |                         |            |            |                     |                     |                             |
| 入社日                            |                   |                         |            |            |                     |                     |                             |
| 退職日                            |                   |                         |            |            |                     |                     |                             |
| マイナンバー削除予定日                    |                   |                         |            |            |                     |                     |                             |
| 備考                             |                   |                         |            |            |                     |                     |                             |
| 生年月日                           |                   |                         |            |            |                     |                     |                             |
| 性別                             | 男性                |                         |            |            |                     |                     |                             |
| ステータス                          | 未登録               |                         |            |            |                     |                     |                             |
| ログインバスワード 😏                    |                   |                         |            |            |                     |                     |                             |
| ログインロック 9                      | 無効                |                         |            |            |                     |                     |                             |
| 扶養家族登録                         |                   |                         |            |            |                     |                     |                             |
| ステータス 氏名                       |                   |                         | 性別         | 属性         |                     | マイナンバ               | 一操作                         |
| 未登録                            | <b>\$</b> \$      |                         | 女性         | 扶養者        |                     |                     | 編集                          |

# 3 「扶養家族詳細」画面から、「編集」を押します。

|                       | 登録:ツール マイナンバー収集ツール                                                                                           |
|-----------------------|----------------------------------------------------------------------------------------------------|
| マイナンバー<br>管理のトップ<br>■ | ガルーブ<br>管理     複数一括     スマホで<br>型録     スマホで<br>収集     CSV<br>アッブロード     CSV       ●1     1     アッブロード     予加 |
| 社員コード                 |                                                                                                    |
| 登録社員                  |                                                                                                    |
| 扁集 削除                 |                                                                                                    |
| 氏名                    | \$\operatorname{\pi}\$                                                                                       |
| 続柄                    | 配偶者                                                                                                    |
| 属性                    | 扶養者                                                                                                    |
| 性別                    | 女性                                                                                                    |
| 生年月日                  |                                                                                                    |
| マテータマ                 | 未奇録                                                                                                    |

4 「扶養家族編集」画面から扶養家族の情報を入力し、「入力確認」を押します。

|                         | <u>-</u>                                | 康ツール              |                                 | マイナンバー収集ツール                                             |  |
|-------------------------|-----------------------------------------|-------------------|---------------------------------|---------------------------------------------------------|--|
| マイナンバー<br>管理のトップ<br>III | ff規追加<br><b>ゲループ</b><br>管理<br><b>全皇</b> | 複数一括<br>登録<br>III | マホで<br>収集<br>アップロード<br><b>①</b> | 収集メール<br>ー括送信<br>▼□<br><b>CSV</b><br>ダウンロード<br><b>③</b> |  |
| 氏名必須                    | 苗字 🛇                                    | 名前 🕁              |                                 |                                                         |  |
| 続柄                      | 配偶者                                     | \$                |                                 |                                                         |  |
| 属性 必須 😡                 | 扶養者                                     | *                 |                                 |                                                         |  |
| 性別                      | ○ 男性 💿 女性                               |                   |                                 |                                                         |  |
| 生年月日                    |                                         |                   |                                 |                                                         |  |
| 7 27                    | +8492 +                                 |                   |                                 |                                                         |  |

5 「扶養家族編集・確認」画面から内容を確認した上で「更新」を押します。

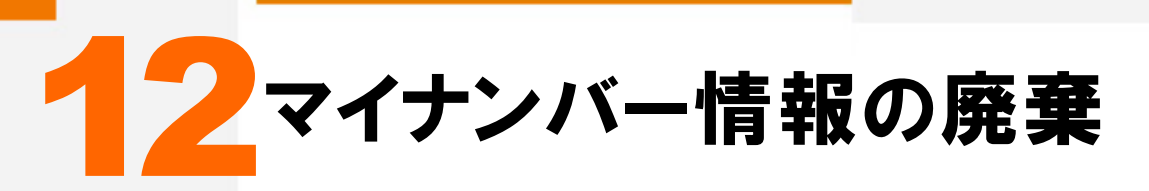

マイナンバー情報は利用目的が無くなり次第、早急に廃棄する必要があります。法定保存期間や企業ごとの規定に従って廃棄を行ってください。

# マイナンバー情報の廃棄について

ここではマイナンバーの廃棄について説明します。

| <b> </b> २1                                                                                            | チン                                                                                                    | バー管                                       | 理                                          | 登録ツール         |                |        |                                       | 715                                | ナンバー収集                   | ツール                |                        |          |                  |         |                                       |           |                                       |                 |
|----------------------------------------------------------------------------------------------------|----------------------------------------------------------------------------------------------------|-------------------------------------------|--------------------------------------------|---------------|----------------|--------|---------------------------------------|------------------------------------|--------------------------|--------------------|------------------------|----------|------------------|---------|---------------------------------------|-----------|---------------------------------------|-----------------|
| マイナン<br>管理の                                                                                            | ンバー<br>トップ                                                                                                    | 新規追加<br><b>+</b> 皇                        | グルー<br>管理                                  | ·フ<br>復数<br>1 | 效一括<br>登録<br>■ | スマ 収   | ホで<br>集<br>】<br>⑦<br>⑦<br>⑦<br>⑦<br>⑦ | 収集メ<br>一括送<br>▼                    | ール<br>送信<br>】            | CSV<br>ンロー<br>①    | ۲                      |          |                  |         |                                       |           |                                       |                 |
|                                                                                                    |                                                                                                    |                                           |                                            |               |                |        | 検                                     | 索▼                                 |                          |                    |                        |          |                  |         |                                       |           |                                       |                 |
| 社員コー                                                                                                   | ۲                                                                                                    |                                           |                                            |               |                |        |                                       | 登録者名                               | 名                        |                    |                        |          |                  |         |                                       |           |                                       |                 |
| 属性                                                                                                    |                                                                                                    |                                           |                                            |               | \$             |        |                                       | メールス                               | アドレス                     |                    |                        |          |                  |         |                                       |           |                                       |                 |
| ステータ                                                                                                   | ス                                                                                                    |                                           |                                            |               | \$             |        |                                       | 退職者                                |                          |                    |                        |          |                  | \$      |                                       |           |                                       |                 |
| グループ                                                                                                   |                                                                                                    |                                           |                                            |               | \$             |        |                                       | 退職日                                | (年月)                     |                    |                        |          |                  |         |                                       |           |                                       |                 |
| マイナン                                                                                                   | バー削除                                                                                                    | 予定日(年月                                    | )                                          |               |                |        |                                       | ]                                  |                          |                    |                        | _        |                  |         |                                       |           |                                       | 絞り込み            |
| ステー                                                                                                    | 9 <b>2</b> 0                                                                                                    |                                           |                                            | 登録            | 者情報            |        |                                       | 扶養                                 | 家族情報                     | 3                  | マイナン                   | 3        |                  | 7       | 4)                                    | 退職        | ・削除予                                  | 定日              |
| 本人                                                                                                    | 扶養                                                                                                    | グループ                                      | 社員コード                                      | 登録者名          | 編集             | 属性     | メールアドレス                               | 扶養数                                | 追加 編集                    | 表示                 | 編集                     | 承認       | 削除               | メール     | 削除                                    | 退職日       | 阁                                     | 川除予定日           |
| 未登録                                                                                                    | 未登録                                                                                                    | 経理部                                       |                                            | ~~~~          | 1              | 従業員1   | 1111@myncloud.jp                      | 1                                  | + /                      |                    | 1                      |          |                  | ×       | ŵ                                     | 0         |                                       | O               |
| 承認待                                                                                                    | 完了                                                                                                    | 総務部                                       |                                            | 00 00         | 1              | 従業員1   | 2222@myncloud.jp                      | 0                                  | +                        | •                  | 1                      | 1        |                  | ×       | 1<br>2                                | 0         |                                       | 0               |
| 定戻し                                                                                                    | 産戻し                                                                                                    | 総物部                                       |                                            |               | 1              | (使業員1) | 4444@myncloud.jp                      | 1                                  | + /                      |                    | 1                      |          | ×                | ×       | ····································· | 0         |                                       | 0               |
| 拒否                                                                                                    | 完了                                                                                                    | 総務部                                       |                                            |               | 1              | 従業員2   | 5555@myncloud.jp                      | 0                                  | +                        |                    | 1                      |          |                  |         | <b>a</b>                              | 0         |                                       | 0               |
| 未登録                                                                                                    | 完了                                                                                                    |                                           |                                            | 会会 会会         | 1              | 従業員1   | 6666@myncloud.jp                      | 0                                  |                          | Ú.                 |                        |          |                  |         | 曲                                     | 2015/12/2 | 25 20                                 | 020/12/25       |
| = 未                                                                                                    | 登録 🧧                                                                                                    | = 承認待                                     | ・差戻し                                       | = 完了 ·        | 拒否             |        |                                       |                                    |                          |                    |                        |          |                  |         |                                       | <<最初 前    | ά I X                                 | 欠 最後            |
| <b>=</b> #                                                                                             | 登録                                                                                                    | = 承認待                                     | ・差戻し                                       | ] = 完了 ·      | 拒否             |        |                                       |                                    |                          |                    |                        |          |                  |         |                                       | <<最初 前    | 前   3                                 | 欠 最後            |
| = #:<br>*                                                                                              | <sup>登録</sup>                                                                                                    | = <sup>承認待</sup><br><b>説明て</b>            | ・ <sub>差戻し</sub> 〔<br>です。                  | ] = 完了 ·      | 拒否             |        |                                       |                                    |                          |                    |                        |          |                  |         |                                       | <<最初 育    | 前   3                                 | 欠 最後            |
| ==*:<br>メニュ-<br>マイナン                                                                                   | <sup>査録</sup><br>一の<br>ンバ・                                                                                                    | _ = 承認待<br>説明で<br>一管理                     | ・差戻し〔<br>で <b>す</b> 。                      | ] = 完了 ·      | 拒否             |        | パナンバーの                                | の収集                                | . 管理                     | <u>ا</u> ح         | .±4                    |          |                  |         |                                       | <<最初 育    | 前   2                                 | 欠 最後            |
| ==*:<br>メニュ-<br>マイナ:                                                                                   | <sup>登録</sup><br>一の<br>ンバ・                                                                                                    | = <sup>承認待</sup><br>説明で<br>一管理            | ・差戻し〔<br>です。                               | ] = 完了 ·      | 拒否             | र<br>र | パナンバー(                                | の収集                                | €·管理                     | きをし                | ,ます                    | ۴.       |                  |         |                                       | <<最初 育    | 前   3                                 | 欠 最後            |
| =*<br>メニュ-<br>マイナ:                                                                                     | <sup>登録</sup><br>一の<br>ンバ・                                                                                                    | _= <sub>承認待</sub><br>説明て<br>一管理           | ・・差戻し (<br>です。<br>1                        | ] = 完了 ·      | 拒否             | 4      | ·イナンバー(                               | の収集                                | •管理                      | をし                 | ,ます                    | F.       |                  |         |                                       | <<最初 育    | 前   2                                 | 欠 最後            |
| ■=*<br>メニュ-<br>マイナ:<br>の説明                                                                             | <sup>登録</sup><br>一の<br>ンバ・<br>]です                                                                                                    | = <sup>★認待</sup><br>説明て<br>一管理<br>ト。      | い差戻し (<br>です。<br>1                         | ] = 完了 ·      | 拒否             |        | ·イナンバー(                               | の収集                                | €•管理                     | をし                 | ,ます                    | F.       |                  |         |                                       | <<最初 育    | 前   2                                 | 欠 最後            |
| <ul> <li>=*</li> <li>メニュー</li> <li>マイナ:</li> <li>の説明</li> <li>検索</li> </ul>                            | <sup>空録</sup><br>一の<br>ンバ・                                                                                                    | - <sup>→認待</sup><br>説明て<br>一管理<br>ト。      | ・ 差戻し 〔<br>そ <b>ず</b> 。<br><u>1</u>        | ] = 完了 ·      | 拒否             |        | ・イナンバー(<br>・<br>・<br>・<br>イナンバー:      | の収集                                | €•管理<br>青報を              | をし<br>             | <i>、</i> ます<br>・抽      | +。<br>出し |                  | -<br>σ– | - <b></b>                             |           | <sup>前 2</sup><br>                    | 欠最後             |
| ■=*<br>メニュ-<br>マイナ:<br>の説明<br>検索                                                                       | <sup>全球</sup>  <br>一の<br>ンバ・                                                                                                    | 承認待<br>説明て<br>一管理<br>ト。                   | ・ 差戻し〔<br>です。<br><u>1</u>                  | ] = 完了 ·      | 拒否             |        | ・イナンバー(<br>マイナンバー:                    | の収集<br>登録情                         | €•管理<br>青報を相             | をし                 |                        | +。<br>出し | 、下               | · の-    | - 覧I                                  | = 画面に     | · · · · · · · · · · · · · · · · · · · | <sup>次 最後</sup> |
| <ul> <li>= **</li> <li>メニュー</li> <li>マイナ:</li> <li>の説明</li> <li>検索</li> <li>一覧の</li> </ul>             | <ul> <li>■</li> <li>■</li> <li>■<td>■ = 承認待<br/>説明で<br/>一管理<br/>け。</td><td>・ 差戻し 〔<br/>です。<br/><u>れ</u></td><td>] = 完了 ·</td><td>拒否</td><td>₹</td><td>・イナンバー(<br/>・<br/>・<br/>・<br/>・<br/>・</td><td>の収集</td><td>€・管理<br/>青報を<sup>†</sup></td><td><u>き</u>をし<br/>検索</td><td><i>,</i>ます<br/>・抽</td><td>►。<br/>出し</td><td>、下</td><td>· の-</td><td>- 覧I</td><td>● 面に</td><td></td><td>た。最後</td></li></ul> | ■ = 承認待<br>説明で<br>一管理<br>け。               | ・ 差戻し 〔<br>です。<br><u>れ</u>                 | ] = 完了 ·      | 拒否             | ₹      | ・イナンバー(<br>・<br>・<br>・<br>・<br>・      | の収集                                | €・管理<br>青報を <sup>†</sup> | <u>き</u> をし<br>検索  | <i>,</i> ます<br>・抽      | ►。<br>出し | 、下               | · の-    | - 覧I                                  | ● 面に      |                                       | た。最後            |
| <ul> <li>=*</li> <li>メニュ-</li> <li>マイナ:</li> <li>の説明</li> <li>検索</li> <li>一覧の</li> <li>マイナ:</li> </ul> | <sup>全線</sup>                                                                                                    | ■ = 承認待<br>説明で<br>一管理<br>ト。<br>月です<br>一の削 | ・ <sub>差戻し</sub> (<br>です。<br><u>-</u><br>。 | ] = 完了 ·      | 拒否             | ₹      | ・<br>イナンバー(<br>・<br>イナンバー:<br>登録者本人の  | の<br>収<br>集<br>登録<br>情<br>の<br>マイフ | €・管理<br>青報を相             | きたし<br>金<br>一<br>情 | 、<br>ます<br>・<br>抽<br>報 | ト。       | 、下<br>、          |         | - 覧[<br>。                             |           | ◎   2<br>三表示                          |                 |
| ■=*<br>メニュ-<br>マイナ:<br>の説明<br>マイナ:<br>マイナ:                                                             | <sup>全銀</sup>                                                                                                    | ■ = 承認待<br>説明で<br>一管理<br>ト。<br>月です<br>一の削 | ・ <sub>差戻し</sub> (<br>です。<br><u>-</u><br>。 | ] = 完了 ·      | 拒否             |        | ・<br>イナンバー(<br>・<br>イナンバー:<br>を録者本人の  | の収集<br>登録情<br>)マイ:                 | €・管理<br>青報を相             | をし                 |                        | ト。       | 、<br>下<br>除し     |         | -<br>覧<br>。                           | 画面に       |                                       |                 |
| <ul> <li>= *</li> <li>×ニュー</li> <li>マイナン</li> <li>の 奏</li> <li>一覧の</li> </ul>                          | ● ● ● ● ● ● ● ● ● ● ● ● ● ● ● ● ● ● ●                                                                                                    | ■ = 承認待<br>説明で<br>一管理<br>ト。<br>月です<br>月です | ・・ 差戻し 〔<br><b>です。</b><br>見<br>。           | ] = 完了 ·      | 推否             |        | ・イナンバー(<br>・イナンバー:<br>を録者本人の          | の収集<br>登録情<br>Dマイフ                 | €・管理<br>青報を<br>トンバ・      | をし                 | <u>ます</u> ・抽<br>報      |          | <u>、</u> 下<br>除し |         | - 覧II                                 | 画面に       | :表示                                   | x 最後<br>示しま     |

5 下部の一覧の説明です。

退職日·削除予定日

退職者の退職日の設定、削除予定日の設定を行います。

## 退職者の管理

## ▶▶▶▶▲ 退職した場合(退職予定含む)

1 左上のメニュー「マイナンバー管理」または「HOME」画面の「詳しい操作」パネルにある「退職者の処理」のどちらかを選択します。

【メニューからの場合】

| myn  | マイナクき<br>http://www.myn | ラウド<br>cloud.jp/ |      |       | 株式会社マイナクラウド | マイナ 太郎様<br>ログアウト |
|------|-------------------------|------------------|------|-------|-------------|------------------|
| HOME | マイナンバー管理                | ログインユーザ          | 操作履歴 | 操作ガイド |             | ¢ -              |

【HOME画面の詳しい操作パネルからの場合】

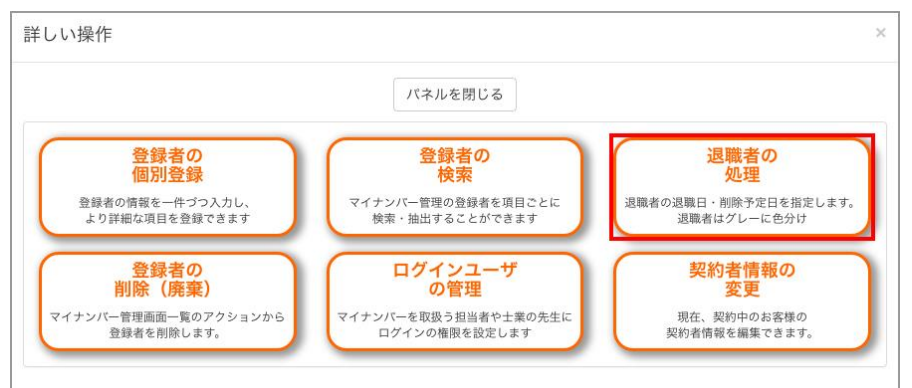

# 2 「マイナンバー管理」画面一覧から対象者の退職・削除予定日項目の「退職日」アイコンを押します。

| ステー | 920 |      |       | <b>2</b> 1 | 書情報 | L    |                  | 扶養  | 家族情 | 報  | -  | マイナン | バー操作 | 阼  | アクシ | ョン | 退職・削除予定日 |       |
|-----|-----|------|-------|------------|-----|------|------------------|-----|-----|----|----|------|------|----|-----|----|----------|-------|
| 本人  | 扶養  | グループ | 社員コード | 登録者名       | 編集  | 属性   | メールアドレス          | 扶養数 | 追加  | 編集 | 表示 | 編集   | 承認   | 削除 | メール | 削除 | 退職日      | 削除予定日 |
| 完了  | 完了  |      |       |            | 1   | 従業員1 | abcd@myncloud.jp | 1   | +   | 1  | •  | 1    |      | ×  | ×   | â  | 0        | O     |

# 3 「登録者編集」画面のカレンダーから退職日を選択し、「入力確認」ボタンを押します。

カレンダー画面は上部中央の年月が記載された部分と左右の矢印で年月を調整します。日付はカレンダー 内の数字部分を押して選択してください。

| 登録者編集                 |                                                                                                    |
|-----------------------|----------------------------------------------------------------------------------------------------|
|                       | 登録ツール マイチンバー収集ツール                                                                                                    |
| マイナンバー<br>管理のトップ<br>計 | aju グループ<br>管理 登録 スマホで<br>収集 アップロード<br>2016年11月                                                                                            |
| 属性必須                  |                                                                                                    |
| メールアドレス 😏             | 30 31 1 2 3 4 5                                                                                                    |
| 氏名必須                  | 6 7 8 9 10 11 12<br>13 14 15 16 17 18 19 10 000                                                                                            |
| グループ 😣                | 20 21 22 23 24 25 26                                                                                                    |
| 社員コード                 | 27         28         29         30         1         2         3           4         5         6         7         8         9         10 |
| 入社日                   | <i>717</i>                                                                                                    |
| 退職日                   |                                                                                                    |
| マイナンバー削除予定日           |                                                                                                    |
| 備考                    |                                                                                                    |
| 生年月日                  |                                                                                                    |
| 性別                    | ● 男性 ○ 女性                                                                                                    |
| ステータス                 | (未登録 :                                                                                                    |
| ログインバスワード 9           |                                                                                                    |
| ログインロック 🕤             | 0                                                                                                    |
|                       | 戻る 入力確認                                                                                                    |

4 「マイナンバーの管理」画面一覧のステータス表示が灰色に変わります。

| ステー | 920 |      | 登録者情報 |       |    |      |                  |     | 家族情 | 報マイナンバー操作 |    |    | F  | アクシ | ョン  | 退職・削除予定日 |            |       |
|-----|-----|------|-------|-------|----|------|------------------|-----|-----|-----------|----|----|----|-----|-----|----------|------------|-------|
| 本人  | 扶養  | グループ | 社員コード | 登録者名  | 編集 | 属性   | メールアドレス          | 扶養数 | 追加  | 編集        | 表示 | 編集 | 承認 | 削除  | メール | 削除       | 退職日        | 削除予定日 |
| 完了  | 完了  | 経理部  | Ĩ     | 00.00 | 1  | 従業員1 | 1111@myncloud.jp | 1   |     |           |    |    |    |     |     | 1        | 2015/12/25 | O     |

5 退職日の設定は完了です。次の「削除予定日」の設定を行ってください。

| • | 削隆  | 余予           | 定日   | の設    | 定     |      |      |                  |     |     |    |    |      |      |    |     |    |      |       |
|---|-----|--------------|------|-------|-------|------|------|------------------|-----|-----|----|----|------|------|----|-----|----|------|-------|
|   | ステー | 9 <b>7</b> 0 |      |       | 登録    | 绿者情報 | t    |                  | 扶養  | 家族情 | 報  | -  | マイナン | バー操作 | 作  | アクシ | ョン | 退職・肖 | ]除予定日 |
|   | 本人  | 扶養           | グループ | 社員コード | 登録者名  | 編集   | 属性   | メールアドレス          | 扶養数 | 追加  | 編集 | 表示 | 編集   | 承認   | 削除 | メール | 削除 | 退職日  | 削除予定日 |
|   | 完了  | 完了           |      |       | 00 00 | 1    | 従業員1 | abcd@myncloud.jp | 1   | +   | 1  | •  | 1    |      | ×  | ×   | â  | 0    | ©     |

# 1 「マイナンバー管理」画面一覧から対象者の「退職・削除予定日」項目の「削除予定日」アイコンを押します。

#### <mark>2</mark> 「登録者編集」画面のカレンダーから削除予定日を選択し、「入力確認」ボタンを押します。

カレンダー画面は上部中央の年月が記載された部分と左右の矢印で年月を調整します。日付はカレンダー 内の数字部分を押して選択してください。

|                                                           | 登録ツール マイナンパー収集ツール                                                                              |
|-----------------------------------------------------------|------------------------------------------------------------------------------------------------|
| マイナンバー<br>管理のトップ<br>計 ・ ・ ・ ・ ・ ・ ・ ・ ・ ・ ・ ・ ・ ・ ・ ・ ・ ・ |                                                                                                |
| <b>属性 必須</b>                                              |                                                                                                |
| メールアドレス 😢                                                 | ▲ 2010年11月 ▲ ■ ■ ■ ■ ■ ■ ■ ■ ■ ■ ■ ■ ■ ■ ■ ■ ■ ■                                               |
| <b>无名必須</b>                                               | 30 31 <b>1 2 3 4 5</b> m 🚫                                                                     |
| グループ 9                                                    | 6 7 8 9 10 11 12<br>13 14 15 16 17 18 19                                                       |
| 土員コード                                                     | 20 21 22 23 24 25 26                                                                           |
| 人社日                                                       | 27 28 29 30 1 2 3                                                                              |
| 國職日                                                       | 4         5         6         9         10           7         7         7         7         7 |
| 7イナンバー削除予定日                                               |                                                                                                |
| 箭考                                                        |                                                                                                |
| 主年月日                                                      |                                                                                                |
| 生別                                                        | ● 男性 ○ 女性                                                                                      |
| ステータス                                                     | (未登録 :                                                                                         |
| コグインバスワード 😝                                               |                                                                                                |
| コグインロック 😣                                                 |                                                                                                |

3 削除予定日の設定は完了です。

#### 🎧 注意

削除予定日の設定を完了しても自動的には削除されません。

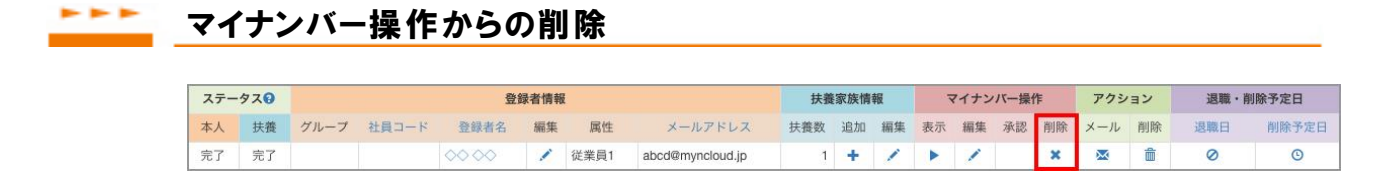

1 「マイナンバー管理」画面一覧から削除する対象者の「マイナンバー操作」項目の「削除」アイコンを押します。

2 「マイナンバー削除」画面の内容を確認し、「削除」ボタンを押します。

子 マイナンバー情報の削除は完了です。

\_\_\_\_\_ アクションからの削除

1 注意 アクションからの削除の場合は、登録者とその扶養家族も含めて、全ての登録者情報が削除されます。

4 左上のメニュー「マイナンバー管理」または「HOME」画面の「詳しい操作」パネルにある「登録者の削除(廃 棄)」のどちらかを選択します。

| [×=: | ューからの場合                 | ]                |      |       |                             |                        |
|------|-------------------------|------------------|------|-------|-----------------------------|------------------------|
| MYN  | マイナクラ<br>http://www.myn | ラウド<br>cloud.jp/ |      |       | ようこそ 株式会社マイナクラウド マイナ<br>ログア | <sup>-</sup> 太郎様<br>ウト |
| HOME | マイナンバー管理                | ログインユーザ          | 操作履歴 | 操作ガイド |                             | ¢ -                    |

【HOME画面の詳しい操作パネルからの場合】

| 詳しい操作                                                                         |                                                           |                                                   |
|-------------------------------------------------------------------------------|-----------------------------------------------------------|---------------------------------------------------|
|                                                                               | パネルを閉じる                                                   |                                                   |
| <ul> <li>登録者の<br/>個別登録</li> <li>登録者の情報を一件づつ入力し、<br/>より詳細な項目を登録できます</li> </ul> | <b>登録者の</b><br>検索<br>マイナンバー管理の登録者を項目ごとに<br>検索・抽出することができます | 退職者の<br>処理<br>退職者の退職日・削除予定日を指定します。<br>退職者はグレーに色分け |
| 登録者の<br>削除 (廃棄)<br>マイナンバー管理画面一覧のアクションから<br>登録者を削除します。                         | ログインユーザ<br>の管理<br>マイナンバーを取扱う担当者や土業の先生に<br>ログインの権限を設定します   | 契約者情報の<br>変更<br>現在、契約中のお客様の<br>契約者情報を編集できます。      |

5 「マイナンバー管理」画面一覧から削除する対象者の「アクション」項目の「削除」アイコンを押します。

| ステータ | 920 |      |       | 登    | 録者情報 | ž    |                  | 扶養  | 家族情 | 報  | 1  | マイナン | バー操作 | rf | アクシ | ョン | 退職・削       | 除予定日       |
|------|-----|------|-------|------|------|------|------------------|-----|-----|----|----|------|------|----|-----|----|------------|------------|
| 本人   | 扶養  | グループ | 社員コード | 登録者名 | 編集   | 属性   | メールアドレス          | 扶養数 | 追加  | 編集 | 表示 | 編集   | 承認   | 削除 | メール | 削除 | 退職日        | 削餘予定日      |
| 完了   | 完了  |      |       |      | 1    | 従業員1 | abcd@myncloud.jp | 1   |     |    |    |      |      |    |     | â  | 2015/12/25 | 2020/12/25 |

──「登録者削除」画面の内容を確認し、「削除」ボタンを押します。

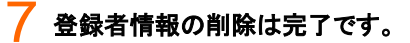

### ▶▶▶▶ 登録者詳細からの削除

1 「マイナンバー管理」画面の一覧から削除する「登録者名」を選択します。

1 「登録者詳細」画面から、画面上部の「削除」を選択します。

|                                |                    | 登録               | ツール        |            |                             | マイナンバ・             | ー収集ツール                    |
|--------------------------------|--------------------|------------------|------------|------------|-----------------------------|--------------------|---------------------------|
| マイナンバー<br>管理のトップ<br><b>!!!</b> | 新規追加<br><b>+</b> 皇 | グループ<br>管理<br>まま | 複数一括<br>登録 | スマホで<br>収集 | CSV<br>アップロード<br><b>①</b> 合 | 収集メール<br>一括送信<br>▲ | CSV<br>ダウンロード<br><b>ご</b> |
| 編集 削除                          |                    |                  |            |            |                             |                    |                           |
| 属性                             | 従業員1(社員            | 虱、役員)            |            |            |                             |                    |                           |
| メールアドレス                        | 1111@mynclc        | oud.jp           |            |            |                             |                    |                           |
|                                | 10000              |                  |            |            |                             |                    |                           |

┘「登録者削除」画面の内容を確認し、「削除」ボタンを押します。

「登録者削除」画面からの削除の場合は、登録者とその扶養家族も含めて、全ての登録者情報が削除されます。

## ▶▶▶▶▶ 扶養家族のマイナンバー情報の削除

| ステー | 920 |      |       | 登録    | 录者情報 | 1    |                  | 扶養  | 家族情報 | 服  | -  | マイナン | バー操作 | 乍  | アクシ | зν | 退職・削 | 除予定日  |
|-----|-----|------|-------|-------|------|------|------------------|-----|------|----|----|------|------|----|-----|----|------|-------|
| 本人  | 扶養  | グループ | 社員コード | 登録者名  | 編集   | 属性   | メールアドレス          | 扶養数 | 追加   | 詳細 | 表示 | 編集   | 承認   | 削除 | メール | 削除 | 退職日  | 削除予定日 |
| 完了  | 完了  |      |       | 00 00 | 1    | 従業員1 | abcd@myncloud.jp | 1   | +    |    | •  | 1    |      | ×  | ×   | ŵ  | 0    | O     |

1 「マイナンバー管理」画面の一覧から扶養家族情報の「詳細」アイコンを押します。

2 「登録者詳細」画面から、画面下部の扶養家族一覧から「マイナンバー操作」項目の「削除」ボタンを押します。

| 扶養家族登録 |       |    |     |         |    |    |
|--------|-------|----|-----|---------|----|----|
| ステータス  | 氏名    | 性別 | 属性  | マイナンバー操 | 作  |    |
| 完了     | 00 20 | 女性 | 扶養者 | 表示      | 編集 | 削除 |

3 「扶養家族マイナンバー削除」画面の内容を確認し、「削除」ボタンを押します。

<sup>₩</sup> 注意

<sup>4</sup> 扶養家族のマイナンバー情報の削除は完了です。

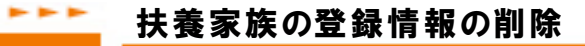

| ステー | 9 <b>7</b> 8 |      |       | 登録    | 影者情報 | ŧ    |                  | 扶養  | 家族情 | NE | -  | マイナン | バー操 | 阼  | アクシ | эν | 退職・削 | 除予定日  |
|-----|--------------|------|-------|-------|------|------|------------------|-----|-----|----|----|------|-----|----|-----|----|------|-------|
| 本人  | 扶養           | グループ | 社員コード | 登録者名  | 編集   | 属性   | メールアドレス          | 扶養数 | 追加  | 詳細 | 表示 | 編集   | 承認  | 削除 | メール | 削除 | 退職日  | 削除予定日 |
| 完了  | 完了           |      |       | 00 00 | 1    | 従業員1 | abcd@myncloud.jp | 1   | +   |    | •  | 1    |     | ×  | ×   | ŵ  | 0    | C     |

1 「マイナンバー管理」画面の一覧から扶養家族情報の「詳細」アイコンを押します。

2 「登録者詳細」画面から、画面下部の扶養家族一覧から「氏名」項目の削除対象者を選択します。

| 扶養家族登録 |      |    |     |          |
|--------|------|----|-----|----------|
| ステータス  | 氏名   | 性別 | 属性  | マイナンバー操作 |
| 完了     | 7700 | 女性 | 扶養者 | 表示 編集 削除 |

# 3 「扶養家族詳細」画面から、画面上部の「削除」ボタンを押します。

|                              | 登録                             | ツール        |                 | 1                   | マイナンバ              | ー収集ツール                      |  |
|------------------------------|--------------------------------|------------|-----------------|---------------------|--------------------|-----------------------------|--|
| マイナンバー<br>管理のトップ<br><b>証</b> | 新規追加<br>+L<br>ゲループ<br>管理<br>LL | 複数一括<br>登録 | スマホで<br>収集<br>ロ | CSV<br>アップロード<br>①加 | 収集メール<br>一括送信<br>▲ | CSV<br>ダウンロード<br><b>⑨</b> 蒼 |  |
| 社員コード                        |                                |            |                 |                     |                    |                             |  |
| 登録社員                         | $\nabla \Delta \Delta \Delta$  |            |                 |                     |                    |                             |  |
| 編集 削除                        |                                |            |                 |                     |                    |                             |  |
| 氏名                           | 00 ∇∇                          |            |                 |                     |                    |                             |  |
| 続柄                           | 配偶者                            |            |                 |                     |                    |                             |  |
| 属性                           | 扶養者                            |            |                 |                     |                    |                             |  |
| 性別                           | 女性                             |            |                 |                     |                    |                             |  |
| 生年月日                         |                                |            |                 |                     |                    |                             |  |
| ステータス                        | 完了                             |            |                 |                     |                    |                             |  |

4. 「扶養家族削除」画面の内容を確認し、「削除」ボタンを押します。

5 扶養家族の登録情報の削除は完了です。

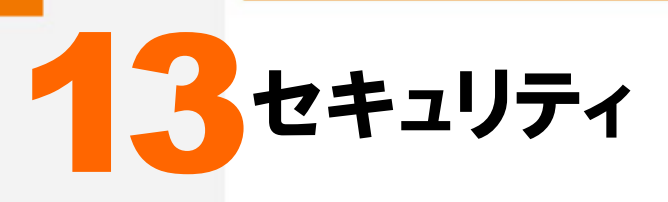

二段階認証方法を「メール方式」もしくは「トークン方式」より選択できます。

# セキュリティについて

ここではセキュリティについて説明します。

| HOME | マイナンバー管理                 | ログインユーザ                  | 操作履歴             | 操作ガイド              |          |   |  |
|------|--------------------------|--------------------------|------------------|--------------------|----------|---|--|
|      | 1++-11=                  | 1                        |                  |                    |          |   |  |
|      | 104197                   | 1                        |                  |                    |          |   |  |
|      | 二段階認証方法を「><br>よりセキュリティレイ | <ール」もしくは「ト<br>ベルを上げるには、ト | ークン」より<br>ークンを選択 | 選択できます。<br>してください。 |          |   |  |
|      | 二段階認証方式 必須               | ○ x-ル (                  | ・トークン            |                    | <b>^</b> | 2 |  |
|      |                          |                          |                  |                    | 方式変更     |   |  |
|      |                          |                          |                  |                    | 方式変更     |   |  |

セキュリティ

二段階認証の方法を選択できます。

2 上部の説明です。

二段階認証方式 「メール方式」か「トークン方式」のどちらかの認証方法を選択します。

3 下部の説明です。

方式変更

「メール方式」か「トークン方式」のどちらかの認証方法に変更します。

## 二段階認証設定

二段階認証とは、通常のログイン(ID・パスワード)認証の後に、再度ワンタイムパスワードの認証を行う方式です。他人によりパスワードが盗まれるような事があっても、簡単にアカウントに侵入されるのを 防ぎます。

## ▶▶ メール方式

一段階目の認証後に、登録したメールアドレスにワンタイムパスワードがメールで送られます。

#### トークン方式

一段階目の認証後に、スマートフォンの認証アプリでワンタイムパスワードを生成します。

## トークンについて

トークンはスマートフォンの認証アプリを使用します。 「Google Authenticator」をダウンロードし、インストールしてください。

# 二段階認証方式の変更

| セキュリティ                     | 6                                                |
|----------------------------|--------------------------------------------------|
| ニ段階認証方法を「メ-<br>よりセキュリティレベル | ール」もしくは「トークン」より選択できます。<br>ルを上げるには、トークンを選択してください。 |
| 二段階認証方式 必須                 | <ul> <li>メール</li> <li>トークン</li> </ul>            |

1 「セキュリティ」画面から二段階認証方式を「メール」もしくは「トークン」のどちらかを選択します。

#### 2「方式変更」ボタンを押します。

メール方式に変更する場合

「次へ」ボタンを押し、変更は完了です。

◆ トークン方式に変更する場合

スマートフォンに、Google の認証アプリ(Google Authenticator)をインストールしてください。 iPhoneの場合は、「App Store」からインストールしてください。 Androidの場合は、「Google Play」 からインストールしてください。
3 トークンのアプリを開き、「二段階認証設定」画面のQRコードをスキャンし、アプリに関連付けます。

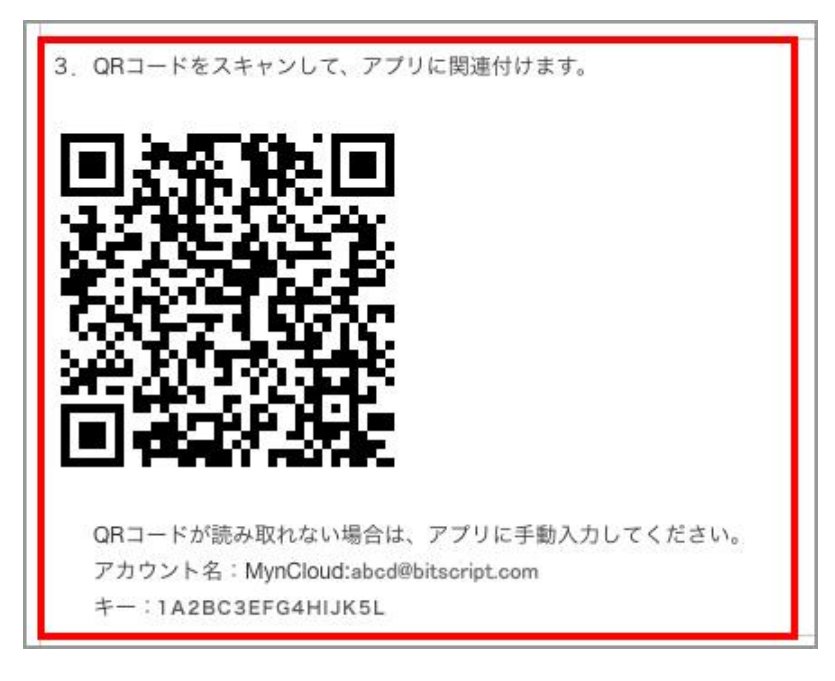

#### 1 注意

QRコードが読み取れない場合は、「二段階認証設定」画面に表示されている「アカウント名」と「キー」を手動入力して ください。

4 トークンのアプリに生成されたコード(ワンタイムパスワード)を入力し、「次へ」ボタンを押します。

| 4. 下にコードを入力して、関連付けが正常に完了し<br>アプリによって生成されたコード | ていることを確認します。 |    |
|----------------------------------------------|--------------|----|
|                                              | 戻る           | 次へ |

5 トークン方式の変更は完了です。

# 14 操作履歴

マイナクラウドでは自動的に操作履歴が保存されます。操作履歴の検索・抽出、操作履歴のCSVダウンロードができます。

## 操作履歴について

ここでは操作履歴について説明します。

|                                                                                          | クラウド<br><sup>.myncloud.jp/</sup> |            |                              | 株式会社マイナクラウド マイナ 太郎 |
|------------------------------------------------------------------------------------------|----------------------------------|------------|------------------------------|--------------------|
| ME マイナンバー管                                                                               | 辞理 ログインユーウ 操作                    | 覆歴 操作ガイド   |                              | ¢                  |
| 操作履歴                                                                                     |                                  |            |                              |                    |
| 過去の操作内容の検索                                                                               | 表示、またはCSVファイルのダウ                 | ンロードが行えます。 |                              | 2                  |
| 日付                                                                                       | ~                                |            |                              |                    |
| 実施者                                                                                      |                                  |            |                              |                    |
| 登録者                                                                                      |                                  |            |                              |                    |
| 操作内容                                                                                     |                                  |            |                              |                    |
|                                                                                          |                                  |            |                              | (3)<br>CSVダウンロード   |
| 日時                                                                                       | 実施者                              | 登録者        | 操作内容                         | IPTFLA             |
| 2016/09/05 12:43:00                                                                      | 00 00                            |            | ログインユーザ「最高 権限」の削除            |                    |
|                                                                                          |                                  |            | プロフィール編集                     | 3                  |
| 2016/09/05 12:39:08                                                                      | 00 00                            |            |                              |                    |
| 2016/09/05 12:39:08<br>2016/09/05 12:38:38                                               |                                  |            | ログイン                         | 2                  |
| 2016/09/05 12:39:08<br>2016/09/05 12:38:38<br>2016/09/05 11:23:45                        |                                  |            | ログイン<br>プロフィール編集             | *                  |
| 2016/09/05 12:39:08<br>2016/09/05 12:38:38<br>2016/09/05 11:23:45<br>2016/09/05 11:23:26 |                                  |            | ログイン<br>プロフィール編集<br>プロフィール編集 |                    |

#### 🚹 左上のメニューの説明です。

操作履歴

マイナクラウドでの操作履歴を表示します。

2 上部の説明です。

操作履歴の検索・抽出

過去の操作履歴を検索・抽出して表示できます。

3 中央部の説明です。

CSVダウンロード

操作履歴をCSVファイルでダウンロードできます。

4 下部の一覧の説明です。

操作履歴の一覧

マイナクラウドの操作履歴が一覧で表示されます。

## 操作履歴の検索・抽出

日付、実施者、登録者、操作内容から、検索・抽出して「操作履歴」画面の一覧に表示できます。

| 操作履歴     |                      |           |   |
|----------|----------------------|-----------|---|
| 最の操作内容の核 | 検索表示、またはCSVファイルのダウンロ | 1ードが行えます。 |   |
| 日付       | ~                    |           |   |
| 実施者      |                      |           |   |
| 登録者      |                      |           |   |
| 操作内容     |                      |           |   |
|          |                      |           | 8 |

1 検索項目を入力し、「絞り込み」ボタンを押します。

2 抽出結果が画面の一覧に表示されます。

#### 操作履歴のCSVダウンロード

マイナクラウドの操作履歴をCSVファイル形式でダウンロードできます。

|    |     |     |      | 絞り込み      |
|----|-----|-----|------|-----------|
|    |     |     |      | CSVダウンロード |
| 日時 | 実施者 | 登録者 | 操作内容 | IPアドレス    |

1 「CSVダウンロード」ボタンを押します。

2 操作履歴のCSVファイルがダウンロードされます。

#### ? 注意

特定の項目(日付、実施者、登録者、操作内容)だけCSVファイルにダウンロードしたい場合は、「検索・抽出」機能で 項目を絞り込んだ後に「CSVダウンロード」ボタンを押してください。

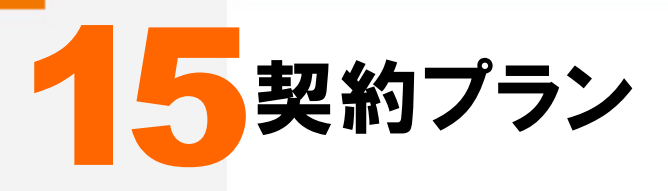

「契約プラン」画面では、現在の契約プランの確認と変更、支払方法の確認と変更、解約申請が行えます。

## 契約プランについて

ここでは契約プランについて説明します。

|                                                                                                    | id.jp/                                                             |
|----------------------------------------------------------------------------------------------------|--------------------------------------------------------------------|
| HOME マイナンバー管理 ロク                                                                                                    | ゲインユーザ 操作履歴 操作ガイド                                                  |
| 契約プラン                                                                                                    | 契約者情報 セキュリティ                                                       |
| ご契約ブランとお支払い方法を管                                                                                                    | 2 <sup>1す。</sup> 3                                                 |
| 契約プラン プラン10                                                                                                    | 7ラン変更へ                                                             |
| 支払方法 口座自動機                                                                                                    | 展替 4 支払方法をクレジットカードに変更 5                                            |
| 解約申請 6                                                                                                    | »解約日は、解約申請月の末日となります。                                               |
|                                                                                                    |                                                                    |
|                                                                                                    |                                                                    |
| )メニューの説明です。                                                                                                    |                                                                    |
| 契約プラン                                                                                                    | 契約プランの確認・変更、支払方法の確認・変更、解約申請を行                                      |
|                                                                                                    |                                                                    |
| )説明です。                                                                                                    |                                                                    |
|                                                                                                    | 用在の初約プランが表示されます                                                    |
|                                                                                                    | 近江の天和シノンが弦小しています。                                                  |
|                                                                                                    |                                                                    |
|                                                                                                    |                                                                    |
|                                                                                                    |                                                                    |
| <br>)右側説明です。<br><br>プラン変更へ                                                                                                    | 現在の契約プランを変更します                                                     |
| →<br>つ右側説明です。<br>プラン変更へ<br>→<br>ン左側の説明です                                                                                                    | 現在の契約プランを変更します                                                     |
| <ul> <li>(二) クランの WE LLA</li> <li>(二) 方して、</li> <li>(二) 方して、</li> <li></li></ul> | 現在の契約プランを変更します                                                     |
| <ul> <li>(右側説明です。)</li> <li>プラン変更へ</li> <li>)左側の説明です。</li> <li>支払方法の確認</li> </ul>                                                                                                    | 現在の契約プランを変更します 現在の支払方法が表示されます。                                     |
| <ul> <li>(二) クラン変更へ</li> <li>プラン変更へ</li> <li>) 左側の説明です。</li> <li>支払方法の確認</li> <li>(二) 左側説明です。</li> </ul>                                                                                                    | 現在の契約プランを変更します 現在の支払方法が表示されます。                                     |
| (大川リンノンのWEELX)         ()右側説明です。         ブラン変更へ         ()左側の説明です。         支払方法の確認         ()右側説明です。                                                                                                    | 現在の契約プランを変更します 現在の支払方法が表示されます。                                     |
| 〇       右側説明です。         プラン変更へ         シ         ケ         シ         支払方法の確認         シ         右側説明です。         支払方法の変更                                                                                                    | 現在の契約プランを変更します 現在の支払方法が表示されます。 「口座自動振替」もしくは「クレジットカード」より選べます。       |
| 〇       右側説明です。         プラン変更へ         〇       左側の説明です。         支払方法の確認         〇       右側説明です。         支払方法の変更                                                                                                    | 現在の契約プランを変更します<br>現在の支払方法が表示されます。<br>「口座自動振替」もしくは「クレジットカード」より選べます。 |

## プラン変更

※詳しくはマニュアル「3. HOME」の「プラン変更」ページを参照してください。

#### 支払方法の変更

「口座自動振替」もしくは「クレジットカード」より選べます。

#### └──── □座自動振替の場合

クレジットカード払いから口座自動振替への変更の場合は、お問い合わせフォームからお問い合わせくだ さい。

| 契約プラン       |               |                                        |  |
|-------------|---------------|----------------------------------------|--|
| ご契約プランとお支払い | ヽ方法を管理できます。   |                                        |  |
| 契約プラン       | プラン30         | ブラン変更へ                                 |  |
|             |               |                                        |  |
| 支払万法        | クレシットカード      | XXXXXXXXXXXXXXXXXXXXXXXXXXXXXXXXXXXXXX |  |
|             | *支払方法の変更はお問い合 | っせください。                                |  |

#### \_\_\_\_\_ クレジットカードの場合

| 在の支払方法   | 口座自動振替     |  |  |
|----------|------------|--|--|
| 更後の支払方法  | クレジットカード キ |  |  |
| クレジットカード | 各録・変更      |  |  |
|          |            |  |  |
| コード番号    |            |  |  |
| マキュリティコー | 8          |  |  |
|          | 月/ ; 年     |  |  |
| 育効期限 [ 🛟 |            |  |  |

3 クレジットカード情報を入力します。

## ⑦ 対応するクレジットカードは?

対応するクレジットカードは、「VISA」、「Master Card」、「JCB」、「AmericanExpress」、「Diners Club」になります。

#### 4 「登録」ボタンを押します。

5 支払方法のクレジットカードへの変更は完了です。

#### 解約申請

マイナクラウドを解約するには「解約申請」を行ってください。

| 契約プラン | プラン10  | プラン変更へ           |  |
|-------|--------|------------------|--|
| 支払方法  | 口座自動振替 | 支払方法をクレジットカードに変更 |  |

- 1 右上のメニュー「契約プラン」を押します。
- 2 「契約プラン」画面から、「解約申請」を押します。
- 子 内容を確認し、「OK」を押します。

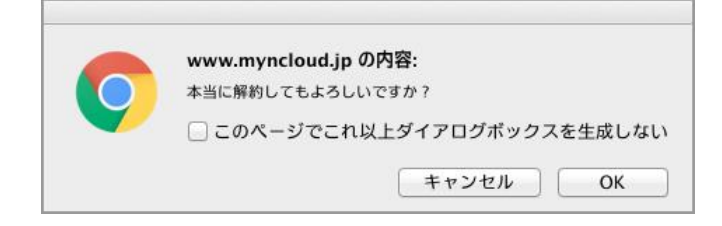

#### 1 注意

解約日は解約申請月の末日になります。解約申請をした場合、登録データは全て削除されます。削除されたデータは 元に戻すことはできませんのでご注意ください。

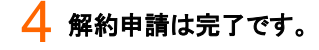

マイナクラウドマニュアル

2017年1月5日 改訂

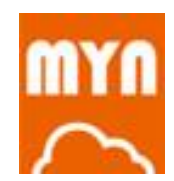

# 株式会社ビットスクリプト

〒150-0036 東京都渋谷区南平台町 15-10 南平台プチビル 3F Te:03-5728-5650 Fax:03-5728-5651